| 4th Level       | 5th Level                     | Description                                            |
|-----------------|-------------------------------|--------------------------------------------------------|
| Reprocessing    | -                             | The folder for Reprocessing record.                    |
| Function        | Air Purge                     | The folder for air purge record.                       |
|                 | Alcohol Flush                 | The folder for alcohol flush record.                   |
|                 | Alcohol Line Disinfection     | The folder for alcohol line disinfection record.       |
|                 | ALT Self-Check                | The folder for ALT self-check record.                  |
|                 | Detergent Line Disinfection   | The folder for detergent line disinfection record.     |
|                 | Heat LCG                      | The folder for heat LCG record.                        |
|                 | Leaking Scope Decontamination | The folder for leaking scope decontamination record.   |
|                 | Leak Test                     | The folder for auto and manual leak test record.       |
|                 | Maintenance                   | The folder for periodic maintenance and repair record. |
|                 | Mix LCG                       | The folder for Mix LCG record.                         |
|                 | MRC Check Result              | The folder for MRC check result record.                |
|                 | Portable Memory               | The folder for portable memory record.                 |
|                 | Rinse                         | The folder for rinse record.                           |
|                 | Self Disinfection             | The folder for self disinfection record.               |
|                 | WaterLine Disinfection        | The folder for water line disinfection record.         |
| Error           | -                             | The folder for error record.                           |
| ReplacementOf   | Replace Air Filter            | The folder for replace air filter record.              |
| ConsumableItems | Replace Detergent             | The folder for replace detergent record.               |
|                 | Replace Gas Filter (lid)      | The folder for replace gas filter (lid) record.        |
|                 | Replace Gas Filter (tank)     | The folder for replace gas filter (tank) record.       |
|                 | Replace LCG                   | The folder for replace LCG record.                     |
|                 | Replace Water Filter          | The folder for replace water filter record.            |

#### Table 11.3

#### 5th level (Reprocessing) & 6th level (the others): Output range

The "ALL" folder is created when the data of all records are saved. The "SetMonth" folder is created when the record data is saved by selecting a month. The "SetPeriod" folder is created when the record data is saved by selecting a period. The "Differential" folder is created when the record data that has not been output to the portable memory is saved.

## (b) File type

The record data in the CSV (Comma-Separated Values) format is saved.

## (C) File names

The files are named based on the range selected when data is saved in the portable memory, the type of record, etc.

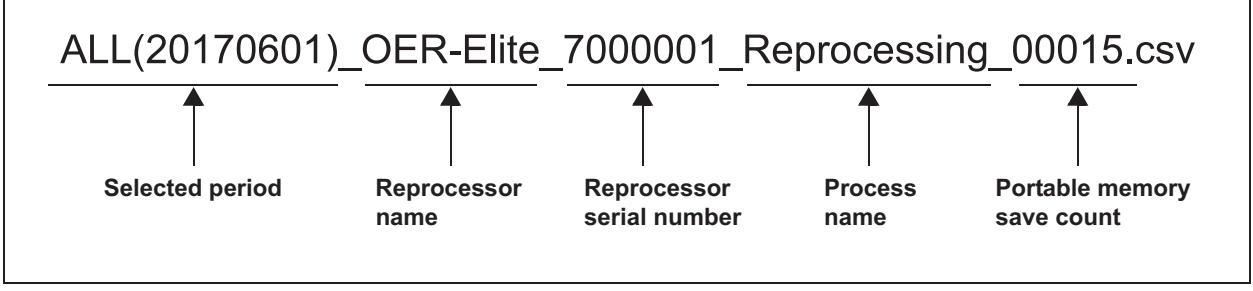

Figure 11.18 Example

| Item                         |                                                                   | Description                                                        |
|------------------------------|-------------------------------------------------------------------|--------------------------------------------------------------------|
| Selected period              | This item indicates the output mo                                 | ode selected when downloading the records.                         |
|                              | ALL (20170601)                                                    | ALL data output setting. The figures inside the                    |
|                              |                                                                   | parentheses indicate the date of downloading.                      |
|                              | 20170501 – 20170615                                               | Selected period (when more than one day is specified)              |
|                              | 20170501                                                          | Selected period (when one day is specified)                        |
|                              | 201706                                                            | Selected month (displayed according to the date                    |
|                              |                                                                   | display format setting)                                            |
|                              | Diff (20170601)                                                   | Data not output to portable memory                                 |
| Reprocessor name             | OER-Elite                                                         |                                                                    |
| Reprocessor serial<br>number | 1234567                                                           |                                                                    |
| Data type                    | Type of the saved records.                                        |                                                                    |
|                              | Displayed record names                                            |                                                                    |
|                              | Reprocessing                                                      | Reprocessing record                                                |
|                              | LeakTest                                                          | Leak test record                                                   |
|                              | ReplaceLCG                                                        | Disinfectant replacement record                                    |
|                              | MRCCheckResult                                                    | MRC check result record                                            |
|                              | HeatLCG                                                           | Heat LCG record                                                    |
|                              | MixLCG                                                            | Mix LCG record                                                     |
|                              | ReplaceWaterFilter                                                | Water filter replacement record                                    |
|                              | ReplaceAirFilter                                                  | Air filter replacement record                                      |
|                              | ReplaceGasFilter(lid)                                             | Gas filter (lid) replacement record                                |
|                              | ReplaceGasFilter(tank)                                            | Gas filter (tank) replacement record                               |
|                              | ReplaceDetergent                                                  | Detergent replacement record                                       |
|                              | WaterLineDisinfection                                             | Water line disinfection record                                     |
|                              | AlcoholLineDisinfection                                           | Alcohol line disinfection record                                   |
|                              | DetergentLineDisinfection                                         | Detergent line disinfection record                                 |
|                              | Rinse                                                             | Rinse record                                                       |
|                              | AirPurge                                                          | Air purge record                                                   |
|                              | AlcoholFlush                                                      | Alcohol flush record                                               |
|                              | SelfDisinfection                                                  | Self disinfection record                                           |
|                              | PortableMemory                                                    | USB memory output record                                           |
|                              | Error                                                             | Error record                                                       |
|                              | ALTSelf-Check                                                     | Auto Leak Test Self-check record                                   |
|                              | LeakingScopeDecontamination                                       | Leaking scope decontamination record                               |
|                              | Maintenance                                                       | Periodic Maintenance and repair records                            |
| Portable memory save count   | Total number of portable memory<br>Range: 00001 to 65535. The cou | / saving operations in 5 digits.<br>Int after 65535 becomes 00001. |

## Items constituting the file names

Table 11.4

## NOTE

If the same filename is already there in the folder, a number is appended to the end of the filename of the new file (Example:

2120\_02-01\_1700\_OER-Elite\_2700000\_Reprocessing\_00010(2).csv). This number is appended to prevent the edited file in the PC from being overwritten.

### (d) Information in each file

Each file is saved in a portable memory in the CSV format.

Every file is composed of the header, data and footer sections. The header and footer sections are common to all record data. The data section varies depending on the data type.

For detail of record data, refer to Figure 11.19. There is no color in each column of record data.

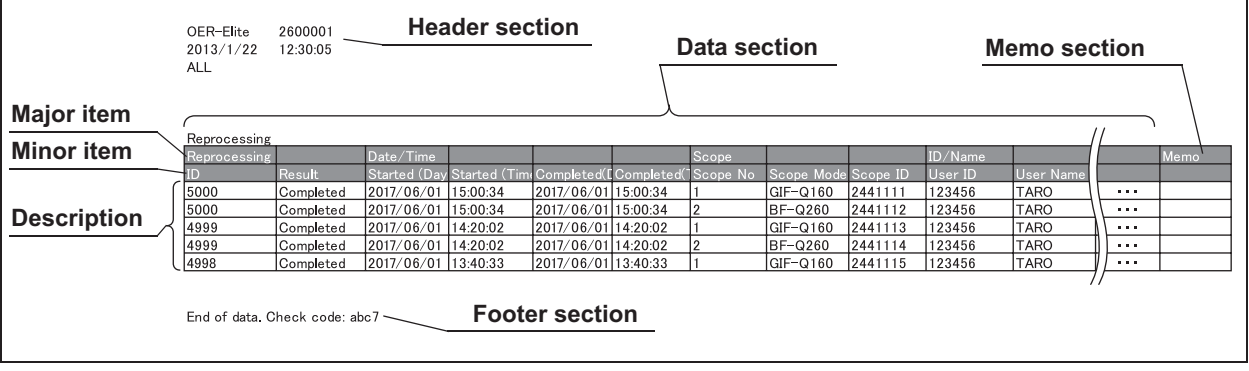

Figure 11.19

#### **Header section**

| Line<br>No. | Information               | Example                                                             |
|-------------|---------------------------|---------------------------------------------------------------------|
| 1           | Reprocessor name          | OER-Elite                                                           |
|             | Reprocessor serial number | 1234567                                                             |
| 2           | File output date          | 06/01/2017                                                          |
|             | File output time          | 9:00:30 PM                                                          |
| 3           | Output mode               | All                                                                 |
|             |                           | Set period                                                          |
|             |                           | Set month                                                           |
|             |                           | Differential: Blank.                                                |
| 4           | Output range              | Blank                                                               |
|             |                           | (When output mode is All)                                           |
|             |                           | 2017/05/01 – 2017/05/31                                             |
|             |                           | (When output mode is Set period and more than one day is specified) |
|             |                           | 2017/05/01                                                          |
|             |                           | (When output mode is Set period and one day is specified)           |
|             |                           | 2017/05                                                             |
|             |                           | (When output mode is Set month)                                     |
| 5 – 7       | Blanks                    |                                                                     |
| 8           | Process name              | Reprocessing                                                        |
|             |                           | Leak Test                                                           |
|             |                           | Replace LCG                                                         |
|             |                           | MRC Check Result                                                    |
|             |                           | Heat LCG                                                            |
|             |                           | Mix LCG                                                             |
|             |                           | Replace Water Filter                                                |
|             |                           | Replace Air Filter                                                  |
|             |                           | Replace Gas Filter (lid)                                            |
|             |                           | Replace Gas Filter (tank)                                           |
|             |                           | Replace Detergent                                                   |
|             |                           | Water Line Disinfection                                             |
|             |                           | Alcohol Line Disinfection                                           |
|             |                           | Detergent Line Disinfection                                         |
|             |                           | Rinse                                                               |
|             |                           | Air Purge                                                           |
|             |                           | Alcohol Flush                                                       |
|             |                           | Self Disinfection & Water Sampling                                  |
|             |                           | Portable Memory                                                     |
|             |                           | Error                                                               |
|             |                           | ALT Self-Check                                                      |
|             |                           | Leaking Scope Decontamination                                       |
|             |                           | Maintenance                                                         |

Table 11.5

#### **Data section**

Ch.11

#### Reprocessing records

| Major item                                         | Minor item       | Description                                                                                                    | Examples                   |
|----------------------------------------------------|------------------|----------------------------------------------------------------------------------------------------|----------------------------|
| Reprocessing                                       | Record #         | Record number                                                                                                    | 5000, 4999, 4998,          |
|                                                    | Reprocess Result | Results of reprocessing                                                                                                    | Completed                  |
|                                                    |                  |                                                                                                    | E XXX (in case of error)   |
| Major item<br>Reprocessing<br>Date/Time<br>ID/Name | Started (Day)    | Reprocessing start date                                                                                                    | 06/01/2017                 |
|                                                    | Started (Time)   | Reprocessing start time                                                                                                    | 15:30:30                   |
|                                                    | Completed (Day)  | Reprocessing completion date                                                                                                    | 06/01/2017                 |
|                                                    | Completed (Time) | Reprocessing completion time                                                                                                    | 16:00:30                   |
| ID/Name                                            | Scope No         | Endoscope number                                                                                                    | 1 (First endoscope)        |
|                                                    |                  | Description           cord number           sults of reprocessing           processing start date           processing start time           processing completion date           processing completion time           doscope number           odel number of endoscope           doscope serial number           number of user installing the           doscope(s)           me of user installing the endoscope(s)           number of physician           number of patient           me of patient           me of procedure           me of procedure           number of user removing the           doscope(s) | 2 (Second endoscope)       |
|                                                    | Scope Model      | Model number of endoscope                                                                                                    | GIF-H190                   |
|                                                    |                  |                                                                                                    | Master (Master card input) |
|                                                    |                  |                                                                                                    | – (Not input)              |
|                                                    | Scope ID         | Endoscope serial number                                                                                                    | 12800542                   |
|                                                    |                  |                                                                                                    | – (Not input)              |
|                                                    | User ID          | ID number of user installing the                                                                                                    | 12345678                   |
|                                                    |                  | endoscope(s)                                                                                                    | – (Not input)              |
|                                                    | User Name        | Name of user installing the endoscope(s)                                                                                                    | User                       |
|                                                    |                  |                                                                                                    | Master (Master card input) |
|                                                    |                  |                                                                                                    |                            |
|                                                    | Physician ID     | ID number of physician                                                                                                    | - (Not input)              |
|                                                    |                  |                                                                                                    | 12345678                   |
|                                                    | Physician Name   | Name of physician                                                                                                    | – (Not input)              |
|                                                    |                  |                                                                                                    | Physician                  |
|                                                    | Patient ID       | ID number of patient                                                                                                    | – (Not input)              |
|                                                    |                  |                                                                                                    | 12345678                   |
|                                                    | Patient Name     | Name of patient                                                                                                    | *****                      |
|                                                    |                  |                                                                                                    | – (Not input)              |
|                                                    | Dreasedure ID    |                                                                                                    |                            |
|                                                    | Procedure ID     | ID number of procedure                                                                                                    |                            |
|                                                    | Decessions Name  |                                                                                                    | (Nation wt)                |
|                                                    | Procedure Name   | Name of procedure                                                                                                    |                            |
|                                                    | Lloor2 ID        | ID number of upper removing the                                                                                                    | (Not input)                |
|                                                    |                  |                                                                                                    |                            |
|                                                    | Lloor2 Nome      | Nome of upper removing the endeeper of a                                                                                                    | (Not input)                |
|                                                    |                  |                                                                                                    | User                       |

| Major item      | Minor item       | Description                                                                     | Examples                                                      |
|-----------------|------------------|---------------------------------------------------------------------------------|---------------------------------------------------------------|
| Program Info.   | Cln time         | Cleaning time (minutes)                                                         | 3                                                             |
|                 | Dis Time         | Disinfection time (minutes)                                                     | 7                                                             |
|                 | ALT              | Auto leak test setting                                                          | ON                                                            |
|                 |                  |                                                                                 | OFF                                                           |
|                 | Heat LCG         | Heat LCG setting                                                                | ON                                                            |
|                 | Alcohol Flush    | Alcohol flush setting                                                           | ON                                                            |
|                 | Channel Monitor  | Channel Monitoring setting                                                      | Full<br>Partial                                               |
|                 | Program No.      | Program number                                                                  | 1, 2, 3, 4                                                    |
| Check           | Leak Test (Sink) | Input result of leak test before manual cleaning                                | – (Not input)<br>Pass<br>Fail                                 |
|                 | Manual Cleaning  | Input result of manual cleaning                                                 | – (Not input)<br>Done                                         |
| Function Result | Leak Test Result | Result of leak test during the reprocessing                                     | Pass<br>Fail                                                  |
| LCG Info.       | Expiry           | Expiry of disinfectant solution                                                 | 08/30                                                         |
|                 | Lot #            | Lot number of the disinfectant solution                                         | AA123                                                         |
|                 | MRC Check Result | Result of MRC check                                                             | – (Not input)<br>Fail<br>Pass                                 |
|                 | Temp             | Disinfectant solution temperature                                               | 20                                                            |
|                 | Cycle #          | Usage count of the disinfectant solution                                        | – (Not input)<br>1                                            |
|                 | Days             | Number of days that have elapsed since preparation of the disinfectant solution | – (Not input)<br>1                                            |
| Detergent Info. | Expiry           | Expiry of the detergent solution                                                | – (Not input)<br>09/15                                        |
|                 | Lot #            | Lot number of the detergent solution                                            | – (Not input)<br>DD1234                                       |
| AER Info.       | Model Name       | Reprocessor name                                                                | OER-Elite                                                     |
|                 | Serial No.       | Reprocessor serial number                                                       | 1234567                                                       |
|                 | Total Count      | Total number of reprocessing processes performed                                | 1                                                             |
| Memo            |                  | Memorandum (Free input by user)                                                 | <ul> <li>– (Not input)</li> <li>Free input by user</li> </ul> |

Table 11.6

#### Leak test records

| Major item      | Minor item        | Description                                   | Examples                                                |
|-----------------|-------------------|-----------------------------------------------|---------------------------------------------------------|
| Leak Test       | Record #          | Record number                                 | 5000, 4999, 4998,                                       |
|                 | Process Result    | Result of leak test                           | Complete<br>E XXX (in case of error)                    |
|                 | Option            | Method of leak test                           | Auto (Auto leak test)<br>Manual (Manual leak test)      |
| Date/Time       | Started (Day)     | Start date of leak test                       | 2017/06/01                                              |
|                 | Started (Time)    | Start time of leak test                       | 15:30:30                                                |
|                 | Completed (Day)   | Completion date of leak test                  | 2017/06/01                                              |
|                 | Completed (Time)  | Completion time of leak test                  | 15:45:10                                                |
| ID/Name         | Scope No          | Endoscope number                              | 1 (First endoscope)<br>2 (Second endoscope)             |
|                 | Scope Model       | Model number of endoscope                     | GIF-H190<br>Master (Master card input)<br>– (Not input) |
|                 | Scope ID          | Endoscope serial number                       | 12800542<br>- (Not input)                               |
|                 | User ID           | ID number of user installing the endoscope(s) | 1<br>– (Not input)                                      |
|                 | User Name         | Name of user installing the endoscope(s)      | 1<br>Master (Master card input)<br>– (Not input)        |
| Function Result | Leak Test Result  | Result of leak test                           | Pass<br>Fail<br>– (in case of error)                    |
| AER Info.       | Model Name        | Reprocessor name                              | OER-Elite                                               |
|                 | Serial No.        | Reprocessor serial number                     | 1234567                                                 |
|                 | Total Leak Test # | Total number of performing leak test          | 10                                                      |
| Memo            |                   | Memorandum (Free input by user)               | – (Not input)<br>Free input by user                     |

Ch.11

Table 11.7

| Major item             | Minor item     | Description                                                                        | Examples                                                      |
|------------------------|----------------|------------------------------------------------------------------------------------|---------------------------------------------------------------|
| Replace LCG            | Record #       | Record number                                                                      | 5000, 4999, 4998,                                             |
| Date/Time              | Loaded (Day)   | Completion date of preparation of disinfectant solution                            | 06/01/2017                                                    |
|                        | Loaded (Time)  | Completion time of preparation of disinfectant solution                            | 08:45:30                                                      |
|                        | Drained (Day)  | Completion date of discharge of disinfectant solution                              | 06/05/2017                                                    |
|                        | Drained (Time) | Completion time of draining disinfectant solution                                  | 17:30:30                                                      |
| ID/Name<br>(Load LCG)  | User ID        | ID number of user who prepared disinfectant solution                               | – (Not input)<br>1                                            |
|                        | User Name      | Name of user who prepared disinfectant solution                                    | – (Not input)<br>User                                         |
| ID/Name<br>(Drain LCG) | User ID        | ID of user who drained disinfectant solution                                       | – (Not input)<br>1                                            |
|                        | User Name      | Name of user who drained disinfectant solution                                     | – (Not input)<br>User                                         |
| Option                 |                | Method that discharged the disinfectant solution                                   | Drain<br>Collect                                              |
| LCG Info.              | Cycle #        | Usage count of the disinfectant solution                                           | – (Not input)<br>20                                           |
|                        | Days           | Number of days that have elapsed since<br>preparation of the disinfectant solution | – (Not input)<br>5                                            |
|                        | Lot #          | Lot number of disinfectant solution                                                | – (Not input)<br>123456789                                    |
|                        | Expiry         | Expiration date of disinfectant solution                                           | – (Not input)<br>2013/09                                      |
| AER Info.              | Model Name     | Reprocessor name                                                                   | OER-Elite                                                     |
|                        | Serial No.     | Reprocessor serial number                                                          | 1234567                                                       |
| Memo                   |                | Memorandum (Free input by user)                                                    | <ul> <li>– (Not input)</li> <li>Free input by user</li> </ul> |

#### LCG replacement records

Table 11.8

#### **MRC Check records**

| Major item       | Minor item       | Description                               | Examples                            |
|------------------|------------------|-------------------------------------------|-------------------------------------|
| MRC Check Result | Record #         | Record number                             | 5000, 4999, 4998,                   |
| Date/Time        | Completed (Day)  | Completion date of MRC check              | 06/01/2017                          |
|                  | Completed (Time) | Completion time of MRC check              | 14:00:30                            |
| ID/Name          | User ID          | ID number of user who performed MRC check | – (Not input)<br>1                  |
|                  | User Name        | Name of user who performed MRC check      | – (Not input)<br>User               |
| LCG Info.        | Expiry           | Expiration date of disinfectant solution  | – (Not input)<br>09/2013            |
|                  | Lot #            | Lot number of disinfectant solution       | – (Not input)<br>123456789          |
|                  | MRC Check Result | Result of MRC check                       | Fail<br>Pass                        |
|                  | Temp             | Disinfectant solution temperature         | – (Not input)<br>20                 |
|                  | Cycle #          | Disinfectant cycle count                  | – (Not input)<br>1                  |
|                  | Days             | Disinfectant day count                    | – (Not input)<br>5                  |
| AER Info.        | Model Name       | Reprocessor name                          | OER-Elite                           |
|                  | Serial No.       | Reprocessor serial number                 | 1234567                             |
| Memo             |                  | Memorandum (Free input by user)           | – (Not input)<br>Free input by user |

Table 11.9

#### Heat LCG records

| Major item  | Minor item       | Description                          | Examples                                                      |
|-------------|------------------|--------------------------------------|---------------------------------------------------------------|
| Heat LCG    | Record #         | Record number                        | 5000, 4999, 4998,                                             |
|             | Process Result   | Result of Heat LCG                   | Complete<br>E XXX (in case of error)                          |
|             | Option           | Method of Heat LCG                   | Manual<br>Timer                                               |
| Date/Time   | Started (Day)    | Start date of Heat LCG               | 06/01/2017                                                    |
|             | Started (Time)   | Start time of Heat LCG               | 08:30:30                                                      |
|             | Completed (Day)  | Completion date of Heat LCG          | 06/01/2017                                                    |
|             | Completed (Time) | Completion time of Heat LCG          | 10:00:30                                                      |
| ID/Name     | User ID          | ID number of user performed Heat LCG | – (Not input)<br>1                                            |
|             | User Name        | Name of user performed Heat LCG      | – (Not input)<br>User                                         |
| Timer Info. | Setting Date     | Setting date of Heat LCG             | –<br>06/01/2017 (In case Heat<br>LCG Timer)                   |
|             | Setting Time     | Setting time of Heat LCG             | –<br>10:00 (In case Heat LCG<br>Timer)                        |
| LCG Info.   | Temp             | Disinfectant solution temperature    | 20                                                            |
| AER Info.   | Model Name       | Reprocessor name                     | OER-Elite                                                     |
|             | Serial No.       | Reprocessor serial number            | 1234567                                                       |
| Memo        |                  | Memorandum (Free input by user)      | <ul> <li>– (Not input)</li> <li>Free input by user</li> </ul> |

Table 11.10

#### **Mix LCG records**

| Major item | Minor item       | Description                         | Examples                 |
|------------|------------------|-------------------------------------|--------------------------|
| Mix LCG    | Record #         | Record number                       | 5000, 4999, 4998,        |
|            | Process Result   | Result of mix LCG                   | Complete                 |
|            |                  |                                     | E XXX (in case of error) |
| Date/Time  | Started (Day)    | Start date of mix LCG               | 06/01/2017               |
|            | Started (Time)   | Start time of mix LCG               | 15:30:30                 |
|            | Completed (Day)  | Completion date of mix LCG          | 06/01/2017               |
|            | Completed (Time) | Completion time of mix LCG          | 15:45:10                 |
| ID/Name    | User ID          | ID number of user performed mix LCG | – (Not input)            |
|            |                  |                                     | 1                        |
|            | User Name        | ID number of user performed mix LCG | – (Not input)            |
|            |                  |                                     | User                     |
| AER Info.  | Model Name       | Reprocessor name                    | OER-Elite                |
|            | Serial No.       | Reprocessor serial number           | 1234567                  |
| Memo       |                  | Memorandum (Free input by user)     | – (Not input)            |
|            |                  |                                     | Free input by user       |

Table 11.11

Ch.11

### Water filter replacement records

| Major item    | Minor item      | Description                                 | Examples                 |
|---------------|-----------------|---------------------------------------------|--------------------------|
| Replace Water | Record #        | Record number                               | 5000, 4999, 4998,        |
| Filter        | Process Result  | Result of Water filter replacement          | Complete                 |
|               |                 |                                             | E XXX (in case of error) |
| Date/Time     | Started (Day)   | Start date of Water filter replacement      | 06/01/2017               |
|               | Started (Time)  | Start time of Water filter replacement      | 08:30:00                 |
|               | Replaced (Day)  | Completion date of Water filter replacement | 06/01/2017               |
|               | Replaced (Time) | Completion time of Water filter replacement | 09:15:30                 |
| ID/Name       | User ID         | ID number of user who replaced water filter | – (Not input)            |
|               |                 |                                             | 1                        |
|               | User Name       | Name of user who replaced water filter      | – (Not input)            |
|               |                 |                                             | User                     |
| Filter Info.  | Lot #           | Lot number of water filter                  | – (Not input)            |
|               |                 |                                             | 2017/05                  |
| AER Info.     | Model Name      | Reprocessor name                            | OER-Elite                |
|               | Serial No.      | Reprocessor serial number                   | 1234567                  |
| Memo          |                 | Memorandum (Free input by user)             | – (Not input)            |
|               |                 |                                             | Free input by user       |

Table 11.12

| Major item         | Minor item      | Description                               | Examples                            |
|--------------------|-----------------|-------------------------------------------|-------------------------------------|
| Replace Air Filter | Record #        | Record number                             | 5000, 4999, 4998,                   |
| Date/Time          | Replaced (Day)  | Completion date of air filter replacement | 06/01/2017                          |
|                    | Replaced (Time) | Completion time of air filter replacement | 11:30:45                            |
| ID/Name            | User ID         | ID number of user who replaced air filter | – (Not input)<br>1                  |
|                    | User Name       | Name of user who replaced air filter      | – (Not input)<br>User               |
| Filter Info.       | Lot #           | Lot number of air filter                  | – (Not input)<br>987654321          |
| AER Info.          | Model Name      | Reprocessor name                          | OER-Elite                           |
|                    | Serial No.      | Reprocessor serial number                 | 1234567                             |
| Memo               |                 | Memorandum (Free input by user)           | – (Not input)<br>Free input by user |

## Air filter replacement records

Table 11.13

#### Gas filter (lid) replacement records

| Major item                  | Minor item      | Description                               | Examples                            |
|-----------------------------|-----------------|-------------------------------------------|-------------------------------------|
| Replace Gas Filter<br>(lid) | Record #        | Record number                             | 5000, 4999, 4998,                   |
| Date/Time                   | Replaced (Day)  | Completion date of gas filter replacement | 06/01/2017                          |
|                             | Replaced (Time) | Completion time of gas filter replacement | 12:15:30                            |
| ID/Name                     | User ID         | ID number of user who replaced gas filter | – (Not input)<br>1                  |
|                             | User Name       | Name of user who replaced gas filter      | – (Not input)<br>User               |
| Filter Info.                | Lot #           | Lot number of gas filter                  | – (Not input)<br>2017/05            |
| AER Info.                   | Model Name      | Reprocessor name                          | OER-Elite                           |
|                             | Serial No.      | Reprocessor serial number                 | 1234567                             |
| Memo                        |                 | Memorandum (Free input by user)           | – (Not input)<br>Free input by user |

Table 11.14

| Major item                   | Minor item      | Description                               | Examples                                                      |
|------------------------------|-----------------|-------------------------------------------|---------------------------------------------------------------|
| Replace Gas Filter<br>(tank) | Record #        | Record number                             | 5000, 4999, 4998,                                             |
| Date/Time                    | Replaced (Day)  | Completion date of gas filter replacement | 06/01/2017                                                    |
|                              | Replaced (Time) | Completion time of gas filter replacement | 15:30:30                                                      |
| ID/Name                      | User ID         | ID number of user who replaced gas filter | – (Not input)<br>1                                            |
|                              | User Name       | Name of user who replaced gas filter      | – (Not input)<br>User                                         |
| Filter Info.                 | Lot #           | Lot number of gas filter                  | – (Not input)<br>2017/05                                      |
| AER Info.                    | Model Name      | Reprocessor name                          | OER-Elite                                                     |
|                              | Serial No.      | Reprocessor serial number                 | 1234567                                                       |
| Memo                         |                 | Memorandum (Free input by user)           | <ul> <li>– (Not input)</li> <li>Free input by user</li> </ul> |

## Gas filter (tank) replacement records

Table 11.15

#### **Detergent replacement records**

| Major item        | Minor item      | Description                              | Examples                            |
|-------------------|-----------------|------------------------------------------|-------------------------------------|
| Replace Detergent | Record #        | Record number                            | 5000, 4999, 4998,                   |
| Date/Time         | Replaced (Day)  | Completion date of detergent replacement | 06/01/2017                          |
|                   | Replaced (Time) | Completion time of detergent replacement | 09:15:30                            |
| ID/Name           | User ID         | ID number of user who replaced detergent | – (Not input)<br>1                  |
|                   | User Name       | Name of user who replaced detergent      | – (Not input)<br>User               |
| Detergent info.   | Expiry          | Expiration date of detergent             | – (Not input)<br>09/2017            |
|                   | Lot #           | Lot number of detergent                  | – (Not input)<br>0987654321         |
| AER Info.         | Model Name      | Reprocessor name                         | OER-Elite                           |
|                   | Serial No.      | Reprocessor serial number                | 1234567                             |
| Memo              |                 | Memorandum (Free input by user)          | – (Not input)<br>Free input by user |

Table 11.16

| Major item   | Minor item       | Description                                         | Examples                             |
|--------------|------------------|-----------------------------------------------------|--------------------------------------|
| Water Line   | Record #         | Record number                                       | 5000, 4999, 4998,                    |
| Disinfection | Process Result   | Result of water line disinfection                   | Complete<br>E XXX (in case of error) |
| Date/Time    | Started (Day)    | Start date of water line disinfection               | 06/01/2017                           |
|              | Started (Time)   | Start time of water line disinfection               | 08:30:30                             |
|              | Completed (Day)  | Completion date of water line disinfection          | 06/01/2017                           |
|              | Completed (Time) | Completion time of water line disinfection          | 10:00:30                             |
| ID/Name      | User ID          | ID number of user performed water line disinfection | – (Not input)<br>1                   |
|              | User Name        | Name of user performed water line disinfection      | – (Not input)<br>User                |
| LCG Info.    | Expiry           | Expiration date of disinfectant solution            | – (Not input)<br>09/2013             |
|              | Lot #            | Lot number of disinfectant solution                 | – (Not input)<br>123456789           |
|              | MRC Check Result | Result of MRC check                                 | – (Not input)<br>Fail<br>Pass        |
|              | Temp             | Disinfectant solution temperature                   | – (Not input)<br>20                  |
|              | Cycle #          | Disinfectant cycle count                            | – (Not input)<br>1                   |
|              | Days             | Disinfectant day count                              | – (Not input)<br>5                   |
| AER Info.    | Model Name       | Reprocessor name                                    | OER-Elite                            |
|              | Serial No.       | Reprocessor serial number                           | 1234567                              |
| Memo         |                  | Memorandum (Free input by user)                     | – (Not input)<br>Free input by user  |

#### Water line disinfection records

Table 11.17

557

| Major item   | Minor item       | Description                                           | Examples                             |
|--------------|------------------|-------------------------------------------------------|--------------------------------------|
| Alcohol Line | Record #         | Record number                                         | 5000, 4999, 4998,                    |
| Disinfection | Process Result   | Result of alcohol line disinfection                   | Complete<br>E XXX (in case of error) |
| Date/Time    | Started (Day)    | Start date of alcohol line disinfection               | 06/01/2017                           |
|              | Started (Time)   | Start time of alcohol line disinfection               | 08:30:30                             |
|              | Completed (Day)  | Completion date of alcohol line disinfection          | 06/01/2017                           |
|              | Completed (Time) | Completion time of alcohol line disinfection          | 10:00:30                             |
| ID/Name      | User ID          | ID number of user performed alcohol line disinfection | – (Not input)<br>1                   |
|              | User Name        | Name of user performed alcohol line disinfection      | – (Not input)<br>User                |
| Program      | Dis Time         | Disinfection time                                     | – (Not input)<br>10                  |
| LCG Info.    | MRC Check Result | Result of MRC check                                   | – (Not input)<br>Fail<br>Pass        |
| AER Info.    | Model Name       | Reprocessor name                                      | OER-Elite                            |
|              | Serial No.       | Reprocessor serial number                             | 1234567                              |
| Memo         |                  | Memorandum (Free input by user)                       | – (Not input)<br>Free input by user  |

## Alcohol line disinfection records

Table 11.18

| Major item     | Minor item       | Description                                    | Examples                 |
|----------------|------------------|------------------------------------------------|--------------------------|
| Detergent Line | Record #         | Record number                                  | 5000, 4999, 4998,        |
| Disinfection   | Process Result   | Result of detergent line disinfection          | Complete                 |
|                |                  |                                                | E XXX (in case of error) |
| Date/Time      | Started (Day)    | Start date of detergent line disinfection      | 06/01/2017               |
|                | Started (Time)   | Start time of detergent line disinfection      | 08:30:30                 |
|                | Completed (Day)  | Completion date of detergent line              | 06/01/2017               |
|                |                  | disinfection                                   |                          |
|                | Completed (Time) | Completion time of detergent line disinfection | 10:00:30                 |
| ID/Name        | User ID          | ID number of user performed detergent line     | – (Not input)            |
|                |                  | disinfection                                   | 1                        |
|                | User Name        | Name of user performed detergent line          | – (Not input)            |
|                |                  | disinfection                                   | User                     |
| Program        | Dis Time         | Disinfection time                              | – (Not input)            |
|                |                  |                                                | 10                       |
| LCG Info.      | MRC Check Result | Result of MRC check                            | – (Not input)            |
|                |                  |                                                | Fail                     |
|                |                  |                                                | Pass                     |
| AER Info.      | Model Name       | Reprocessor name                               | OER-Elite                |
|                | Serial No.       | Reprocessor serial number                      | 1234567                  |
| Memo           |                  | Memorandum (Free input by user)                | – (Not input)            |
|                |                  |                                                | Free input by user       |

## Detergent line disinfection records

Table 11.19

#### **Rinse records**

| Major item | Minor item       | Description                       | Examples                 |
|------------|------------------|-----------------------------------|--------------------------|
| Rinse      | Record #         | Record number                     | 5000, 4999, 4998,        |
|            | Process Result   | Result of rinse                   | Complete                 |
|            |                  |                                   | E XXX (in case of error) |
| Date/Time  | Started (Day)    | Start date of rinse               | 06/01/2017               |
|            | Started (Time)   | Start time of rinse               | 08:30:30                 |
|            | Completed (Day)  | Completion date of rinse          | 06/01/2017               |
|            | Completed (Time) | Completion time of rinse          | 10:00:30                 |
| ID/Name    | User ID          | ID number of user performed rinse | – (Not input)            |
|            |                  |                                   | 1                        |
|            | User Name        | Name of user performed rinse      | – (Not input)            |
|            |                  |                                   | User                     |
| AER Info.  | Model Name       | Reprocessor name                  | OER-Elite                |
|            | Serial No.       | Reprocessor serial number         | 1234567                  |
| Memo       |                  | Memorandum (Free input by user)   | – (Not input)            |
|            |                  |                                   | Free input by user       |

Table 11.20

## Air purge records

| Major item | Minor item       | Description                           | Examples                 |
|------------|------------------|---------------------------------------|--------------------------|
| Air Purge  | Record #         | Record number                         | 5000, 4999, 4998,        |
|            | Process Result   | Result of air purge                   | Complete                 |
|            |                  |                                       | E XXX (in case of error) |
| Date/Time  | Started (Day)    | Start date of air purge               | 06/01/2017               |
|            | Started (Time)   | Start time of air purge               | 08:30:30                 |
|            | Completed (Day)  | Completion date of air purge          | 06/01/2017               |
|            | Completed (Time) | Completion time of air purge          | 10:00:30                 |
| ID/Name    | User ID          | ID number of user performed air purge | – (Not input)            |
|            |                  |                                       | 1                        |
|            | User Name        | Name of user performed air purge      | – (Not input)            |
|            |                  |                                       | User                     |
| AER Info.  | Model Name       | Reprocessor name                      | OER-Elite                |
|            | Serial No.       | Reprocessor serial number             | 1234567                  |
| Memo       |                  | Memorandum (Free input by user)       | – (Not input)            |
|            |                  |                                       | Free input by user       |

Table 11.21

#### Alcohol flush records

| Major item    | Minor item       | Description                               | Examples                 |
|---------------|------------------|-------------------------------------------|--------------------------|
| Alcohol flush | Record #         | Record number                             | 5000, 4999, 4998,        |
|               | Process Result   | Result of alcohol flush                   | Complete                 |
|               |                  |                                           | E XXX (in case of error) |
| Date/Time     | Started (Day)    | Start date of alcohol flush               | 06/01/2017               |
|               | Started (Time)   | Start time of alcohol flush               | 08:30:30                 |
|               | Completed (Day)  | Completion date of alcohol flush          | 06/01/2017               |
|               | Completed (Time) | Completion time of alcohol flush          | 10:00:30                 |
| ID/Name       | User ID          | ID number of user performed alcohol flush | – (Not input)            |
|               |                  |                                           | 1                        |
|               | User Name        | Name of user performed alcohol flush      | – (Not input)            |
|               |                  |                                           | User                     |
| AER Info.     | Model Name       | Reprocessor name                          | OER-Elite                |
|               | Serial No.       | Reprocessor serial number                 | 1234567                  |
| Memo          |                  | Memorandum (Free input by user)           | – (Not input)            |
|               |                  |                                           | Free input by user       |

Table 11.22

## Self disinfection and water sampling records

| Major item          | Minor item       | Description                                    | Examples                             |
|---------------------|------------------|------------------------------------------------|--------------------------------------|
| Self Disinfection & | Record #         | Record number                                  | 5000, 4999, 4998,                    |
| Water Sampling      | Process Result   | Result of self-disinfection and water sampling | Complete<br>E XXX (in case of error) |
|                     | Water Sampling   | Whether water sampling was performed or not.   | – (Not input)<br>Done                |
| Date/Time           | Started (Day)    | Start date of self-disinfection                | 06/01/2017                           |
|                     | Started (Time)   | Start time of self-disinfection                | 08:30:30                             |
|                     | Completed (Day)  | Completion date of self-disinfection           | 06/01/2017                           |
|                     | Completed (Time) | Completion time of self-disinfection           | 10:00:30                             |
| ID/Name             | User ID          | ID number of user performed self-disinfection  | – (Not input)<br>1                   |
|                     | User Name        | Name of user performed self-disinfection       | – (Not input)<br>User                |
| LCG Info.           | Expiry           | Expiration date of disinfectant solution       | – (Not input)<br>09/2013             |
|                     | Lot #            | Lot number of disinfectant solution            | – (Not input)<br>123456789           |
|                     | MRC Check Result | Result of MRC check                            | – (Not input)<br>Fail<br>Pass        |
|                     | Temp             | Disinfectant solution temperature              | – (Not input)<br>20                  |
|                     | Cycle #          | Disinfectant cycle count                       | – (Not input)<br>1                   |
|                     | Days             | Disinfectant day count                         | – (Not input)<br>5                   |
| AER Info.           | Model Name       | Reprocessor name                               | OER-Elite                            |
|                     | Serial No.       | Reprocessor serial number                      | 1234567                              |
| Memo                |                  | Memorandum (Free input by user)                | – (Not input)<br>Free input by user  |

Table 11.23

| Portable Memory<br>Portable MemoryRecord #Record number5000, 4999, 4998,Process ResultResult of portable memory outputComplete<br>E XXX (in case of error)Date/TimeStarted (Day)Start date of portable memory output06/01/2017Started (Time)Start time of portable memory output08:30:30Completed (Day)Completion date of portable memory output06/01/2017Date/TimeUser IDCompletion time of portable memory output06/01/2017ID/NameUser IDID number of user performed portable<br>memory output- (Not input)<br>userAER Info.Model NameReprocessor nameOER-EliteMemorSerial No.Reprocessor serial number1234567MemorMemorandum (Free input by user)- (Not input)<br>pree input by user                                                                                                    | Major item      | Minor item       | Description                               | Examples                 |
|----------------------------------------------------------------------------------------------------|-----------------|------------------|-------------------------------------------|--------------------------|
| Process ResultResult of portable memory outputComplete<br>E XXX (in case of error)Date/TimeStarted (Day)Start date of portable memory output06/01/2017Started (Time)Start time of portable memory output08:30:30Completed (Day)Completion date of portable memory output06/01/2017Completed (Time)Completion time of portable memory output06/01/2017ID/NameUser IDID number of user performed portable memory output10:00:30ID/NameUser NameName of user performed portable memory<br>output- (Not input)<br>1AER Info.Model NameReprocessor nameOER-EliteMemoFrial No.Reprocessor serial number1234567MemoMemorandum (Free input by user)- (Not input)<br>Free input by user                                                                                                    | Portable Memory | Record #         | Record number                             | 5000, 4999, 4998,        |
| Image: constraint of the image: constraint of the image |                 | Process Result   | Result of portable memory output          | Complete                 |
| Date/TimeStarted (Day)Start date of portable memory output06/01/2017Started (Time)Start time of portable memory output08:30:30Completed (Day)Completion date of portable memory output06/01/2017Completed (Time)Completion time of portable memory output10:00:30ID/NameUser IDID number of user performed portable<br>memory output- (Not input)<br>1User NameName of user performed portable memory<br>output- (Not input)<br>UserAER Info.Model NameReprocessor nameOER-EliteMemorReprocessor serial number1234567MemorMemorandum (Free input by user)- (Not input)<br>Free input by user                                                                                                    |                 |                  |                                           | E XXX (in case of error) |
| Started (Time)Start time of portable memory output08:30:30Completed (Day)Completion date of portable memory output06/01/2017Completed (Time)Completion time of portable memory output10:00:30ID/NameUser IDID number of user performed portable<br>memory output- (Not input)<br>1User NameName of user performed portable memory<br>output- (Not input)<br>UserAER Info.Model NameReprocessor nameOER-EliteMemoFerial No.Reprocessor serial number- (Not input)<br>User                                                                                                    | Date/Time       | Started (Day)    | Start date of portable memory output      | 06/01/2017               |
| Completed (Day)Completion date of portable memory output06/01/2017Completed (Time)Completion time of portable memory output10:00:30ID/NameUser IDID number of user performed portable<br>memory output- (Not input)<br>1User NameName of user performed portable memory<br>output- (Not input)<br>UserAER Info.Model NameReprocessor nameOER-EliteSerial No.Reprocessor serial number1234567MemoInternational memory<br>output- (Not input)<br>Ere input by user)                                                                                                    |                 | Started (Time)   | Start time of portable memory output      | 08:30:30                 |
| Completed (Time)Completion time of portable memory output10:00:30ID/NameUser IDID number of user performed portable<br>memory output- (Not input)<br>1User NameName of user performed portable memory<br>output- (Not input)<br>UserAER Info.Model NameReprocessor nameOER-EliteSerial No.Reprocessor serial number1234567MemoInformation (Free input by user)- (Not input)<br>Free input by user                                                                                                    |                 | Completed (Day)  | Completion date of portable memory output | 06/01/2017               |
| ID/Name       User ID       ID number of user performed portable       - (Not input)         memory output       1         User Name       Name of user performed portable memory<br>output       - (Not input)<br>User         AER Info.       Model Name       Reprocessor name       OER-Elite         Serial No.       Reprocessor serial number       1234567         Memo       Memorandum (Free input by user)       - (Not input)<br>Free input by user                                                                                                    |                 | Completed (Time) | Completion time of portable memory output | 10:00:30                 |
| Image: memory output1User NameName of user performed portable memory<br>output- (Not input)<br>UserAER Info.Model NameReprocessor nameOER-EliteSerial No.Reprocessor serial number1234567MemoImage: Memorandum (Free input by user)- (Not input)<br>Free input by user                                                                                                    | ID/Name         | User ID          | ID number of user performed portable      | – (Not input)            |
| User NameName of user performed portable memory<br>output- (Not input)<br>UserAER Info.Model NameReprocessor nameOER-EliteSerial No.Reprocessor serial number1234567MemoImage: Serial No.Memorandum (Free input by user)- (Not input)<br>Free input by user                                                                                                    |                 |                  | memory output                             | 1                        |
| Image: series output         output         User           AER Info.         Model Name         Reprocessor name         OER-Elite           Serial No.         Reprocessor serial number         1234567           Memo         Memorandum (Free input by user)         - (Not input)<br>Free input by user                                                                                                    |                 | User Name        | Name of user performed portable memory    | – (Not input)            |
| AER Info.         Model Name         Reprocessor name         OER-Elite           Serial No.         Reprocessor serial number         1234567           Memo         Memorandum (Free input by user)         - (Not input)<br>Free input by user                                                                                                    |                 |                  | output                                    | User                     |
| Serial No.         Reprocessor serial number         1234567           Memo         Memorandum (Free input by user)         – (Not input)<br>Free input by user                                                                                                    | AER Info.       | Model Name       | Reprocessor name                          | OER-Elite                |
| Memo Memorandum (Free input by user) – (Not input)<br>Free input by user                                                                                                    |                 | Serial No.       | Reprocessor serial number                 | 1234567                  |
| Free input by user                                                                                                    | Memo            |                  | Memorandum (Free input by user)           | – (Not input)            |
|                                                                                                    |                 |                  |                                           | Free input by user       |

## Portable memory records

Table 11.24

#### **Error records**

| Major item | Minor item      | Description                              | Examples                |
|------------|-----------------|------------------------------------------|-------------------------|
| Error      | Record #        | Record number                            | 5000, 4999, 4998,       |
|            | Error code      | Error code of error                      | – (Not input)           |
|            |                 |                                          | EXXX (in case of error) |
| Date/Time  | Started (Day)   | Start date of rinse                      | 06/01/2017              |
|            | Started (Time)  | Start time of rinse                      | 08:30:30                |
|            | Canceled (Day)  | Date of occurrence of error              | 06/01/2017              |
|            | Canceled (Time) | Time of occurrence of error              | 10:00:30                |
| ID/Name    | Scope No        | Endoscope number                         | 1 (First endoscope)     |
|            |                 |                                          | 2 (Second endoscope)    |
|            | Scope Model     | Model number of endoscope                | GIF-H190                |
|            |                 |                                          | – (Not input)           |
|            | Scope ID        | Endoscope serial number                  | 12800542                |
|            |                 |                                          | – (Not input)           |
|            | User ID         | ID number of user installing the         | – (Not input)           |
|            |                 | endoscope(s)                             | 1                       |
|            | User Name       | Name of user installing the endoscope(s) | – (Not input)           |
|            |                 |                                          | User                    |
|            | Physician ID    | ID number of physician                   | – (Not input)           |
|            |                 |                                          | 1                       |
|            | Physician Name  | Name of physician                        | – (Not input)           |
|            |                 |                                          | Doctor                  |
|            | Patient ID      | ID number of patient                     | – (Not input)           |
|            |                 |                                          | 1                       |
|            | Patient Name    | Name of patient                          | – (Not input)           |
|            |                 |                                          | Patient                 |
|            | Procedure ID    | ID number of procedure                   | – (Not input)           |
|            |                 |                                          | 0123456                 |
|            | Procedure Name  | Name of procedure                        | – (Not input)           |
|            |                 |                                          | ERCP                    |
|            | User3 Name      | Name of user removing the endoscope(s)   | – (Not input)           |
|            |                 |                                          | User                    |
|            | User3 ID        | ID number of user removing the           | – (Not input)           |
|            |                 | endoscope(s)                             | 1                       |

| Major item      | Minor item       | Description                                      | Examples                          |
|-----------------|------------------|--------------------------------------------------|-----------------------------------|
| Program Info.   | CIn time         | Cleaning time (min.)                             | 3                                 |
|                 | Dis Time         | Disinfection time (min.)                         | 7                                 |
|                 | ALT              | Auto leak test setting                           | – (Not input)<br>ON<br>OFF        |
|                 | Heat LCG         | Heat LCG setting                                 | – (Not input)<br>ON<br>OFF        |
|                 | Alcohol Flush    | Alcohol flush setting                            | – (Not input)<br>ON<br>OFF        |
|                 | Channel Monitor  | Channel Monitoring setting                       | – (Not input)<br>Full,<br>Partial |
|                 | Program No.      | Program number                                   | – (Not input)<br>1, 2, 3, 4       |
| Check           | Leak Test (Sink) | Input result of leak test before manual cleaning | – (Not input)<br>Pass<br>Fail     |
|                 | Manual Cleaning  | Input result of manual cleaning                  | –<br>Done                         |
| Function Result | Leak Test Result | Result of leak test during the reprocessing      | – (Not input)<br>Fail<br>Pass     |
| LCG Info.       | Expiry           | Expiration date of disinfectant solution         | – (Not input)<br>2017/05          |
|                 | Lot #            | Lot number of disinfectant solution              | – (Not input)<br>123456789        |
|                 | MRC Check Result | Result of MRC check                              | – (Not input)<br>Fail<br>Pass     |
|                 | Temp             | Disinfectant solution temperature                | – (Not input)<br>20               |
|                 | Cycle #          | Disinfectant cycle count                         | – (Not input)<br>1                |
|                 | Days             | Disinfectant day count                           | – (Not input)<br>1                |
| Detergent Info. | Expiry           | Expiry of the detergent solution                 | – (Not input)<br>09/15            |
|                 | Lot #            | Lot number of the detergent solution             | – (Not input)<br>DD1234           |

| Major item   | Minor item        | Description                               | Examples                    |
|--------------|-------------------|-------------------------------------------|-----------------------------|
| ErrorDetails | Process Name      | Process in which error is generated       | Cleaning, Heat LCG, etc.    |
|              | Process No.       | Number associated with the process        | – (Not input)               |
|              |                   | (number is hexadecimal)                   | 0001, 0002                  |
|              | Process Time      | Elapsed time of the process               | – (Not input)               |
|              |                   |                                           | 00:03:00                    |
|              | Error Information | Error value 1 – 38                        | – (Not input)               |
|              | 1 – 38            |                                           | Pass                        |
|              |                   |                                           | Fail                        |
|              |                   |                                           | On                          |
|              |                   |                                           | Off                         |
|              |                   |                                           | No Connect                  |
|              |                   |                                           | Connect                     |
|              |                   |                                           | Unknown                     |
|              |                   |                                           | Flow Side                   |
|              |                   |                                           | Water Side                  |
|              |                   |                                           | Moving                      |
|              |                   |                                           | Actual measurement value    |
|              |                   |                                           | of each error(e.g., decimal |
|              |                   |                                           | place from first to third)  |
| AER Info.    | Model Name        | Reprocessor name                          | OER-Elite                   |
|              | Serial No.        | Reprocessor serial number                 | 1234567                     |
|              | Total Count       | Total accumulated of reprocessing process | 4000                        |
|              |                   | count                                     |                             |
| Memo         |                   | Memorandum (Free input by user)           | – (Not input)               |
|              |                   |                                           | Free input by user          |

Table 11.25

| Major item           | Minor item           | Description                            | Examples                                       |
|----------------------|----------------------|----------------------------------------|------------------------------------------------|
| Maintenance Record # |                      | Record number                          | 5000, 4999, 4998,                              |
| Date/Time            | Working (Day)        | Working date of Maintenance            | 06/01/2017                                     |
|                      | Working (Time)       | Working start time of Maintenance      | 8:30:30                                        |
| Service Program      | Туре                 | Detail for working                     | Periodic Maintenance                           |
|                      |                      |                                        | Repair                                         |
|                      | Person               | Working person name                    | <ul> <li>– (Not input), Person name</li> </ul> |
|                      | Scheduled PM         | Next Periodic Maintenance date         | 25000                                          |
|                      | Cycle                |                                        |                                                |
|                      | Scheduled PM         | Number of Periodic Maintenance         | 06/01/2018                                     |
|                      | Date                 | Number of Deviation Maintenance        |                                                |
|                      | Maintenance Iotal    | Number of Periodic Maintenance         | 0                                              |
| AFR Info             | Model Name           | Reprocessor name                       | OFR-Elite                                      |
|                      | Serial No            | Reprocessor serial number              | 1234567                                        |
|                      | Total Count          | Total number of reprocessing processes | 1                                              |
|                      |                      | performed                              | 1                                              |
| Parts Operation      | Water Supply Valve   | Water Supply Valve count               | 1                                              |
| Count/Time           | Channel Valve A1     | Channel Valve A1 count                 | 1                                              |
|                      | Channel Valve B1     | Channel Valve B1 count                 | 1                                              |
|                      | Channel Valve C1     | Channel Valve C1 count                 | 1                                              |
|                      | Channel Valve D1     | Channel Valve D1 count                 | 1                                              |
|                      | Channel Valve A2     | Channel Valve A2 count                 | 1                                              |
|                      | Channel Valve B2     | Channel Valve B2 count                 | 1                                              |
|                      | Channel Valve C2     | Channel Valve C2 count                 | 1                                              |
|                      | Channel Valve D2     | Channel Valve D2 count                 | 1                                              |
|                      | Bypass Valve         | Bypass Valve count                     | 1                                              |
|                      | Adjust Valve         | Adjust Valve count                     | 1                                              |
|                      | Relief Shutoff Valve | Relief Shutoff Valve count             | 1                                              |
|                      | Pump Valve           | Pump Valve count                       | 1                                              |
|                      | ALT Valve (Front)    | ALT Valve (Front) count                | 1                                              |
|                      | ALT Valve (Back)     | ALT Valve (Back) count                 | 1                                              |
|                      | Drain Valve          | Drain Valve count                      | 1                                              |
|                      | Collection Valve     | Collection Valve count                 | 1                                              |
|                      | Three Port Valve     | Three Port Valve count                 | 1                                              |
|                      | Alcohol Valve        | Alcohol Valve count                    | 1                                              |
|                      | Channel Pump         | Channel Pump count                     | 1                                              |
|                      |                      | Observed Demonstration (astro)         | 4                                              |

## Periodic Maintenance and Repair

| Major item                    | Minor item                                  | Description                                                                                                    | Examples                                                                                                    |
|-------------------------------|---------------------------------------------|----------------------------------------------------------------------------------------------------|----------------------------------------------------------------------------------------------------|
| Parts Operation<br>Count/Time | Disinfectant<br>Solution Pump               | Disinfectant Solution Pump count                                                                                                    | 1                                                                                                    |
|                               | Disinfectant<br>Solution Pump               | Disinfectant Solution Pump time (min)                                                                                                    | 1                                                                                                    |
|                               | Drain Pump                                  | Drain Pump count                                                                                                    | 1                                                                                                    |
|                               | Drain Pump                                  | Drain Pump time (min)                                                                                                    | 1                                                                                                    |
|                               | Circulation Pump                            | Circulation Pump count                                                                                                    | 1                                                                                                    |
|                               | Circulation Pump                            | Circulation Pump time (min)                                                                                                    | 1                                                                                                    |
|                               | Alcohol Pump                                | Alcohol Pump count                                                                                                    | 1                                                                                                    |
|                               | Alcohol Pump                                | Alcohol Pump time (min)                                                                                                    | 1                                                                                                    |
|                               | Alkali Detergent<br>Pump                    | Alkali Detergent Pump count                                                                                                    | 1                                                                                                    |
|                               | Alkali Detergent<br>Pump                    | Alkali Detergent Pump time (min)                                                                                                    | 1                                                                                                    |
|                               | Compressor                                  | Compressor count                                                                                                    | 1                                                                                                    |
|                               | Compressor                                  | Compressor time (min)                                                                                                    | 1                                                                                                    |
|                               | Ultrasonic<br>Transducer                    | Ultrasonic Transducer count                                                                                                    | 1                                                                                                    |
|                               | Ultrasonic<br>Transducer                    | Ultrasonic Transducer time (min)                                                                                                    | 1                                                                                                    |
|                               | Basin Heater                                | Basin Heater count                                                                                                    | 1                                                                                                    |
|                               | Basin Heater                                | Basin Heater time (min)                                                                                                    | 1                                                                                                    |
|                               | Tank Heater                                 | Tank Heater count                                                                                                    | 1                                                                                                    |
|                               | Tank Heater                                 | Tank Heater time (min)                                                                                                    | 1                                                                                                    |
|                               | Solenoid Lock for<br>Lid                    | Solenoid Lock for Lid count                                                                                                    | 1                                                                                                    |
|                               | Solenoid Lock for<br>Cassette               | Solenoid Lock for Cassette count                                                                                                    | 1                                                                                                    |
|                               | Print                                       | Print count                                                                                                    | 1                                                                                                    |
|                               | Start Button                                | Start Button count                                                                                                    | 1                                                                                                    |
|                               | Stop Button                                 | Stop Button count                                                                                                    | 1                                                                                                    |
|                               | Heat LCG Timer<br>Button                    | Heat LCG Timer Button count                                                                                                    | 1                                                                                                    |
|                               | Touch Screen<br>Operation                   | Touch Screen Operation count                                                                                                    | 1                                                                                                    |
|                               | ALT Function                                | ALT Function count                                                                                                    | 1                                                                                                    |
|                               | MLT Function                                | MLT Function count                                                                                                    | 1                                                                                                    |
|                               | MLT Function                                | MLT Function time (min)                                                                                                    | 1                                                                                                    |
|                               | ALT Self-Check                              | ALT Self-Check count                                                                                                    | 1                                                                                                    |
|                               | LCD Backlight                               | LCD Backlight time (min)                                                                                                    | 1                                                                                                    |
|                               | Battery Working                             | Battery Working Days                                                                                                    | 1                                                                                                    |
|                               | Barcode Scan                                | Barcode Scan count                                                                                                    | 1                                                                                                    |
|                               | Major item<br>Parts Operation<br>Count/Time | Major itemMinor itemParts Operation<br>Count/TimeDisinfectant<br>Solution PumpDisinfectant<br>Solution PumpDrain PumpDrain PumpCirculation PumpCirculation PumpAlcohol PumpAlcohol PumpAlkali Detergent<br>PumpPumpCompressorCompressorCompressorUltrasonic<br>TransducerUltrasonic<br>TransducerBasin HeaterBasin HeaterBasin HeaterTank HeaterTank HeaterTank HeaterSolenoid Lock for<br>LidStart ButtonStop ButtonHeat LCG Timer<br>ButtonMuth Function<br>MLT FunctionALT Self-Check<br>LCD BacklightBattery WorkingBarcode Scan | Major itemMinor itemDescriptionParts Operation<br>Count/TimeDisinfectant<br>Solution PumpDisinfectant Solution Pump countSolution PumpDrain Pump countDrain PumpDrain Pump time (min)Circulation PumpCirculation Pump time (min)Circulation PumpCirculation Pump time (min)Alcohol PumpAlcohol Pump time (min)Alcohol PumpAlcohol Pump time (min)Alkali Detergent<br>PumpAlkali Detergent Pump countAlkali Detergent<br>PumpAlkali Detergent Pump time (min)Alkali Detergent<br>PumpAlkali Detergent Pump time (min)Ultrasonic<br>UltrasonicUltrasonic Transducer countTransducerUltrasonic Transducer time (min)Ultrasonic<br>TransducerUltrasonic Transducer time (min)Tank HeaterTank Heater time (min)Tank HeaterTank Heater countTank HeaterTank Heater countTank HeaterTank Heater time (min)Solenoid Lock for<br>LidSolenoid Lock for<br>Solenoid Lock for Cassette countStart ButtonStor Button countHeat LCG Timer<br> |

| Major item        | Minor item                    | Description                                                | Examples |
|-------------------|-------------------------------|------------------------------------------------------------|----------|
| Parts Replacement | Water Supply Valve            | With or without replacement for water supply valve         | 0, 1     |
|                   | Channel Valve 1               | With or without replacement for Channel Valve 1            | 0, 1     |
|                   | Channel Valve 2               | With or without replacement for Channel Valve 2            | 0, 1     |
|                   | Bypass Valve                  | With or without replacement for Bypass<br>Valve            | 0, 1     |
|                   | Adjust Valve                  | With or without replacement for Adjust Valve               | 0, 1     |
|                   | Relief Shutoff Valve          | With or without replacement for Relief<br>Shutoff Valve    | 0, 1     |
|                   | Pump Valve                    | With or without replacement for Pump Valve                 | 0, 1     |
|                   | ALT Valve (Front)             | With or without replacement for ALT Valve (Front)          | 0, 1     |
|                   | ALT Valve (Back)              | With or without replacement for ALT Valve (Back)           | 0, 1     |
|                   | Switching Valve               | With or without replacement for Switching Valve            | 0, 1     |
|                   | Three Port Valve              | With or without replacement for Three Port Valve           | 0, 1     |
|                   | Alcohol Valve                 | With or without replacement for Alcohol Valve              | 0, 1     |
|                   | Channel Pump                  | With or without replacement for Channel<br>Pump            | 0, 1     |
|                   | Disinfectant<br>Solution Pump | With or without replacement for Disinfectant Solution Pump | 0, 1     |
|                   | Drain Pump                    | With or without replacement for Drain Pump                 | 0, 1     |
|                   | Circulation Pump              | With or without replacement for Circulation Pump           | 0, 1     |
|                   | Alcohol Pump                  | With or without replacement for Alcohol<br>Pump            | 0, 1     |
|                   | Alkali Detergent<br>Pump      | With or without replacement for Alkali<br>Detergent Pump   | 0, 1     |
|                   | Compressor                    | With or without replacement for Compressor                 | 0, 1     |
|                   | Ultrasonic<br>Transducer      | With or without replacement for Ultrasonic<br>Transducer   | 0, 1     |
|                   | Basin Heater                  | With or without replacement for Basin Heater               | 0, 1     |
|                   | Tank Heater                   | With or without replacement for Tank Heater                | 0, 1     |
|                   | Solenoid Lock for<br>Lid      | With or without replacement for Solenoid Lock for Lid      | 0, 1     |
|                   | Solenoid Lock for<br>Cassette | With or without replacement for Solenoid Lock for Cassette | 0, 1     |
|                   | Printer                       | With or without replacement for Printer                    | 0, 1     |

| Major item        | Minor item      | Description                                     | Examples |
|-------------------|-----------------|-------------------------------------------------|----------|
| Parts Replacement | Panel Switch    | With or without replacement for Panel Switch    | 0, 1     |
|                   | Touch Screen    | With or without replacement for Touch Screen    | 0, 1     |
|                   | ALT             | With or without replacement for ALT             | 0, 1     |
|                   | LCD             | With or without replacement for LCD             | 0, 1     |
|                   | Battery         | With or without replacement for Battery         | 0, 1     |
|                   | Barcode Scanner | With or without replacement for Barcode Scanner | 0, 1     |

Table 11.26

| Major item      | Minor item        | Description                                  | Examples                 |
|-----------------|-------------------|----------------------------------------------|--------------------------|
| ALT Self-Check  | Record #          | Record number                                | 5000, 4999, 4998,        |
|                 | Process Result    | Result of ALT self check                     | Complete                 |
|                 |                   |                                              | E XXX (in case of error) |
|                 | Option            | "Periodic (Auto)" or "Manual" is represented | Periodic (Auto), Manual  |
|                 | Atmospheric       | Atmospheric pressure during ALT self check   | – (Not input)            |
|                 | Pressure          |                                              | 101.3 kPa                |
| Date/Time       | Started (Day)     | Start date of ALT self check                 | 06/01/2017               |
|                 | Started (Time)    | Start time of ALT self check                 | 08:30:30                 |
|                 | Completed (Day)   | Completion date of ALT self check            | 06/01/2017               |
|                 | Completed (Time)  | Completion time of ALT self check            | 10:00:30                 |
| ID/Name         | User ID           | ID number of user performed ALT self check   | – (Not input)            |
|                 |                   |                                              | 1                        |
|                 | User Name         | Name of user performed ALT self check        | – (Not input)            |
|                 |                   |                                              | User                     |
| Function Result | Self-Check Result | Result of ALT self check                     | – (Not input)            |
|                 |                   |                                              | Pass                     |
|                 |                   |                                              | Fail                     |
| AER Info.       | Model Name        | Reprocessor name                             | OER-Elite                |
|                 | Serial No.        | Reprocessor serial number                    | 1234567                  |
| Memo            |                   | Memorandum (Free input by user)              | – (Not input)            |
|                 |                   |                                              | Free input by user       |

#### ALT self check records

Table 11.27

## Leaking scope decontamination records

| Major item      | Minor item       | Description                                        | Examples                                                |
|-----------------|------------------|----------------------------------------------------|---------------------------------------------------------|
| Leaking Scope   | Record #         | Record number                                      | 5000, 4999, 4998,                                       |
| Decontamination | Process Result   | Result of leaking scope decontamination            | Complete                                                |
|                 |                  |                                                    | E XXX (in case of error)                                |
| Date/Time       | Started (Day)    | Start date of leaking scope decontamination        | 06/01/2017                                              |
|                 | Started (Time)   | Start time of leaking scope decontamination        | 08:30:30                                                |
|                 | Completed (Day)  | Completion date of leaking scope decontamination   | 06/01/2017                                              |
|                 | Completed (Time) | Completion time of leaking scope decontamination   | 10:00:30                                                |
| ID/Name         | Scope Model      | Model number of endoscope.                         | GIF-H190<br>Master (Master card input)<br>– (Not input) |
|                 | Scope ID         | Endoscope serial number                            | 12800542<br>– (Not input)                               |
|                 | User ID          | ID number of user performed portable memory output | – (Not input)<br>1                                      |
|                 | User Name        | Name of user performed portable memory output      | – (Not input)<br>User                                   |
|                 | Physician ID     | ID number of physician                             | – (Not input)<br>1                                      |
|                 | Physician Name   | Name of physician                                  | – (Not input)<br>Physician                              |
|                 | Patient ID       | ID number of patient                               | – (Not input)<br>1                                      |
|                 | Patient Name     | Name of patient                                    | – (Not input)<br>Patient                                |
|                 | Procedure ID     | ID number of procedure                             | – (Not input)<br>0123456                                |
|                 | Procedure Name   | Name of procedure                                  | – (Not input)<br>ERCP                                   |
|                 | User 2 Name      | Name of user removing the endoscope                | – (Not input)<br>User                                   |
|                 | User 2 ID        | ID number of user removing the endoscope           | – (Not input)<br>1                                      |
| Check           | Leak Test (Sink) | Input result of leak test before manual cleaning   | – (Not input)<br>Pass<br>Fail                           |
|                 | Manual Cleaning  | Input result of manual cleaning                    | – (Not input)<br>Done                                   |

| Major item | Minor item       | Description                               | Examples           |
|------------|------------------|-------------------------------------------|--------------------|
| LCG Info.  | Expiry           | Expiration date of disinfectant solution  | – (Not input)      |
|            |                  |                                           | 07/01/2017         |
|            | Lot #            | Lot number of disinfectant solution       | – (Not input)      |
|            |                  |                                           | 123456789          |
|            | MRC Check Result | Result of MRC check                       | – (Not input)      |
|            |                  |                                           | Fail               |
|            |                  |                                           | Pass               |
|            | Temp             | Disinfectant solution temperature         | – (Not input)      |
|            |                  |                                           | 20                 |
|            | Cycle #          | Disinfectant cycle count                  | – (Not input)      |
|            |                  |                                           | 1                  |
|            | Days             | Disinfectant day count                    | – (Not input)      |
|            |                  |                                           | 1                  |
| AER Info.  | Model Name       | Reprocessor name                          | OER-Elite          |
|            | Serial No.       | Reprocessor serial number                 | 1234567            |
|            | Total Count      | Total accumulated of reprocessing process | 4000               |
|            |                  | count                                     |                    |
| Memo       |                  | Memorandum (Free input by user)           | – (Not input)      |
|            |                  |                                           | Free input by user |

Table 11.28

## **O** Managing records on PC

#### CAUTION

The reprocessing data copied and saved in the "BackUp" folder in the PC becomes the master data. Do not alter the master data.

### NOTE

- For the operating environment of the portable memory, see the instructions provided with it. To manage the record at the facility the use of a PC installed with application software such as spreadsheet software that enables editing of a CSV file is recommended.
- If a file exists in the "Work" folder in the portable memory from which data is downloaded, a number is appended to the end of the filename (Example: 2120\_02-01\_1700\_OER-Elite\_2700000\_Reprocessing\_00010(2).csv). This number is appended to prevent the edited file in the PC from being overwritten.
- After transferring data in the PC, delete the "OER-Elite" folder in the portable memory. Otherwise, there would be a possibility that a file having a name identical to a file already existing in the "Work" folder in the PC is saved with the same name except for the number appended to the end of the filename.

## (a) Copying data in PC

#### When saving data in a PC for the backup purpose

- **1** Attach the portable memory containing record data to the PC.
- **2** Copy the "OER-Elite" folder in the portable memory to the PC.

## NOTE

If a message confirming overwriting of a folder or file is displayed when you attempt to copy data in the PC, select "Overwrite" in any case.

**3** After completion of the copying, remove the portable memory from the PC.

### NOTE

Also, refer to the instruction manual for the PC.

## (b) Managing the record data

To manage the record data, use the record data in the "Work" folder copied to the PC. The record data should be managed according to the purpose of application of data.

#### Example of record management (Reference)

The records can be managed as shown in the following example.

### NOTE

The following example uses Microsoft Excel for managing the CSV files. The management tool can be selected from the desired application software including statistical software according to the purpose and application of data.

- **1** Open the "Work" folder copied to the PC.
- **2** Open the file to be edited, check the header and data sections, and enter desired information in the edit section.
- **3** When the entry completes, save the edited file. Do not need rename file name.

### NOTE

When editing a CSV file using application software such as statistical software, there is a risk that the operation above cannot save the edited data. It is therefore recommended to save the edited data in the dedicated file format of the software in use.

# 11.4 Printing records

The records of the following processes can be printed with the MAJ-1937 printer included in the optional MAJ-2144 printer set.

- Reprocessing process: The record of reprocessing process, including errors.
- Leak test processes (auto, manual): The record of auto and manual leak tests performed on the reprocessor.
- Leaking scope decontamination process: The record of leaking scope decontamination process.

#### CAUTION

Pay attention to handle the portable memory and printed paper that include patient information exported from the OER-Elite.

#### NOTE

Printing records is also possible on the record details screens. Refer to the record details in 11.2 Log display for the details.

# Printing

This section is defined method for printing of daily basis. For other printing method, refer to page 232.

- **1** Turn this reprocessor and the printer ON.
- **2** Press the "Log" button on the Menu screen.

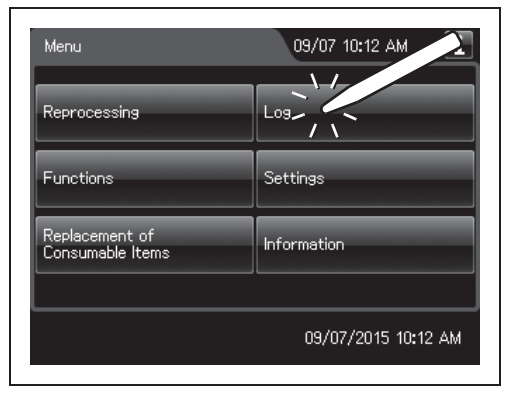

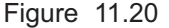

OLYMPUS OER-Elite OPERATION MANUAL

## 11.4 Printing records

**3** Press the "Printout" button.

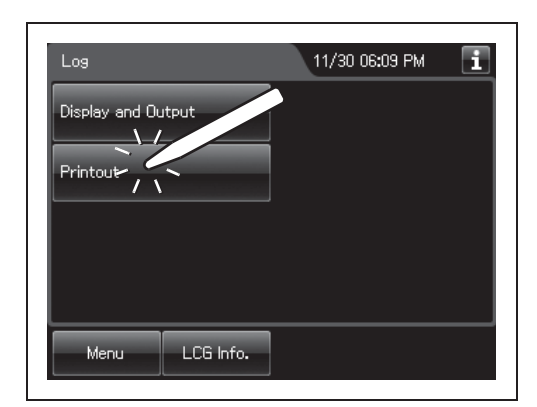

Figure 11.21

**4** Select the record to be printed.

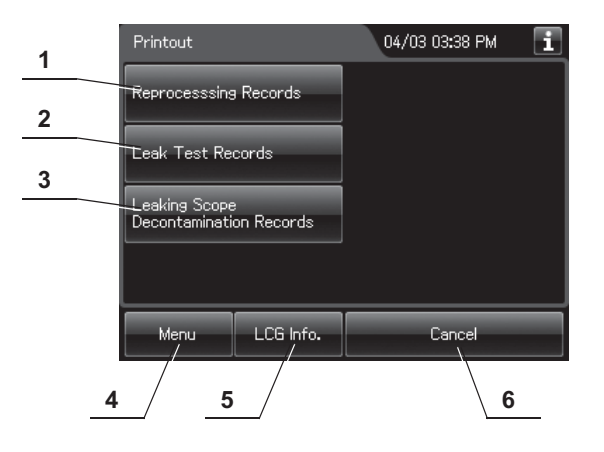

| No. | Button                                      | Description                                              |
|-----|---------------------------------------------|----------------------------------------------------------|
| 1   | Reprocessing<br>Records                     | Prints the records of the reprocessing processes.        |
| 2   | Leak Test Records                           | Prints the records of the leak tests.                    |
| 3   | Leaking Scope<br>Decontamination<br>Records | Prints the records of the leaking scope decontamination. |
| 4   | Menu                                        | Returns to the Menu screen.                              |
| 5   | LCG info.                                   | Opens the disinfectant information screen.               |
| 6   | Cancel                                      | Returns to the previous screen.                          |

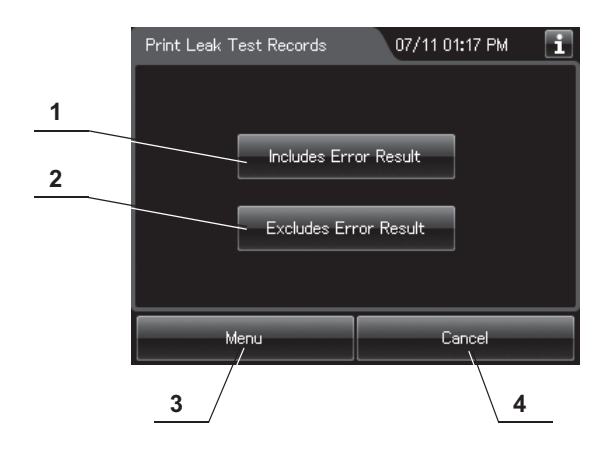

**5** Select whether or not the error records are to be printed.

| No. | Button                    | Description                                                                                                    |
|-----|---------------------------|----------------------------------------------------------------------------------------------------|
| 1   | Include error results     | Records are printed including error records.                                                                    |
| 2   | Excludes error<br>results | Records are printed without error records. (Only the records of successfully completed operations are printed.) |
| 3   | Menu                      | Returns to the menu.                                                                                            |
| 4   | Return                    | Returns to the previous screen.                                                                                 |

**6** Set the date of the records to be printed by pressing the "+" or "-" button.

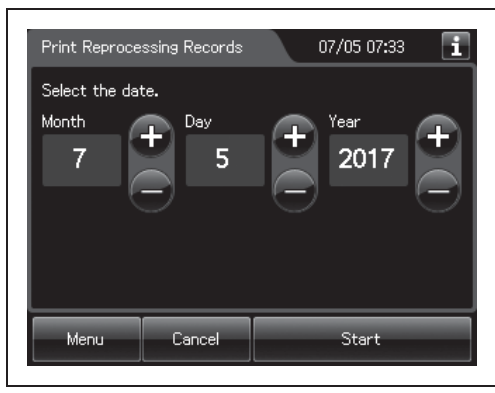

Figure 11.22

#### 11.4 Printing records

**7** Press the "Start" button. Printing starts and the touch screen displays the progress.

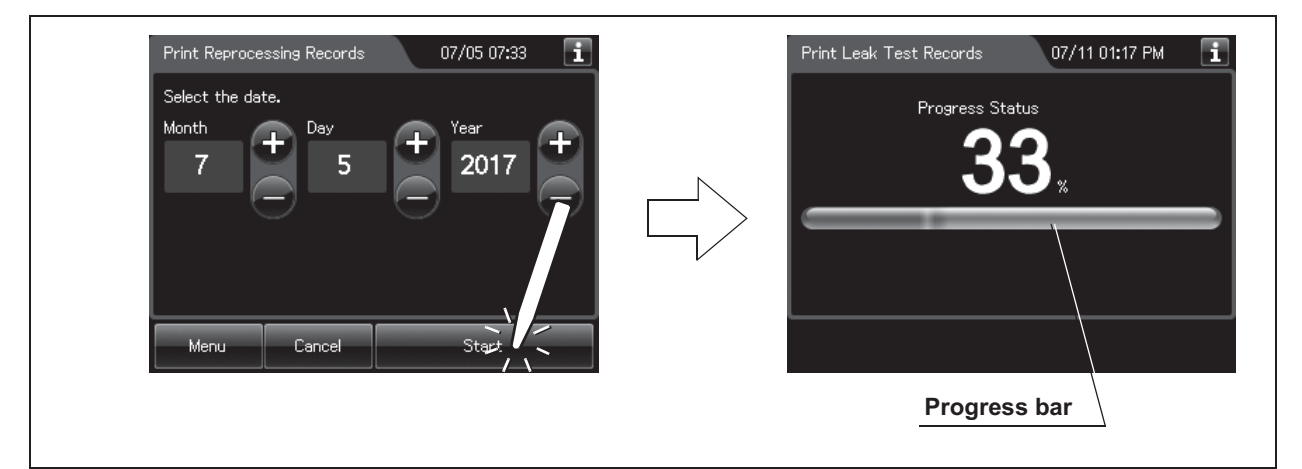

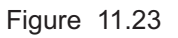

Ch.11

**8** When the printing completes, the following screen appears. Press the "OK" button.

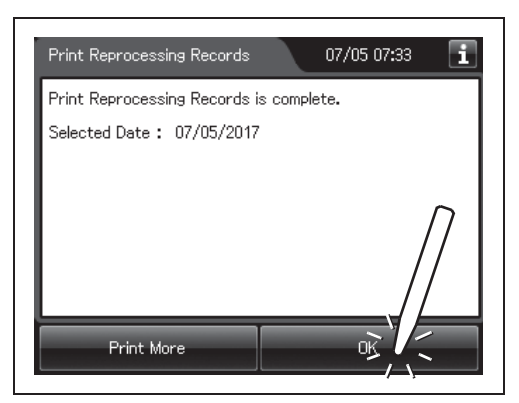

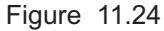

### NOTE

- Characters "PRINT END" are printed at the end of each print session. If they are not printed, not all the records of the selected period are printed out. Restart printing from the beginning.
- · Records are printed according to the time.

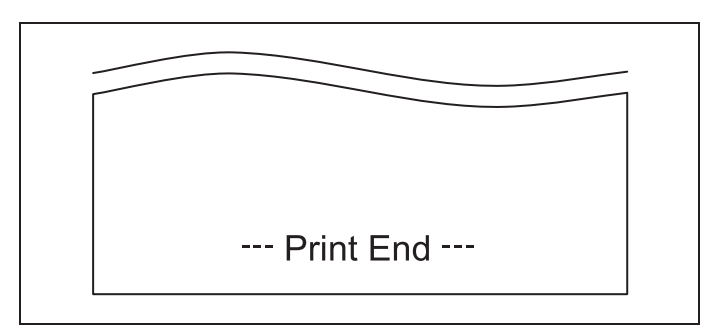

Figure 11.25
# Print format

# **O** Reprocessing – Normal (Separate)

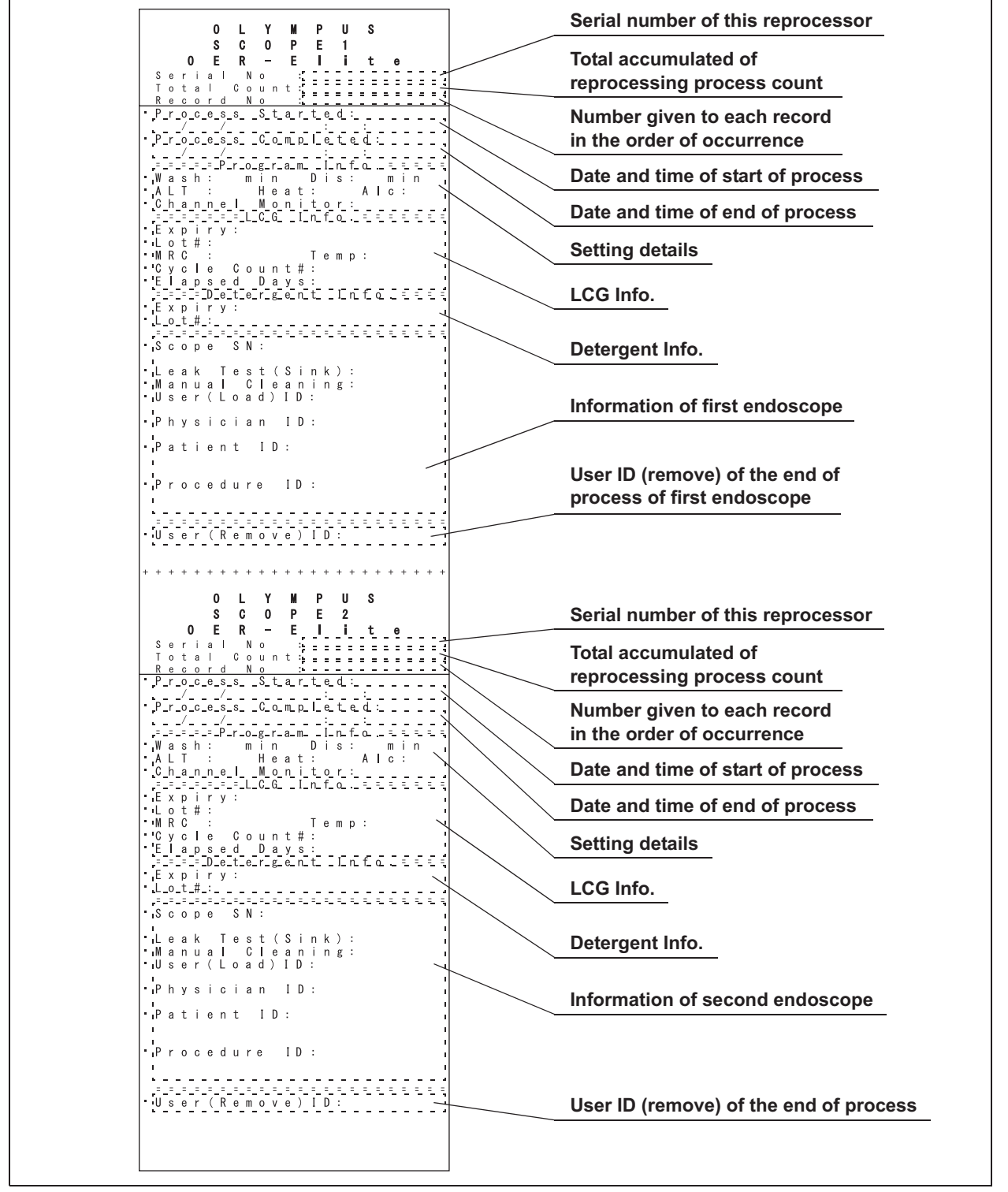

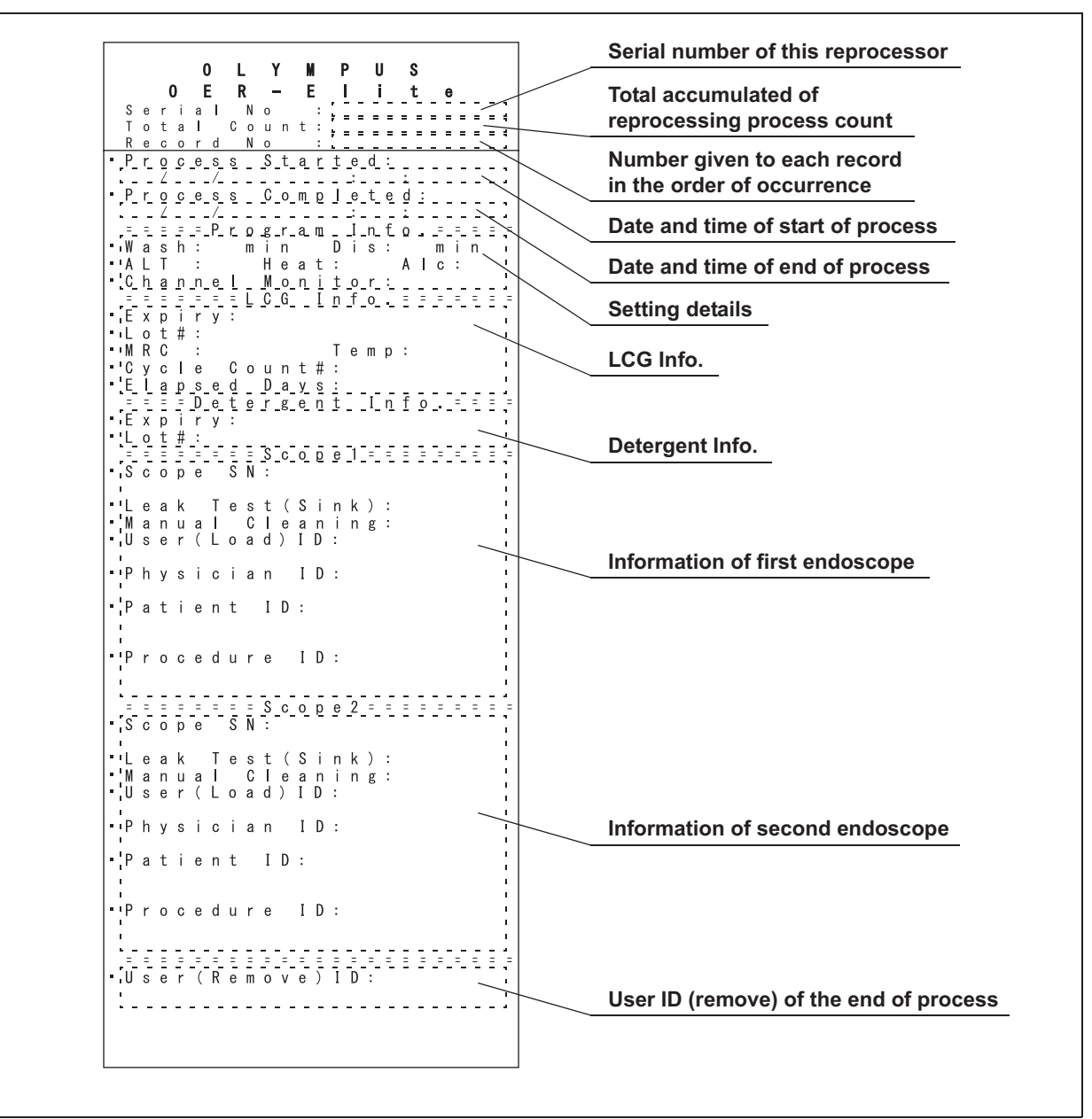

# **O** Reprocessing – Normal (Combine)

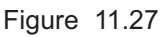

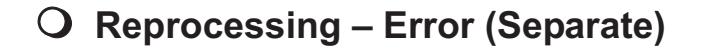

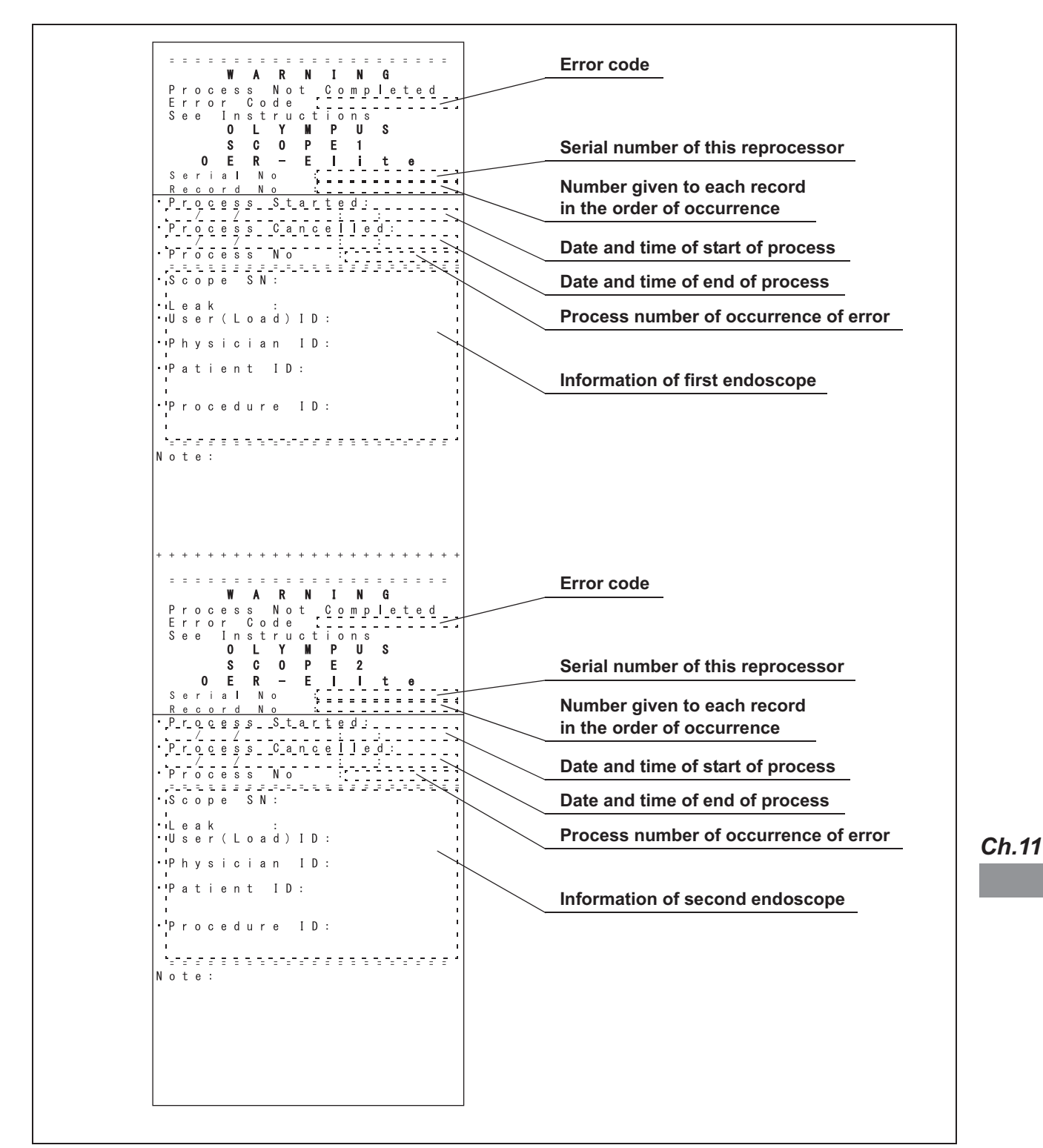

Figure 11.28

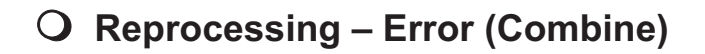

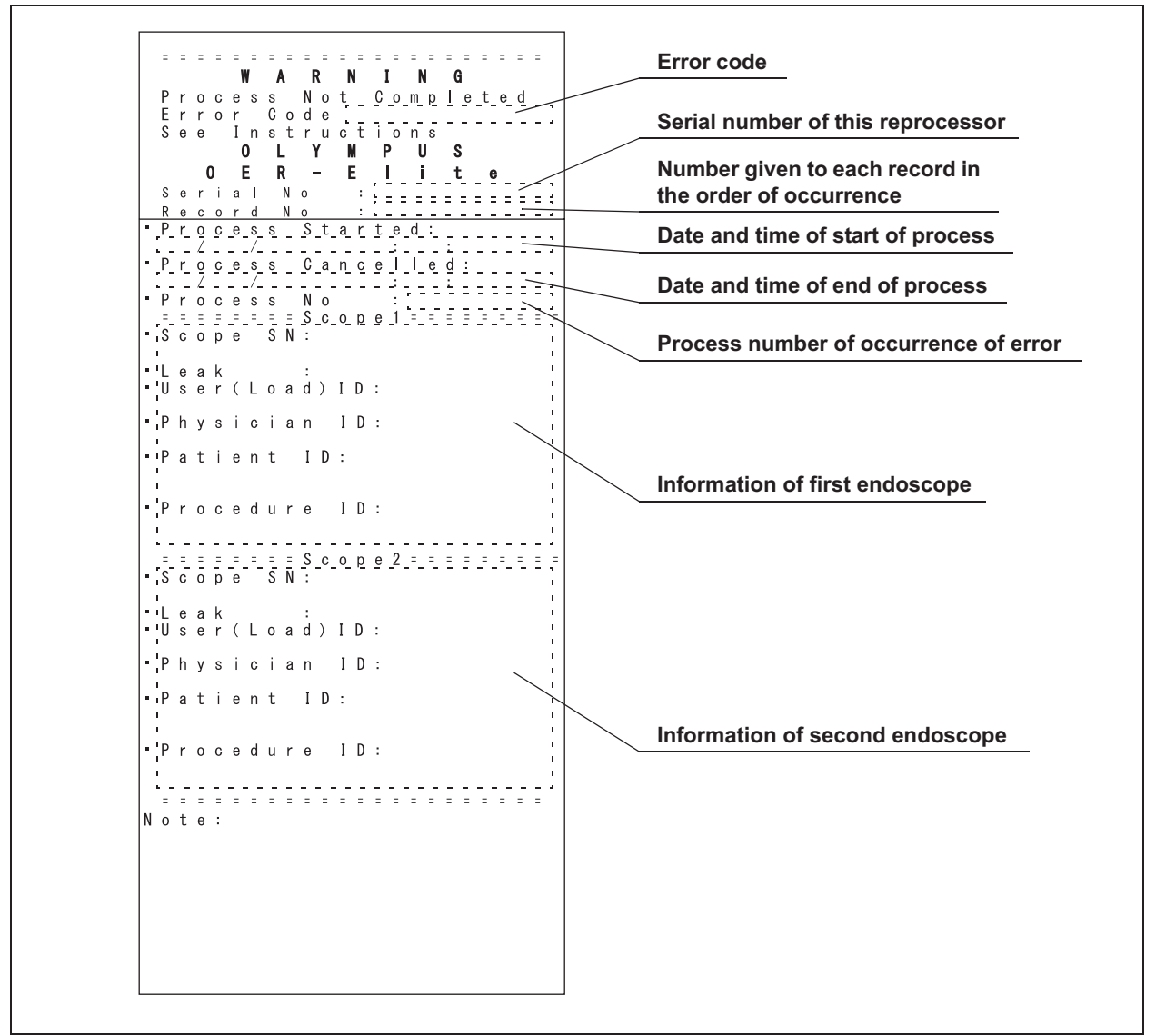

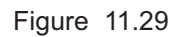

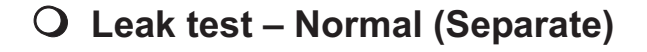

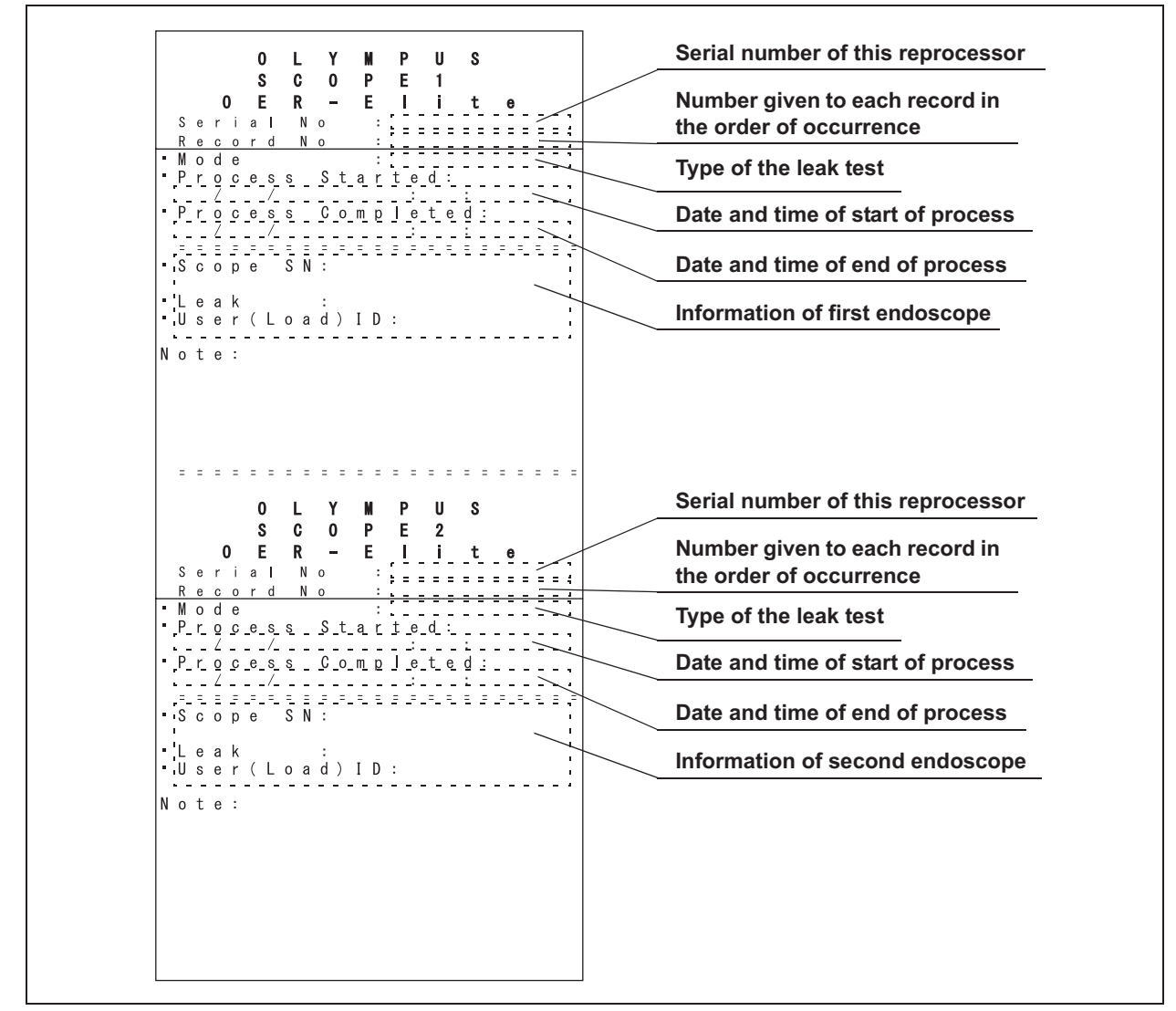

Figure 11.30

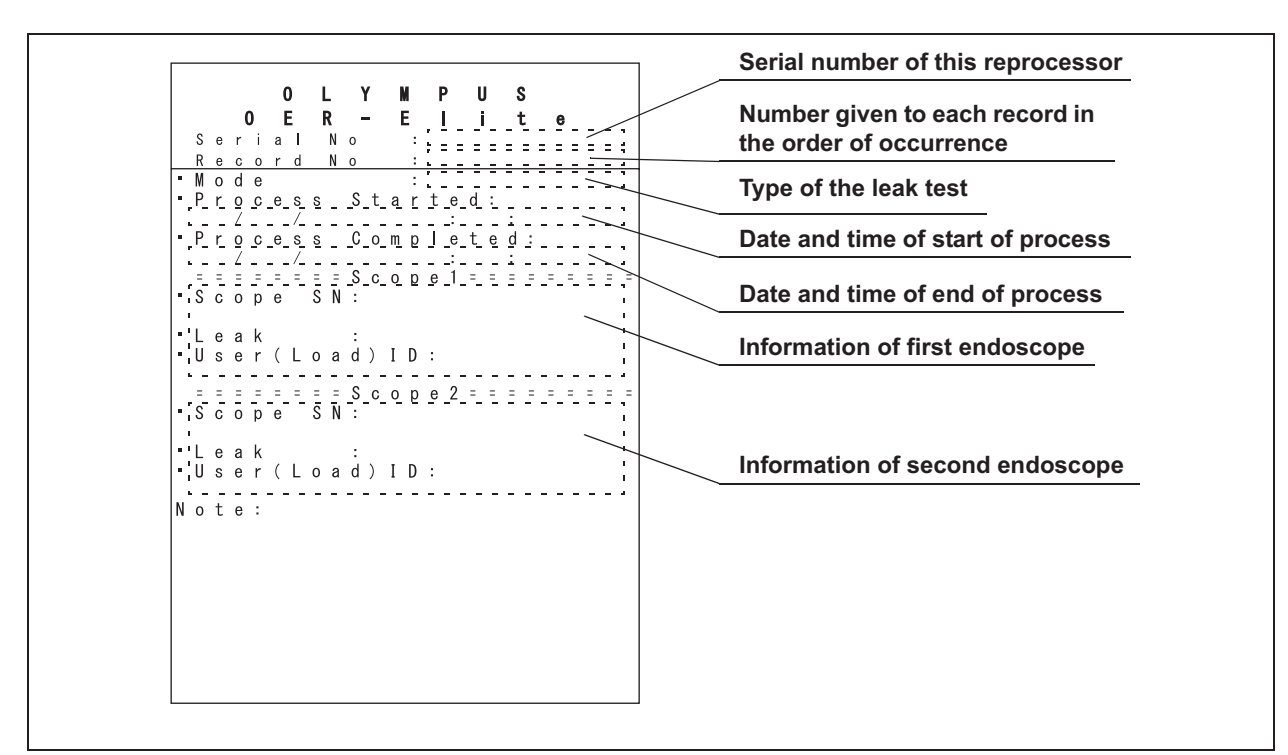

**O** Leak test – Normal (Combine)

Figure 11.31

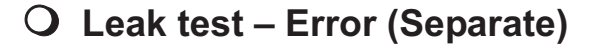

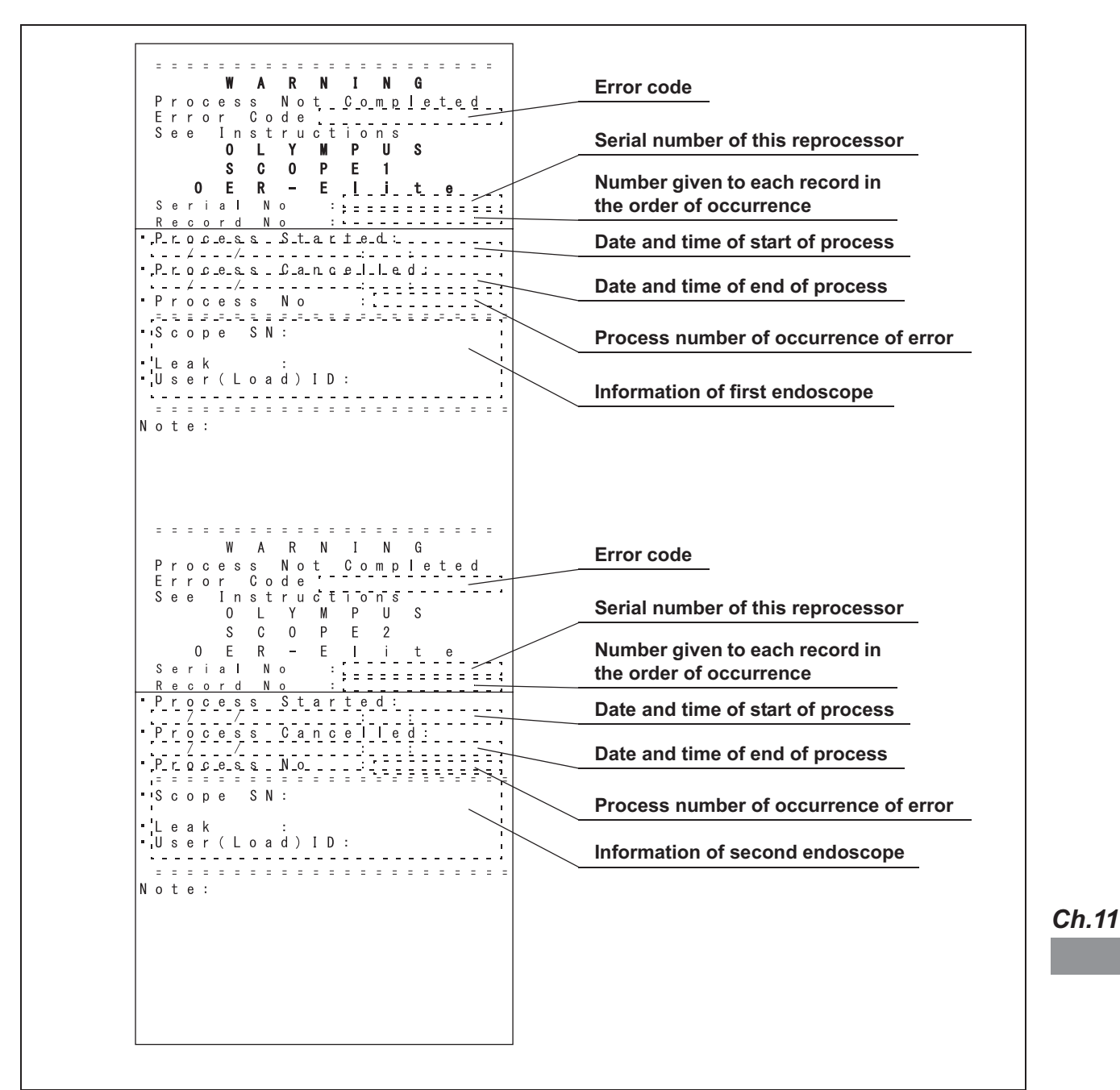

Figure 11.32

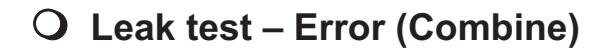

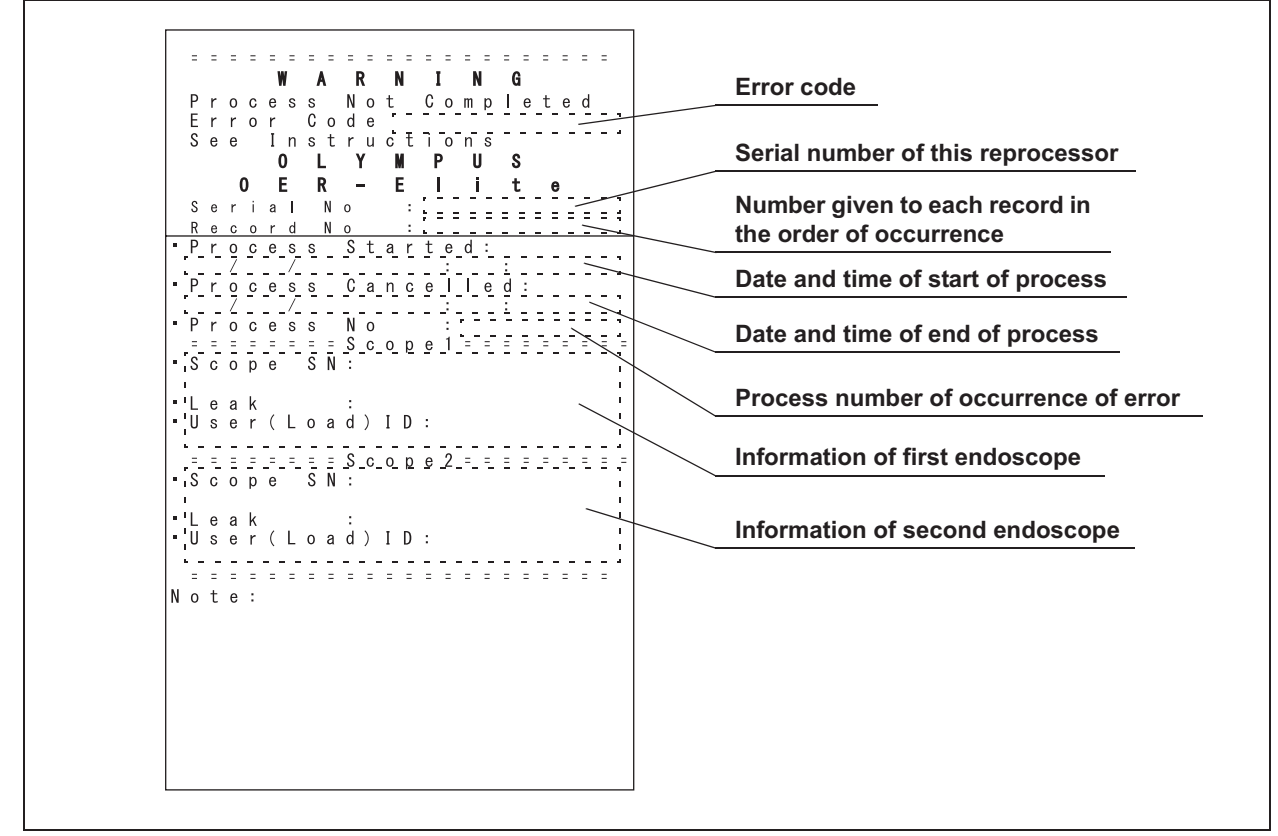

Figure 11.33

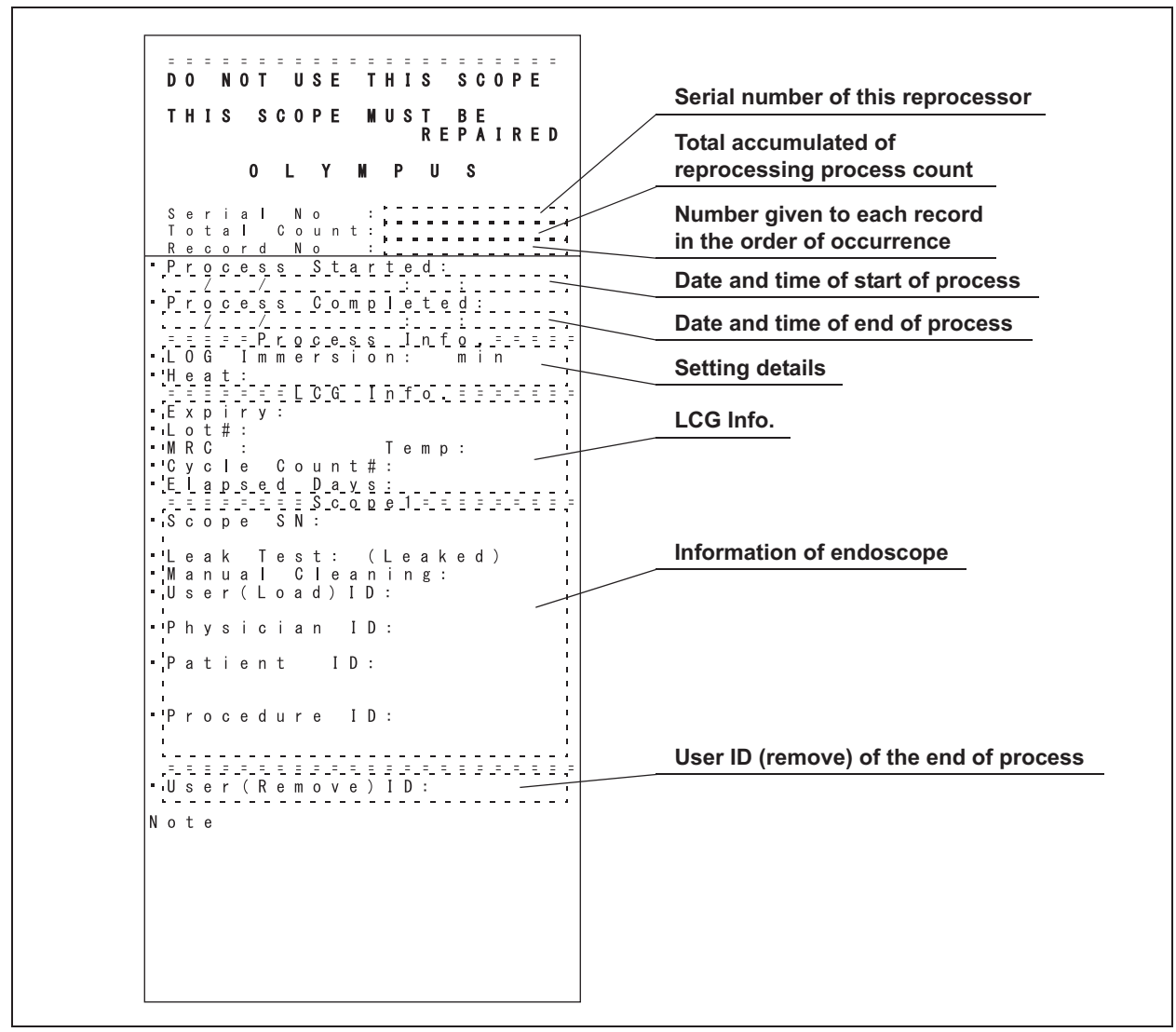

## **O** Leaking scope decontamination – Normal

Figure 11.34

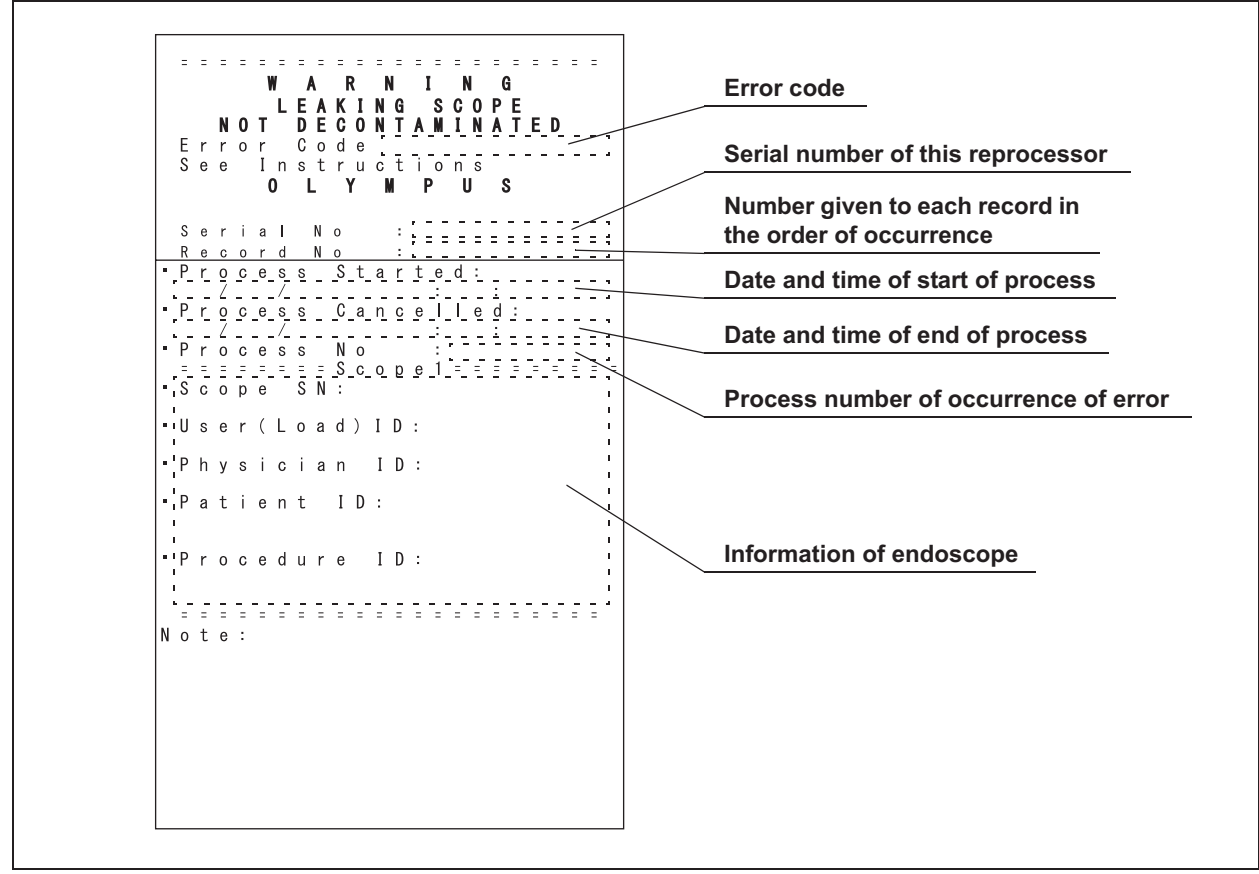

# **O** Leaking scope decontamination – Error

Figure 11.35

# Chapter 12 Information Menu Screen

# 12.1 RFID data check

This function is to check the RFID data of Scope, User, and Physician.

### WARNING

If electromagnetic interference is caused by the radio wave radiated from the RFID reader of this reprocessor, immediately move the interfered device apart from the RFID reader or turn the reprocessor OFF. If you still do not feel well, consult a physician. The radio wave radiated from the RFID reader of this reprocessor may cause malfunction of medical devices such as a pacemaker or other electronic equipment.

### CAUTION

An electromagnetic interference with other devices may shorten the communications distance of the designated ID tag and cause signals to become unreadable. Try to take mitigation measures such as keeping the affecting device away from this reprocessor.

**1** Press the "Information" button on the Menu screen.

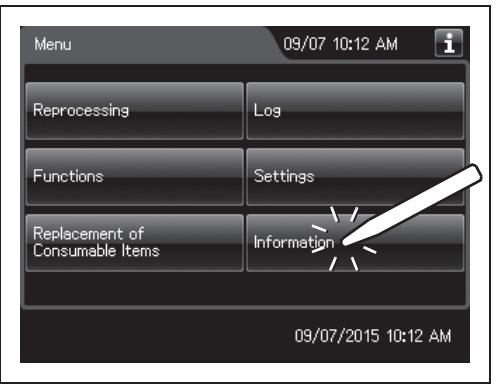

Figure 12.1

**2** Press the "RFID Information" button on the Information menu.

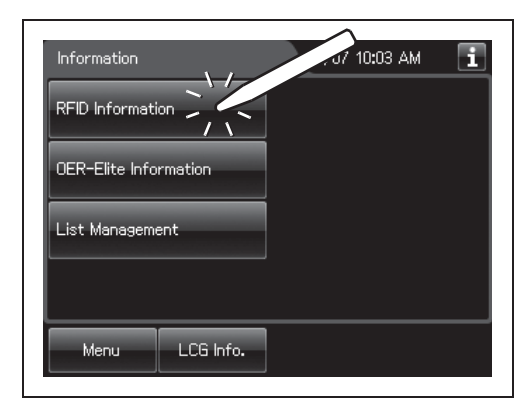

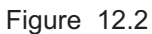

**3** Hold the internal ID endoscope connector, the external ID tag of endoscope, the user ID card, or the physician ID card to the RFID reader of the reprocessor, and scan the tag with the reader until a short beep sounds.

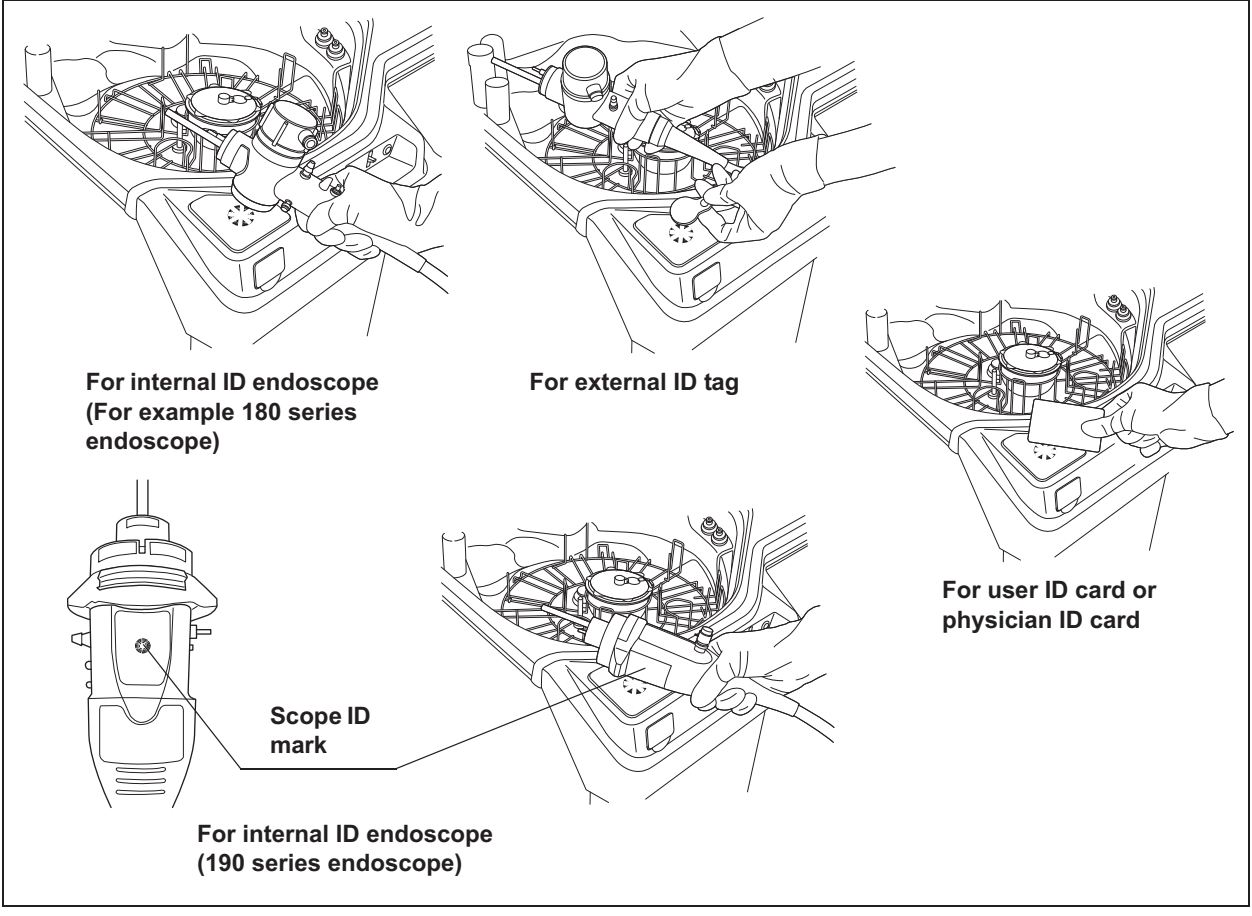

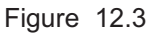

- Scope ID data RFID Information 12/06 05:42 PM 11 ID type Scope model number -Type: Scope Model: UnkownScopeName S.N.: 2000001 Scope serial number You can scan another RFID. End User ID data RFID Information 12/06 05:45 PM ID type **User** name Type: User Name: OLYMPUS\_USER -ID: 66666 User ID You can scan another RFID. End Physician ID data RFID Information 12/06 05:47 PM i ID type Physician name `Туре: Physician -Name: 12345678901234567890123 -ID: 66666aaa **Physician ID** You can scan another RFID. End
- **4** The touch screen displays the RFID data.

- Figure 12.4
- **5** Repeat Step 4 to remove current display information if check another RFID data.

### 12.2 Reprocessor information check

**6** Press the "End" button to go back to the Information menu.

| RFID Information                                                                     | 12/06 05:42 PM 🚺 | Information                                                                    | 12/07 10:03 AM 🚺 |
|--------------------------------------------------------------------------------------|------------------|--------------------------------------------------------------------------------|------------------|
| Type: Scope<br>Model: UnkownScopeName<br>S.N.: 2000001<br>You can scan another RFID. |                  | RFID Information<br>OER-Elite Information<br>List Management<br>Menu LCG Info. |                  |

Figure 12.5

# **12.2 Reprocessor information check**

This function is used to check the information on the reprocessor.

**1** Press the "Information" button on the Menu screen.

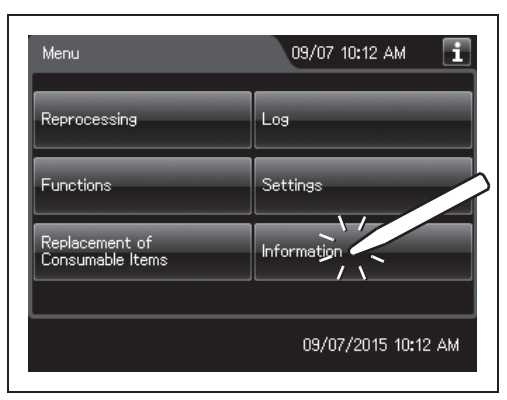

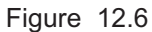

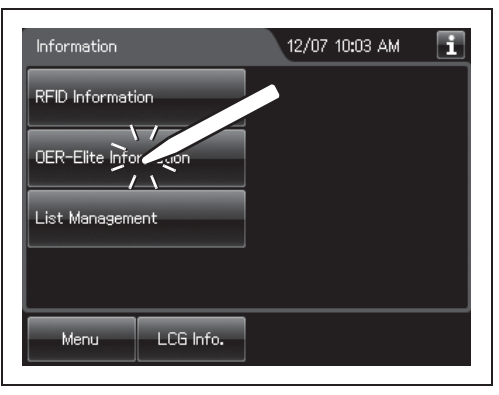

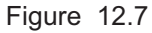

### Ch.12

**2** Press the "OER-Elite Information" button on the Information menu.

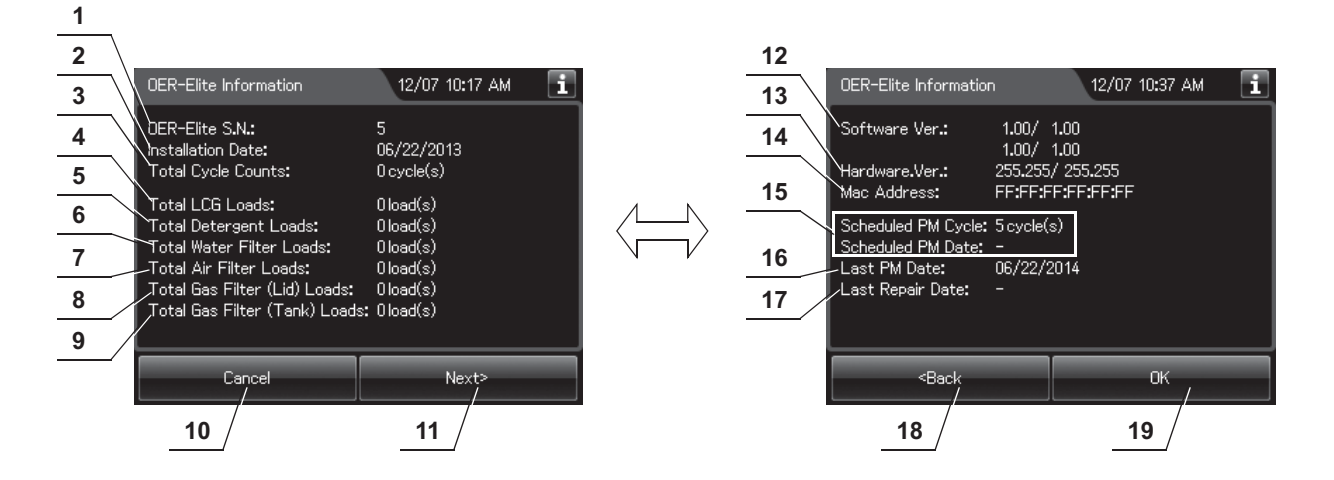

### **3** The touch screen displays the OER-Elite Information.

| No. | Item/Button                      | Description                                                       |
|-----|----------------------------------|-------------------------------------------------------------------|
| 1   | Body number                      | Body number of the reprocessor.                                   |
| 2   | Installation Date                | Date of installation of the reprocessor.                          |
| 3   | Total Cycle Counts               | Total count of reprocessing cycles performed on the reprocessor.  |
| 4   | Total LCG Loads                  | Total count of loading disinfectant solution on the reprocessor.  |
| 5   | Total Detergent Loads            | Total count of loading detergent solution on the reprocessor.     |
| 6   | Total Water Filter Loads         | Total count of loading water filter on the reprocessor.           |
| 7   | Total Air Filter Loads           | Total count of loading air filter on the reprocessor.             |
| 8   | Total Gas Filter (Lid) Loads     | Total count of loading gas filter on the lid on the reprocessor.  |
| 9   | Total Gas Filter (Tank)<br>Loads | Total count of loading gas filter on the tank on the reprocessor. |
| 10  | Cancel button                    | Returns to information menu screen.                               |
| 11  | Next button                      | Goes to the next information screen.                              |
| 12  | Software version                 | Version number of the software used in the reprocessor.           |
| 13  | Hardware version                 | Version number of the hardware used with the reprocessor.         |
| 14  | MAC address                      | MAC address of the reprocessor.                                   |
| 15  | Scheduled PM<br>Cycles/Date      | Information of the next periodic maintenance.                     |
| 16  | Last PM Date                     | Date of the last periodic maintenance.                            |
| 17  | Last Repair Date                 | Date of the last repair.                                          |
| 18  | Back button                      | Goes to the previous information screen.                          |
| 19  | OK button                        | Returns to information menu screen.                               |

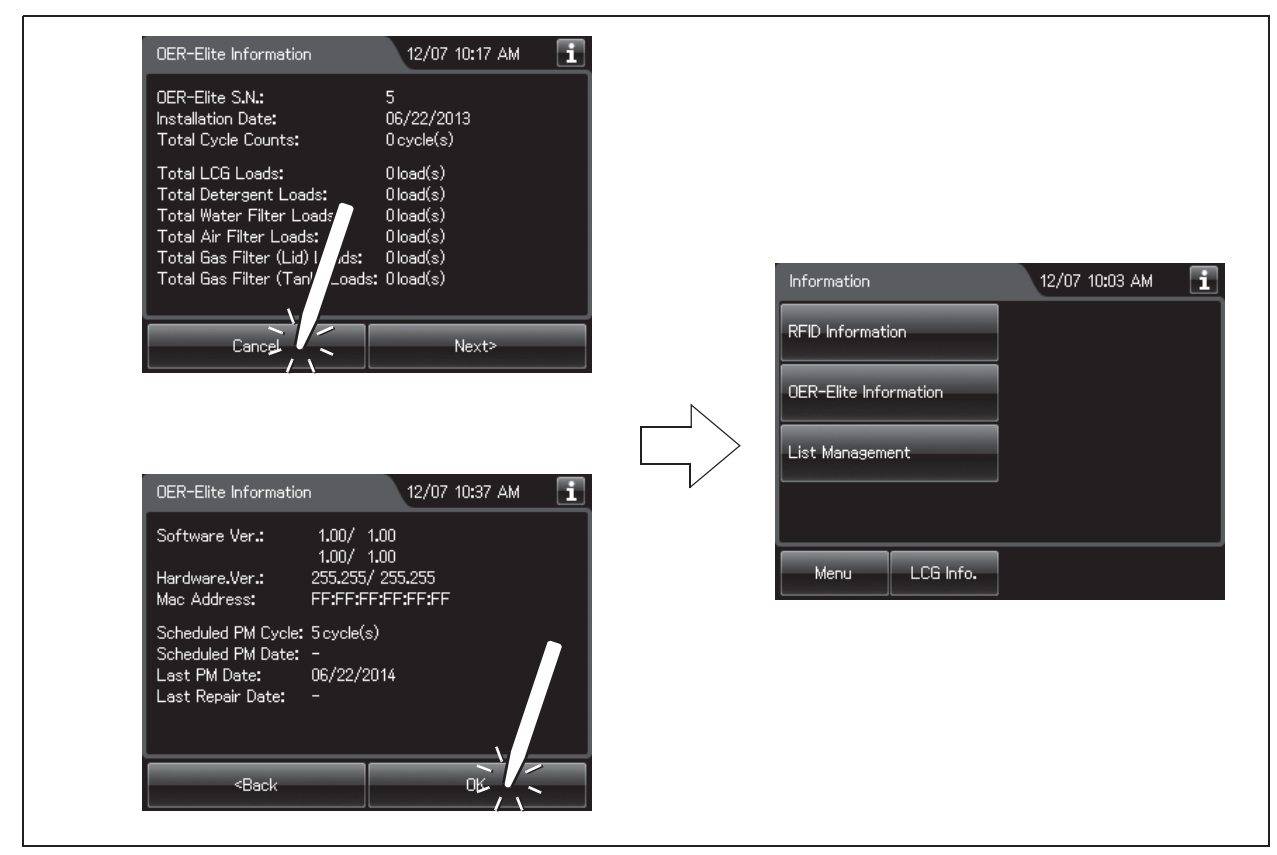

**4** Press the "Cancel" button or "OK" button to go back to the information menu screen.

Figure 12.8

# 12.3 List management

This section is to edit the ID list. The IDs edited here can be used in the step "(b) Recalling the pre-registered ID" on page 54.

### NOTE

The ID list contains the following IDs

- Scope ID
- User ID
- Physician ID
- Procedure ID
- **1** Press the "Information" button on the Menu screen.
- **2** Press the "List Management" button.

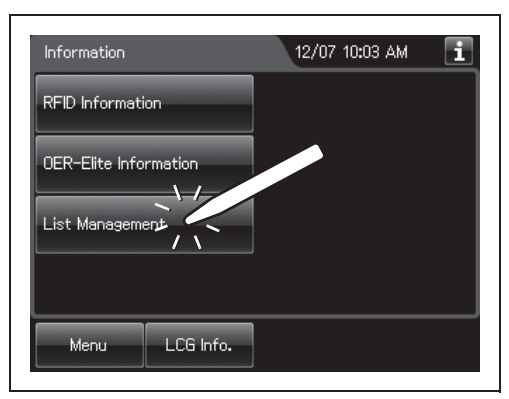

Figure 12.9

| List Manageme     | ent       | 09/07 05:53 РМ 🚺 |
|-------------------|-----------|------------------|
| Scope ID List     |           |                  |
| User ID List      |           |                  |
| Physician ID Li   | st        |                  |
| Procedure ID List |           |                  |
| Menu              | LCG Info. | Cancel           |

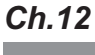

**3** After selecting the ID list to edit, the ID list appears.

Figure 12.10

**4** On the ID select screen, press the "Edit" button to be input. The ID input screen (software keyboard) will appear.

### 12.3 List management

## NOTE

Fifty IDs can be registered for each ID type.

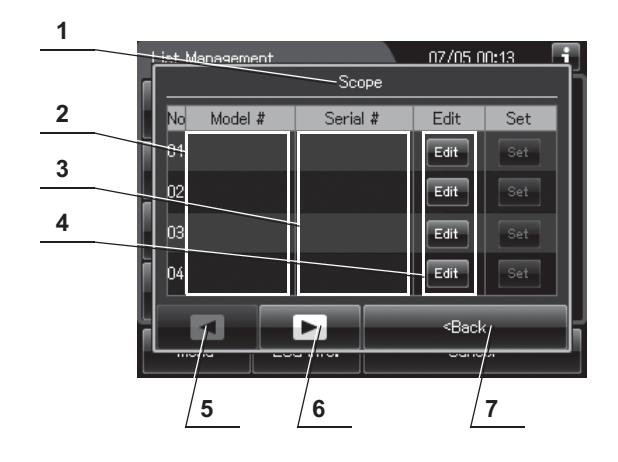

| No. | Item/Button          | Description                                                                       |  |
|-----|----------------------|-----------------------------------------------------------------------------------|--|
| 1   | ID type              | Type of the currently edited ID.                                                  |  |
| 2   | Model # or Name      | Scope ID list: Displays the model numbers of the endoscopes.                      |  |
|     |                      | User ID list: Displays the user names.                                            |  |
|     |                      | Physician ID list: Displays the physician names.                                  |  |
|     |                      | Procedure ID list: Displays the procedure names.                                  |  |
| 3   | Serial # or ID       | Scope ID list: Displays the serial numbers of the endoscopes.                     |  |
|     |                      | User ID list: Displays the ID number of users.                                    |  |
|     |                      | Physician ID list: Displays the ID number of physicians.                          |  |
|     |                      | Procedure ID list: Displays the ID number of procedures.                          |  |
| 4   | Edit buttons         | Press one of the buttons to open the ID information edit screen.                  |  |
| 5   | Previous page button | Press to go to the next page. When there is no further page to go forward to, the |  |
|     |                      | button turns gray and becomes unavailable.                                        |  |
| 6   | Next page button     | Press to return to the next page. When there is no further page to turn back to,  |  |
|     |                      | the button turns gray and becomes unavailable.                                    |  |
| 7   | Back                 | Press to close the ID select screen.                                              |  |

Ch.12

**5** Enter the name on the software keyboard displayed on the touch screen.

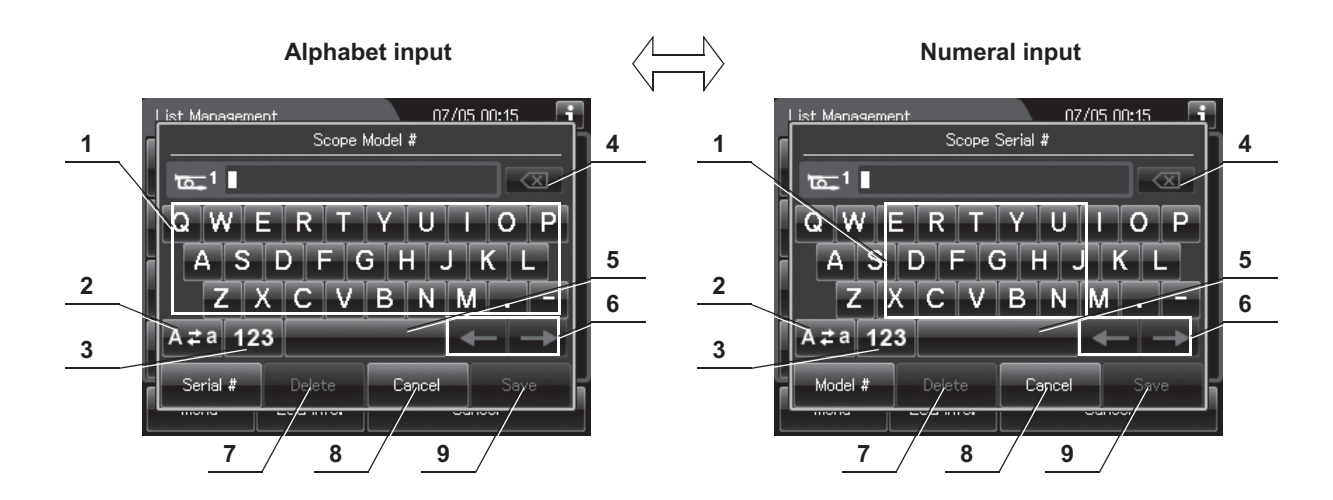

| No. | Button      | Note                                                                                 |
|-----|-------------|--------------------------------------------------------------------------------------|
| 1   | Alphabet/   | Enter an alphabet or a numeral.                                                      |
|     | Numeral key |                                                                                      |
| 2   | Uppercase/  | Press "Uppercase/lowercase" button to switch alphabet character on the soft keyboard |
|     | Lowercase   | between uppercase characters and lowercase characters.                               |
| 3   | Numeric/    | Press "Numeric or Alphabetic" button to switch the input mode between a numeral and  |
|     | Alphabetic  | the alphabet.                                                                        |
| 4   | Backspace   | Press the "Backspace" button to delete the left character of a cursor.               |
|     |             | When a cursor is on the left edge, this button turns gray and becomes unavailable.   |
| 5   | Space       | Press the "Space" button to insert a space character.                                |
| 6   | Cursor move | Press the "Cursor move" button to move the cursor left or right.                     |
| 7   | Delete      | Press the "Delete" button to delete about all information.                           |
| 8   | Cancel      | Return to the previous screen without saving the setting value.                      |
| 9   | Save        | Return to the previous screen and save the entered value.                            |

- **6** Press the "Save" button to save the selected setting.
- 7 Press the "Back" button.

# 12.3 List management

# Chapter 13 Troubleshooting and Repair

### WARNING

If the reprocessing process is interrupted, the endoscopes will not be properly reprocessed. In this case, reprocessing in the OER-Elite should be started again from the beginning.

If any irregularity is detected during an inspection or if the reprocessor is clearly malfunctioning, do not use it. Contact Olympus for repair.

Some malfunctions may be corrected by referring to the Section 13.2, "Troubleshooting guide". If the problem cannot be resolved by the described remedial action, do not use the reprocessor and contact Olympus.

# 13.1 Emergency stop and automatic processing after stopping

The OER-Elite can be stopped at any time during operation by pressing the STOP button on the main control panel. The touch screen will display error code [E000] at this time. When the reprocessor is stopped, it identifies the situation in which it was stopped and automatically performs the required operations (including draining of the reprocessing basin), to return the unit to an idle state.

### WARNING

- When a process is interrupted, be sure to execute it again from the beginning. An endoscope that has not been subjected to a complete, error-free process is not safe for patient use. Otherwise, the endoscope reprocessing may be insufficient.
- If the process is stopped because of a problem with the reprocessor, contact Olympus.

### CAUTION

Ch.13

Do not press the power switch OFF during operation. Otherwise, fluid will remain in the reprocessing basin without automatic draining and Air Purge, and the reprocessor may malfunction.

# **O** Treatment after automatic processing has completed

Remove the cause of the reprocessor stoppage, and start the process again from the beginning.

# 13.2 Troubleshooting guide

### WARNING

- Before handling the disinfectant solution, read the cautions carefully and use it as instructed. It is especially important to know what to do if the disinfectant solution comes in contact with your skin and eyes.
- When handling the disinfectant solution, wear personal protective equipment to
  prevent any disinfectant from getting on your skin and eyes or being inhaled. Avoid
  direct physical contact and inhalation of vapors. If any disinfectant solution gets in
  your eyes, immediately rinse with a large amount of fresh water and then consult a
  medical specialist. Personal protective equipment, such as eyewear, face mask,
  moisture-resistant clothing, and chemical-resistant gloves that fit properly and are
  long enough so that your skin and eyes is not exposed. All personal protective
  equipment should be inspected before use and replaced periodically before it is
  damaged.
- Do not put your hand behind the disinfectant solution bottle drawer. Irritation of skin due to contact with concentrated disinfectant solution, injury by touching a projection, or malfunction of this reprocessor may result.
- In the event, in case the process stops and fluid remains in the reprocessing basin due to a power failure or malfunction, keep the lid closed and do not contact with fluid in the basin. Also, do not put the fluid close to fire. Otherwise, adverse physical effects caused by inhalation of disinfectant vapor or physical contact with chemicals, or fire hazard from the residual alcohol may occur.

### WARNING

- When using disinfectant solution and alcohol, Olympus recommends the use of gas filters and operating this reprocessor in a well-ventilated area.
  - Wear a face mask, gloves, and protective clothes to minimize aspiration and skin contact.
  - Wear goggles for eye protection.

Refer to the following association's guidelines related to ventilation:

- SGNA (Society of Gastroenterology Nurses and Associates)
- ASGE (American Society of Gastroenterological Endoscopy)
- APIC (Association for Professionals of Infection Control and Epidemiology)
- AORN (Association of Preoperative Registered Nurses)
- ASTM (American Society for Testing and Materials)
- OSHA (Occupational Safety and Health Administration)
- ACGIH (American Conference of Governmental Industrial Hygienists)
- NIOSH (National Institute for Occupational Safety and Health)
- AIA (American Institute of Architects)

If the person operating the reprocessor exhibits an allergic reaction or symptoms, no matter how slight, they should discontinue the task they are performing and vacate the room.

• In the event, in case the process stops and fluid remains in the reprocessing basin due to a power failure or malfunction, keep the lid closed and do not contact with fluid in the basin. Also, do not put the fluid close to fire. Otherwise, adverse physical effects caused by inhalation of disinfectant vapor or physical contact with chemicals, or fire hazard from the residual alcohol may occur.

### CAUTION

- If a rinse is performed while an error is actively being displayed and disinfectant solution is still in the reprocessing basin, the rinse process will drain the disinfectant out of the reprocessor. To prevent this, refer to "O Error codes and remedial actions" on page 602 for instructions for collecting the disinfectant.
- Do not press the power switch OFF when an error code is displayed. Doing so may
  result in malfunction. The reprocessor will automatically start a process to address
  the error code. (The error code will blink during automatic processing.) After the
  error code starts blinking, follow the instructions in "Error codes and remedial
  actions" below.

### NOTE

To complete the process properly, some process cannot be stopped with STOP button.

## **O** Error codes and remedial actions

1 If the reprocessor detects irregularity, buzzer beeps for three seconds and the error code will be displayed on the touch screen. While the touch screen displays the following screen, the reprocessor executes the automatic processing.

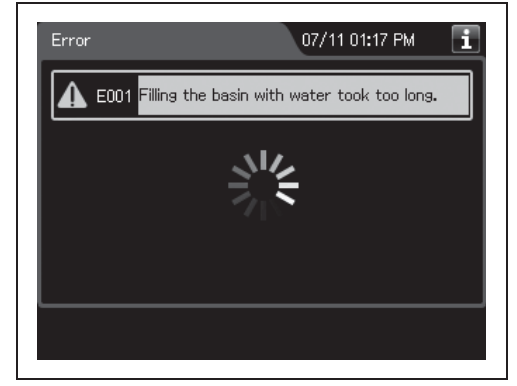

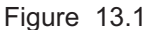

**2** When the automatic processing is completed, the buzzer beeps for three second and the touch screen displays the possible cause or the remedial action. The error code remains on the touch screen and the buzzer beeps intermittently until the error code is cleared. If the touch screen displays possible causes, press the "OK" button to display the remedial actions.

**Remedial action screen** 

### 07/11 01:17 PM 12/07 02:56 PM 11 $\Lambda$ E001 Filling the basin with water took too long. A E001 Filling the basin with water took too long. Remedial Actions: Possible Causes: Open the water fai th The water faucet is not open enough. Water flow rate is too low. Water is leaking from the water supply hose. off the appropriate protective ge e. Check the float switch (long) for proper smooth, clean the ent is not the mo itch (long) is stuck is in the supply hose connecto Dętail Error Info. Error Info. ΟK Ok 1 2 1 2 3

| No. | Button      | Description                                       |  |
|-----|-------------|---------------------------------------------------|--|
| 1   | Error Info. | Press to display the error info screen.           |  |
| 2   | OK          | Press to go to the next screen.                   |  |
| 3   | Detail      | Press to display the details of remedial actions. |  |

- **3** Perform remedial actions according to the instruction described in the table on page 605 through 613 or the instructions displayed on the touch screen.
- **4** Press the "OK" button.

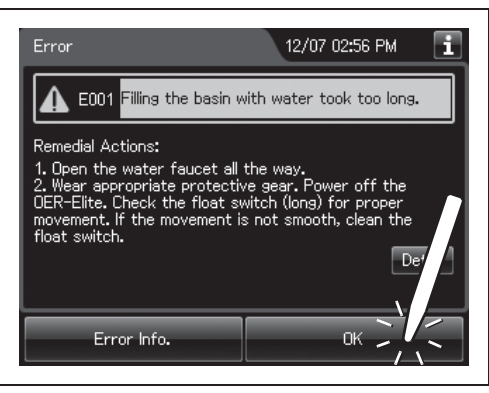

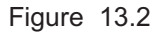

**5** Read the instructions displayed on the touch screen and conduct the processes. Then Press the "OK" button to clear the error code.

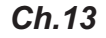

# Possible causes screen

### 13.2 Troubleshooting guide

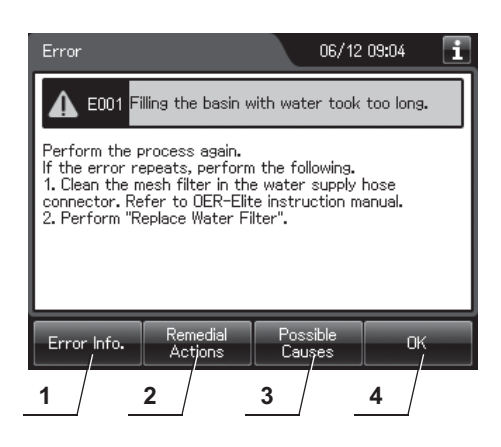

| No. | Button           | Description                             |
|-----|------------------|-----------------------------------------|
| 1   | Error Info.      | Press to display the error info screen. |
| 2   | Remedial Actions | Press to display the remedial actions.  |
| 3   | Possible Causes  | Press to display the possible causes.   |
| 4   | ОК               | Press to clear the error.               |

NOTE

For the error info screen, see the following figure.

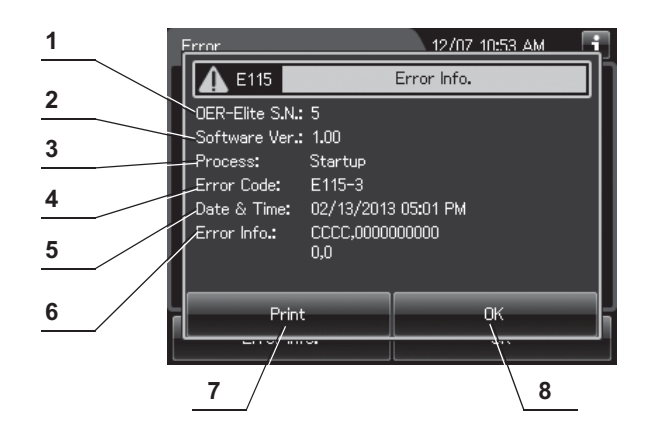

| - | - |    |   |
|---|---|----|---|
| C | h | 12 | ļ |
|   |   | 13 |   |

| No. | Item/Button   | Description                                             |  |
|-----|---------------|---------------------------------------------------------|--|
| 1   | Serial number | Serial number of the reprocessor.                       |  |
| 2   | Software Ver. | Version number of the software used in the reprocessor. |  |
| 3   | Process       | Process in which error is generated.                    |  |
| 4   | Error Code    | Error code of error.                                    |  |
| 5   | Date & Time   | Date and time of occurrence of error.                   |  |
| 6   | Error Info.   | Information required for contacting Olympus.            |  |
| 7   | Print button  | Press to print information of the error.                |  |
| 8   | OK button     | Press to close the error info screen.                   |  |

| Error<br>code | Problem                                                                                               | Possible causes                                                                                                    | Remedial actions                                                                                                    |
|---------------|----------------------------------------------------------------------------------------------------|----------------------------------------------------------------------------------------------------|----------------------------------------------------------------------------------------------------|
| E000          | Process was interrupted.                                                                              | Stop button was pressed during the process.                                                                                                    | Perform the process again.                                                                                                    |
| E001          | Filling the basin with<br>water took too long<br>(water supply time is<br>beyond maximum<br>setting). | <ul> <li>The water faucet is not open enough.</li> <li>Water flow rate is too low.</li> <li>Water is leaking from the water supply hose.</li> <li>Float switch (long) is stuck.</li> <li>The water filter is clogged.</li> <li>The mesh filter in the water supply hose connector is clogged.</li> </ul> | <ul> <li>1 Perform the following.</li> <li>Open the water faucet all the way.</li> <li>Check if water is leaking from the water supply hose.</li> <li>Power off the OER-Elite and check the float switch (long) for a proper movement. If not, clean that.</li> <li>2 Perform the process again. If the error repeats, perform the following.</li> <li>Replace the water filter.</li> <li>→Refer to Section 8.4, "Replacing the water filter (MAJ-824 or MAJ-2318)".</li> <li>Clean the mesh filter in the water supply hose connection port.</li> <li>→Refer to Section 9.7, "Cleaning the mesh filter in the water supply hose connector".</li> </ul> |
| E002          | Cleaning fluid is not<br>discharged.                                                                  | <ul> <li>Drain hose is<br/>improperly installed.</li> <li>Drain port mesh filter in<br/>basin is clogged.</li> </ul>                                                                                                    | <ol> <li>Check the drain hose for proper installation.<br/>(Height of the drain hose should be less than<br/>60 cm.)</li> <li>Wait until the fluid in the basin drained<br/>completely.</li> <li>Wear appropriate protective gear and clean<br/>the drain port mesh filter basin. →Refer to<br/>Section 10.3, "Cleaning the mesh filters".</li> <li>Close the lid by pushing until it clicks and<br/>perform the air purge to remove water.<br/>→Refer to Section 7.6, "Air purge".</li> <li>Perform "Rinse". →Refer to Section 7.5,<br/>"Rinse".</li> <li>Perform the process again.</li> </ol>                                                        |
| E004          | Cleaning fluid decreases<br>during the cleaning<br>process.                                           | Internal problem with the reprocessor.                                                                                                    | Contact Olympus.                                                                                                    |
| E005          | Basin fluid level is too<br>high.                                                                     | Irregularity in the fluid level sensor.                                                                                                    | 1 Close the water faucet.<br>2 Contact Olympus.                                                                                                    |
| E006          | Fluid level sensor<br>malfunctions.                                                                   | Float switch (short) or<br>float switch (long) is<br>stuck.                                                                                                    | <ol> <li>Clean the float switches.         <ul> <li>→Refer to Section 10.4, "Cleaning the float switches".</li> </ul> </li> <li>Perform "Rinse".→Refer to Section 7.5, "Rinse".</li> <li>Perform the process again.</li> </ol>                                                                                                    |

# 13.2 Troubleshooting guide

| Error<br>code | Problem                                                                      | Possible causes                                                                                                    | Remedial actions                                                                                                    |
|---------------|------------------------------------------------------------------------------|----------------------------------------------------------------------------------------------------|----------------------------------------------------------------------------------------------------|
| E007          | Fluid level sensor<br>malfunctions.                                          | Float switch (short) is stuck.                                                                                       | <ol> <li>Clean the float switches.         <ul> <li>→Refer to Section 10.4, "Cleaning the float switches".</li> </ul> </li> <li>Perform "Rinse". →Refer to Section 7.5, "Rinse".</li> <li>Perform the process again.</li> </ol>                                                                                                    |
| E008          | Inappropriate water temperature.                                             | Water temperature is too high.                                                                                       | Check the water temperature is in the range of $5 - 28 \degree$ C (41 - 82 °F.)                                                                                                    |
| E011          | There is too much LCG in<br>the disinfectant solution<br>tank.               | <ul> <li>Irregularity in the drain hose.</li> <li>Clogging of the drain port of the reprocessing basin.</li> </ul>   | <ul> <li>Close the lid if it is open. Automatic<br/>Processing will start after the lid is closed.</li> <li>Perform the following.</li> <li>1 Check the drain hose for proper installation<br/>(height of the drain hose should be less than<br/>60 cm.)</li> <li>2 Wear appropriate protective gear and clean<br/>the mesh filter in the drain port of the basin.<br/>→Refer to Section 10.3, "Cleaning the mesh<br/>filters".</li> <li>3 Perform "Rinse". →Refer to Section 7.5,<br/>"Rinse".</li> <li>4 Perform MRC check. →Refer to Section 4.3,<br/>"MRC check setting".</li> <li>5 Perform the process again.</li> </ul> |
| E012          | There is insufficient<br>amount of LCG in the<br>disinfectant solution tank. | Blockage of the<br>ventilation openings on<br>the gas filter case (lid).                                             | <ol> <li>Check that the ventilation openings on the gas filter case (lid) are not blocked.</li> <li>Perform "Drain LCG". →Refer to Section 8.2, "Replacing the disinfectant solution".</li> <li>Perform "Load LCG". →Refer to Section 8.2, "Replacing the disinfectant solution".</li> <li>Perform the process again.</li> </ol>                                                                                                    |
| E013          | Basin exists a rinse<br>water.                                               | <ul> <li>Drain hose is<br/>improperly installed.</li> <li>Drain port mesh filter in<br/>basin is clogged.</li> </ul> | <ol> <li>Check the drain hose for proper installation.<br/>(Height of the drain hose should be less than<br/>60 cm.)</li> <li>Wait until the fluid is drained completely.</li> <li>Wear appropriate protective gear and clean<br/>the drain port mesh filter in basin.</li> <li>Perform "Rinse". →Refer to Section 7.5,<br/>"Rinse".</li> <li>If the quantity of LCG in the disinfectant<br/>solution tank is not sufficient, perform "Drain<br/>LCG", then "Load LCG". →Refer to<br/>Section 8.2, "Replacing the disinfectant<br/>solution".</li> <li>Perform the process again.</li> </ol>                                   |

| Error<br>code | Problem                                       | Possible causes                                                                                                    | Remedial actions                                                                                                    |
|---------------|-----------------------------------------------|----------------------------------------------------------------------------------------------------|----------------------------------------------------------------------------------------------------|
| E014          | LCG cannot be returned<br>to the tank.        | <ul> <li>Blockage of the ventilation openings on the gas filter case (lid).</li> <li>Drain port mesh filter in basin is clogged.</li> </ul> | <ol> <li>Check that the ventilation openings on the gas filter case (lid) are not blocked.</li> <li>Wait until the fluid in the basin collected completely.</li> <li>Wear appropriate protective gear and clean the drain port mesh filter in basin.</li> <li>Perform "Rinse". →Refer to Section 7.5, "Rinse".</li> <li>If the quantity of LCG in the disinfectant solution tank is not sufficient, perform "Drain LCG", then "Load LCG". →Refer to Section 8.2, "Replacing the disinfectant solution".</li> <li>Perform the process again.</li> </ol> |
| E015          | Fluid level sensor<br>malfunctions.           | Float switch (short) is stuck.                                                                                                    | <ol> <li>Power off the OER-Elite. Wear appropriate<br/>protective gear and check the float switch<br/>(short) for proper function. If not clean, clean<br/>the fluid level sensor".</li> <li>Perform "Rinse". →Refer to Section 7.5,<br/>"Rinse".</li> <li>Perform the process again.</li> </ol>                                                                                                    |
| E016          | It takes too long to fill the basin with LCG. | Internal problem with the reprocessor.                                                                                                    | Contact Olympus.                                                                                                    |
| E017          | LCG cannot be heated.                         | Internal problem with the reprocessor.                                                                                                    | Contact Olympus.                                                                                                    |
| E018          | Temperature sensor malfunctions.              | Internal problem with the reprocessor.                                                                                                    | Contact Olympus.                                                                                                    |
| E019          | LCG temperature out of range.                 | Internal problem with the reprocessor.                                                                                                    | 1 Power off the OER-Elite.<br>2 Contact Olympus.                                                                                                    |
| E020          | Heat LCG Timer could not be executed.         | <ul> <li>OER-Elite was<br/>powered off.</li> <li>Power loss.</li> </ul>                                                                     | Perform "Heat LCG". $\rightarrow$ Refer to Section 7.2, "Heat LCG".                                                                                                    |
| E021          | Insufficient air purge<br>pressure.           | <ul> <li>Air filter is not installed<br/>properly.</li> <li>Air filter is clogged.</li> </ul>                                               | <ol> <li>Check if the air filter is firmly attached.</li> <li>If the air filter is firmly attached, the air filter<br/>may be clogged. Perform "Replacing the air<br/>filter". →Refer to Section 8.5, "Replacing the<br/>air filter (MAJ-823)".</li> <li>Perform the air purge. →Refer to Section 7.6,<br/>"Air purge".</li> <li>Perform the process again.</li> </ol>                                                                                                    |
| E022          | Insufficient fluid pressure.                  | The circulation port mesh filter in basin is clogged.                                                                                       | <ol> <li>Wear appropriate protective gear and clean<br/>the circulation port mesh filter in basin.</li> <li>→Refer to Section 10.3, "Cleaning the mesh<br/>filters".</li> <li>Perform the process again.</li> </ol>                                                                                                    |

# 13.2 Troubleshooting guide

| Error<br>code | Problem                                                   | Possible causes                                                                                                    | Remedial actions                                                                                                    |
|---------------|-----------------------------------------------------------|----------------------------------------------------------------------------------------------------|----------------------------------------------------------------------------------------------------|
| E023          | Excessive fluid pressure.                                 | Internal problem with the reprocessor.                                                                                                    | Contact Olympus.                                                                                                    |
| E024          | Channel Monitor Error                                     | <ul> <li>Connecting tubes are<br/>not connected.</li> <li>Leak test air tube is not<br/>connected.</li> <li>Endoscope's suction<br/>channel is clogged.</li> <li>Unnecessary<br/>connecting tubes are<br/>connected to<br/>connectors in the<br/>reprocessing basin.</li> </ul> | Take optimum remedial actions as described in<br>"■ When the error code [E024] is displayed<br>during the reprocessing process" on page 614.                                                                                |
| E026          | Insufficient fluid flow rate.                             | The circulation port mesh filter in basin is clogged.                                                                                                    | <ol> <li>Wear appropriate protective gear and clean<br/>the circulation port mesh filter in basin.</li> <li>→Refer to Section 10.3, "Cleaning the mesh<br/>filters".</li> <li>Perform the process again.</li> </ol>         |
| E027          | Internal valves malfunction.                              | Internal problem with the reprocessor.                                                                                                    | Contact Olympus.                                                                                                    |
| E031          | The lid is open.                                          | Internal problem with the reprocessor.                                                                                                    | Contact Olympus.                                                                                                    |
| E041          | The power was lost during the process.                    | <ul> <li>Power loss.</li> <li>OER-Elite was<br/>powered off.</li> </ul>                                                                                                    | <ol> <li>Check that the power cord is connected<br/>firmly.</li> <li>Perform the process again.</li> <li>Note:</li> <li>Do not power off the OER-Elite during the<br/>process.</li> </ol>                                   |
| E051          | Fluid leakage inside the OER-Elite.                       | Internal problem with the reprocessor.                                                                                                    | <ol> <li>Close the water faucet.</li> <li>Turn the power off.</li> <li>Disconnect the power cord from the outlet.</li> <li>Contact Olympus.</li> </ol>                                                                      |
| E052          | Fluid leakage inside the OER-Elite.                       | Internal problem with the reprocessor.                                                                                                    | <ol> <li>Close the water faucet.</li> <li>Turn the power off.</li> <li>Disconnect the power cord from the outlet.</li> <li>Check the O-ring of leak test connector is firmly attached.</li> <li>Contact Olympus.</li> </ol> |
| E061          | Ultrasonic cleaning is not functioning.                   | Irregularity in the ultrasonic oscillator.                                                                                                    | Contact Olympus.                                                                                                    |
| E071          | Abnormalities with the disinfectant bottle drawer sensor. | Internal problem with the reprocessor.                                                                                                    | Contact Olympus.<br>If the odor of disinfectant solution increases,<br>wear appropriate personal protective<br>reprocessor.                                                                                                 |

| Error<br>code | Problem                                                                                 | Possible causes                                                                                                    | Remedial actions                                                                                                    |
|---------------|-----------------------------------------------------------------------------------------|----------------------------------------------------------------------------------------------------|----------------------------------------------------------------------------------------------------|
| E072          | LCG in the tank cannot<br>be discharged.                                                | <ul> <li>Disinfectant collection<br/>hose is improperly<br/>connected.</li> <li>Drain port mesh filter in<br/>basin is clogged.</li> <li>Drain hose is<br/>improperly installed.</li> </ul>                                                                                                    | <ul> <li>When draining through the disinfectant collection hose is selected</li> <li>1 Check the disinfectant collection hose for proper connection.</li> <li>2 Perform "Drain LCG" again. →Refer to Section 8.2, "Replacing the disinfectant solution".</li> <li>When draining through the drain hose is selected.</li> <li>1 Check the drain hose for proper installation. (Height of the drain hose should be less than 60 cm.)</li> <li>2 Wait until the fluid in the basin drained completely.</li> <li>3 Wear appropriate protective gear and clean the drain port mesh filter in basin. →Refer to Section 10.3, "Cleaning the mesh filters".</li> <li>4 Perform "Drain LCG" again. →Refer to Section 8.2, "Replacing the disinfectant solution".</li> </ul> |
| E073          | Water supply irregularity<br>during the Load LCG<br>process.                            | <ul> <li>The water faucet is not open enough.</li> <li>Drain port mesh filter in basin is clogged.</li> <li>Water flow rate is too low.</li> <li>Water is leaking from the water supply hose.</li> <li>The water filter is clogged.</li> <li>The mesh filter in the water supply hose connector is clogged.</li> </ul> | <ol> <li>Open the water faucet all the way.</li> <li>Wear appropriate protective gear and clean<br/>the drain port mesh filter in basin.</li> <li>Check if water is leaking from the water<br/>supply hose.</li> <li>Close the lid by pushing until it clicks and<br/>restart "Load LCG" according to the guide on<br/>the touch screen.</li> </ol>                                                                                                    |
| E074          | LCG in the cassette<br>bottles is not supplied to<br>the disinfectant solution<br>tank. | Internal problem with the reprocessor.                                                                                                    | Contact Olympus.                                                                                                    |

# 13.2 Troubleshooting guide

| Error<br>code | Problem                                                                         | Possible causes                                                                                                    | Remedial actions                                                                                                    |
|---------------|---------------------------------------------------------------------------------|----------------------------------------------------------------------------------------------------|----------------------------------------------------------------------------------------------------|
| E075          | Water supply irregularity<br>during the Load LCG<br>process.                    | <ul> <li>The water faucet is not open enough.</li> <li>Drain port mesh filter in basin is clogged.</li> <li>Water flow rate is too low.</li> <li>Water is leaking from the water supply hose.</li> <li>The water filter is clogged.</li> <li>The mesh filter in the water supply hose connector is clogged.</li> </ul> | <ol> <li>Open the water faucet all the way.</li> <li>Wear appropriate protective gear and clean<br/>the drain port mesh filter in basin.</li> <li>Check if water is leaking from the water<br/>supply hose.</li> <li>Close the lid by pushing until it clicks and<br/>restart "Load LCG" according to the guide on<br/>the touch screen.</li> </ol> |
| E076          | Irregularity of the fluid<br>level sensor in the<br>disinfectant solution tank. | Internal problem with the reprocessor.                                                                                                    | Contact Olympus.                                                                                                    |
| E077          | Incomplete positioning of the disinfectant bottle drawer.                       | Disinfectant bottle drawer<br>is not completely closed.                                                                                                    | Ensure that the disinfectant bottle drawer is completely closed.                                                                                                    |
| E078          | Cassette bottles are empty.                                                     | Empty cassette bottles were installed.                                                                                                    | Perform the "Load LCG" with new cassette bottles.                                                                                                    |
| E081          | The process cannot be properly controlled.                                      | Irregularity in the valve inside the reprocessor.                                                                                                    | Contact Olympus.                                                                                                    |
| E082          | Internal irregularity in the OER-Elite.                                         | Irregularity in the<br>electrical circuitry inside<br>the reprocessor.                                                                                                    | Contact Olympus.                                                                                                    |
| E083          | The process cannot be properly controlled.                                      | Irregularity in the<br>electrical circuitry inside<br>the reprocessor.                                                                                                    | Contact Olympus.                                                                                                    |
| E084          | Malfunction of the RFID reader.                                                 | Irregularity in the<br>electrical circuitry inside<br>reprocessor.                                                                                                    | Contact Olympus.<br>To continue using the OER-Elite, and manually<br>input the ID information via the touch screen.<br>RFID will be disabled.                                                                                                    |
| E086          | Internal irregularity in the OER-Elite.                                         | Irregularity in the pump inside the reprocessor.                                                                                                    | Contact Olympus.                                                                                                    |
| E087          | Internal irregularity in the<br>OER-Elite.                                      | Irregularity in the flow<br>sensor inside the<br>reprocessor.                                                                                                    | Contact Olympus.                                                                                                    |
| E088          | Insufficient fluid flow.                                                        | The circulation port mesh<br>filter in the basin is<br>clogged.                                                                                                    | <ol> <li>Wear appropriate protective gear and clean<br/>the circulation port mesh filter in basin.</li> <li>→Refer to Section 10.3, "Cleaning the mesh<br/>filters".</li> <li>Perform the process again.</li> </ol>                                                                                                    |

| Error<br>code | Problem                                                | Possible causes                                                                                                    | Remedial actions                                                                                                    |
|---------------|--------------------------------------------------------|----------------------------------------------------------------------------------------------------|----------------------------------------------------------------------------------------------------|
| E089          | Internal irregularity in the OER-Elite.                | Irregularity in the<br>electrical circuitry inside<br>the reprocessor.                                                                            | Contact Olympus.                                                                                                    |
| E092          | Manual leak test time has been exceeded.               | Manual leak test time of<br>10 minutes has been<br>exceeded.                                                                                      | Perform manual leak test again.                                                                                                    |
| E093          | Alcohol cannot be supplied during the process.         | Clogging of the alcohol piping.                                                                                                    | Refer to Section 7.14, "Alcohol flush".                                                                                                    |
| E094          | Date cannot be printed.                                | <ul> <li>Printer is not properly connected to the OER-Elite.</li> <li>Printer paper roll has run out.</li> <li>Malfunction of printer.</li> </ul> | <ol> <li>If the printer paper runs out, replace the printer paper roll.</li> <li>If the paper cover is open, close the cover.</li> <li>Check the power LED of the printer lights up. If not, press power button on the operational panel of the printer to ON.</li> <li>Check the interface cable is connected properly.</li> <li>Print the data again.</li> </ol> |
| E095          | Detergent cannot be<br>supplied during the<br>process. | Clogging of the detergent piping.                                                                                                    | <ul> <li>Refer to "O If the message screen "Message<br/>093" is displayed again after replacing the<br/>detergent tank and restarting the<br/>reprocessing process:" on page 638.</li> </ul>                                                                                                    |
| E111          | Internal irregularity in the OER-Elite.                | Internal problem with the reprocessor.                                                                                                    | Contact Olympus.                                                                                                    |
| E112          | ALT Self-Check Error                                   | Leak test air tube was<br>connected during the<br>ALT Self-Check.                                                                                 | <ol> <li>Confirm the leak test air tube is not connected.</li> <li>Perform "ALT Self-Check" again.         →Refer to Section 7.13, "Self-check of auto leak test".</li> </ol>                                                                                                    |

# 13.2 Troubleshooting guide

| Error                 | Problem                                         | Possible causes Remedial actions                                                                                          |                                                                                                    |
|-----------------------|-------------------------------------------------|----------------------------------------------------------------------------------------------------|----------------------------------------------------------------------------------------------------|
| code                  |                                                 |                                                                                                    | Keniculai dotiono                                                                                                    |
| Error<br>code<br>E114 | Problem<br>Leak detected during<br>ALT process. | <ul> <li>Possible causes</li> <li>There is a leak within the endoscope.</li> <li>Leak test air tube is broken.</li> </ul> | Remedial actions<br>When the ALT is incorporated in the beginning<br>of the reprocessing process:<br>1 If warm water was used in manual cleaning,<br>the auto leak test may be erroneous because<br>the temperature of endoscope(s) may<br>change drastically after the manual cleaning.<br>If the auto leak test is to be performed at the<br>start of reprocessing, begin the reprocessing<br>after the endoscope temperature has<br>returned to the room temperature. Wait more<br>than 15 minutes after manual cleaning for the<br>endoscope temperature to return to room<br>temperature |
|                       |                                                 |                                                                                                    | <ul> <li>temperature.</li> <li>2 If warm water was not used in manual cleaning, perform the following. <ul> <li>Identify the endoscope with leak from the scope IDs displayed on the touch screen.</li> <li>Start the process again for the non-leaking endoscope.</li> <li>Be sure to perform "Leaking Scope</li> </ul> </li> </ul>                                                                                                    |
|                       |                                                 |                                                                                                    | Decontamination" with the leaking<br>endoscope before returning for repair.<br>When the ALT is incorporated in the end of the<br>reprocessing process:                                                                                                    |
|                       |                                                 |                                                                                                    | <ol> <li>Identify the endoscope with leak from the<br/>scope IDs displayed on the touch screen.</li> <li>Remove the leaking endoscope from the<br/>OER-Elite, then start the process again for<br/>the non-leaking endoscope.</li> <li>Return the leaking endoscope for repair.</li> </ol>                                                                                                    |

| Error<br>code | Problem                                   | Possible causes                                                                                                    | Remedial actions                                                                                                    |
|---------------|-------------------------------------------|----------------------------------------------------------------------------------------------------|----------------------------------------------------------------------------------------------------|
| E115          | Leak test air pressure is<br>low.         | <ul> <li>Irregularities of leak<br/>test air tube.</li> <li>Irregularities of the<br/>O-ring of the leak test<br/>connector.</li> <li>Excessive leak exists<br/>within the endoscope.</li> </ul> | <ul> <li>Perform the manual leak test to check if the endoscope or the leak test air tube leaks.</li> <li>If a leak point exists on the leak test air tube, replace it with new one and retry the process.</li> <li>If a leak point exists between the connector of the leak test air tube and the leak test connector (E1 or E2), or between the metallic connector and the venting connector of the endoscope, contact Olympus.</li> <li>If a leak point exists on the outer surface, stop it with a piece of tape and perform the leaking scope decontamination. After it, send the scope for servicing. If a leak cannot be reduced by taping and this error occurs, contact Olympus.</li> <li>If the leak point exists in a position where taping is impossible, do not execute this process but contact Olympus.</li> </ul> |
| E117          | Excessive leak test air pressure.         | Internal problem with the reprocessor.                                                                                                    | <ol> <li>Contact Olympus.</li> <li>If you wish to continue reprocessing, disable<br/>the ALT function.</li> </ol>                                                                                                    |
| E118          | Cannot release the pressure of endoscope. | Internal problem with the reprocessor.                                                                                                    | Contact Olympus.                                                                                                    |
| E119          | Auto leak test system malfunction.        | Irregularity in the electrical circuitry inside the reprocessor.                                                                                                    | <ol> <li>Contact Olympus.</li> <li>If you wish to continue reprocessing, disable<br/>the ALT function.</li> </ol>                                                                                                    |
| E124          | Auto leak test system malfunction.        | Irregularity in the electrical circuitry inside the reprocessor.                                                                                                    | <ol> <li>Contact Olympus.</li> <li>If you wish to continue reprocessing, disable<br/>the ALT function.</li> </ol>                                                                                                    |
| E131          | Portable memory was disconnected.         | Portable memory was disconnected while the data was exported.                                                                                                    | Re-insert the portable memory and export data again.                                                                                                    |
| E132          | Cannot write to portable memory.          | <ul> <li>Improper connection of<br/>the portable memory.</li> <li>Abnormalities of the<br/>portable memory.</li> </ul>                                                                           | Use another portable memory and export data again.                                                                                                    |
| E134          | Portable memory port malfunction.         | Irregularity in the<br>electrical circuitry inside<br>the reprocessor.                                                                                                    | Contact Olympus.                                                                                                    |

# When the error code [E024] is displayed during the reprocessing process

If an error such as clogging of an endoscope channel or connection irregularity of the connecting tube or leak test air tubes occurs during the process, the error code [E024] is displayed on the touch screen and the reprocessor will stop the process. After the auto processing, the touch screen displays the following screen.

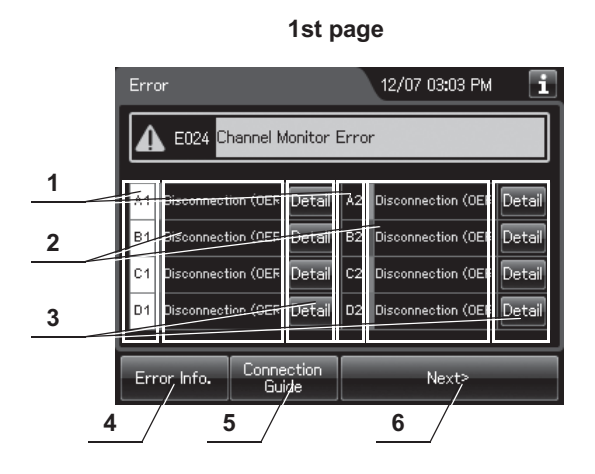

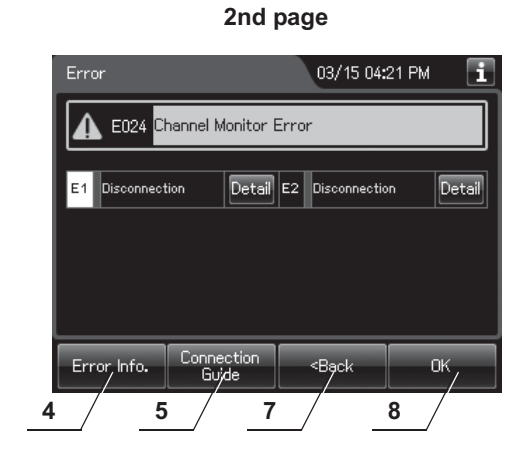

| No. | Item/Button                | Description                                                                                                    |
|-----|----------------------------|----------------------------------------------------------------------------------------------------|
| 1   | Connector                  | Show Connector in the reprocessing basin.                                                                                                    |
| 2   | Detection result           | Displays a detection result if any irregularity is detected to a connector. Blank cell means that there are not any irregularities with the connector.                        |
| 3   | Detail button              | Press to display the remedial actions of a connector that detected an irregularity. The button is unavailable if there are not any irregularities with the connector.         |
| 4   | Error Info. button         | Press to display the error information.                                                                                                    |
| 5   | Connection Guide<br>button | Press to display the connection guide screen. For detail, refer to "O Connection guide of first endoscope" on page 179, "O Connection guide of second endoscope" on page 206. |
| 6   | Next button                | Press to display the next screen.                                                                                                    |
| 7   | Back button                | Press to return to the first page.                                                                                                    |
| 8   | OK button                  | Press to go to the next page.                                                                                                    |
- **1** Step on the foot pedal to open the lid.
- **2** According to the detection result displayed on the touch screen, corrects as follows.

| Detection Result           | Remedial actions                                                                                                    |  |  |
|----------------------------|----------------------------------------------------------------------------------------------------|--|--|
| Disconnection              | 1 Check the connecting tube is not kinked.                                                                          |  |  |
| (OER-Elite side)           | 2 Check the connectivity between the connecting tube and OER-Elite.                                                 |  |  |
|                            | 3 Remove the endoscope and perform manual cleaning. Refer to "Reprocessing<br>manual" of the endoscope for details. |  |  |
| Blocked Channel            | 1 Check the correct connecting tube is used.                                                                        |  |  |
|                            | 2 Check the connecting tube is connected to the correct connector in the basin.                                     |  |  |
|                            | 3 Check the connecting tube is not kinked.                                                                          |  |  |
|                            | 4 Remove the endoscope and perform manual cleaning. Refer to "Reprocessing                                          |  |  |
|                            | manual" of the endoscope for details.                                                                               |  |  |
| Wrong connection           | 1 Disconnect the connecting tube and confirm the correct connecting tube is used.                                   |  |  |
| Disconnection (Scope side) | 1 Check the correct connecting tube is used.                                                                        |  |  |
|                            | 2 Check the connecting tube is connected to the correct connector in the basin.                                     |  |  |
|                            | 3 Check the connectivity between the connecting tube and the endoscope.                                             |  |  |
|                            | 4 Check the connectivity between the leak test air tube and the OER-Elite.                                          |  |  |

Table 13.1

#### NOTE

If the Detail button is pressed, the remedial actions can be displayed on the touch screen.

**3** Press the "Next" button on the first page to display the second page.

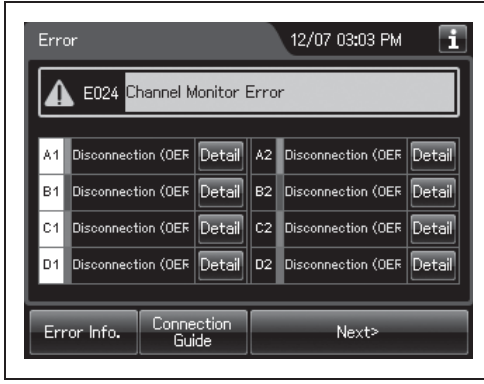

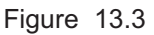

**4** According to the detection result displayed on the touch screen, corrects as Step 2.

**5** Press the "OK" button on the second page.

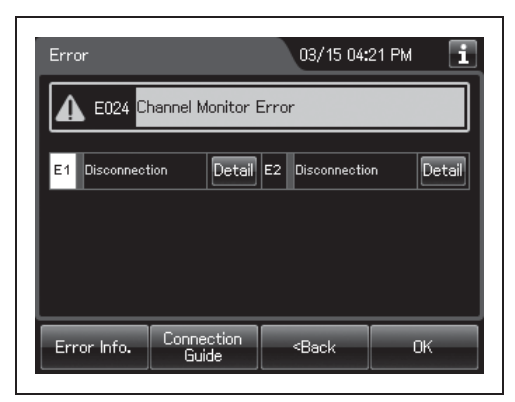

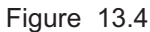

**6** Press the "OK" button to finish remedial actions. If the endoscope will be removed from the reprocessing basin, select "Yes" button and press "OK". Then, the IDs for this scope will be deleted.

| Error                        |               | ľ      | - 🏵 | i |
|------------------------------|---------------|--------|-----|---|
| ▲ E024 Channel Monitor Error |               |        |     |   |
| Perform the p                | rocess again. |        |     |   |
|                              |               |        |     |   |
|                              |               |        |     |   |
|                              |               |        | 1   |   |
| Error Info.                  | Scope Info.   | Cancel | ОК  |   |

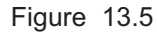

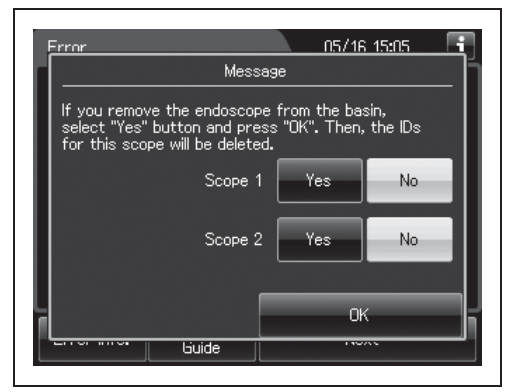

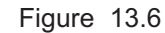

#### Ch.13

**7** Start the reprocessing process and rinse from the beginning.

## When any leaks are detected

When the error code [E114] or [E115] is displayed on the touch screen, the result of auto leak test is "Leaked", or any leaks are detected during manual leak test, perform following.

#### NOTE

- When the error code [E114] is displayed, leak detected during ALT process at the reprocessing process.
- When the error code [E115] is displayed, leak test air pressure is low.
- When these errors frequently occur, perform self-check of auto leak test. For detail, refer to Section 7.13, "Self-check of auto leak test".

# • Workflow when the error code [E114] is displayed, or the result of auto leak test is "Leaked"

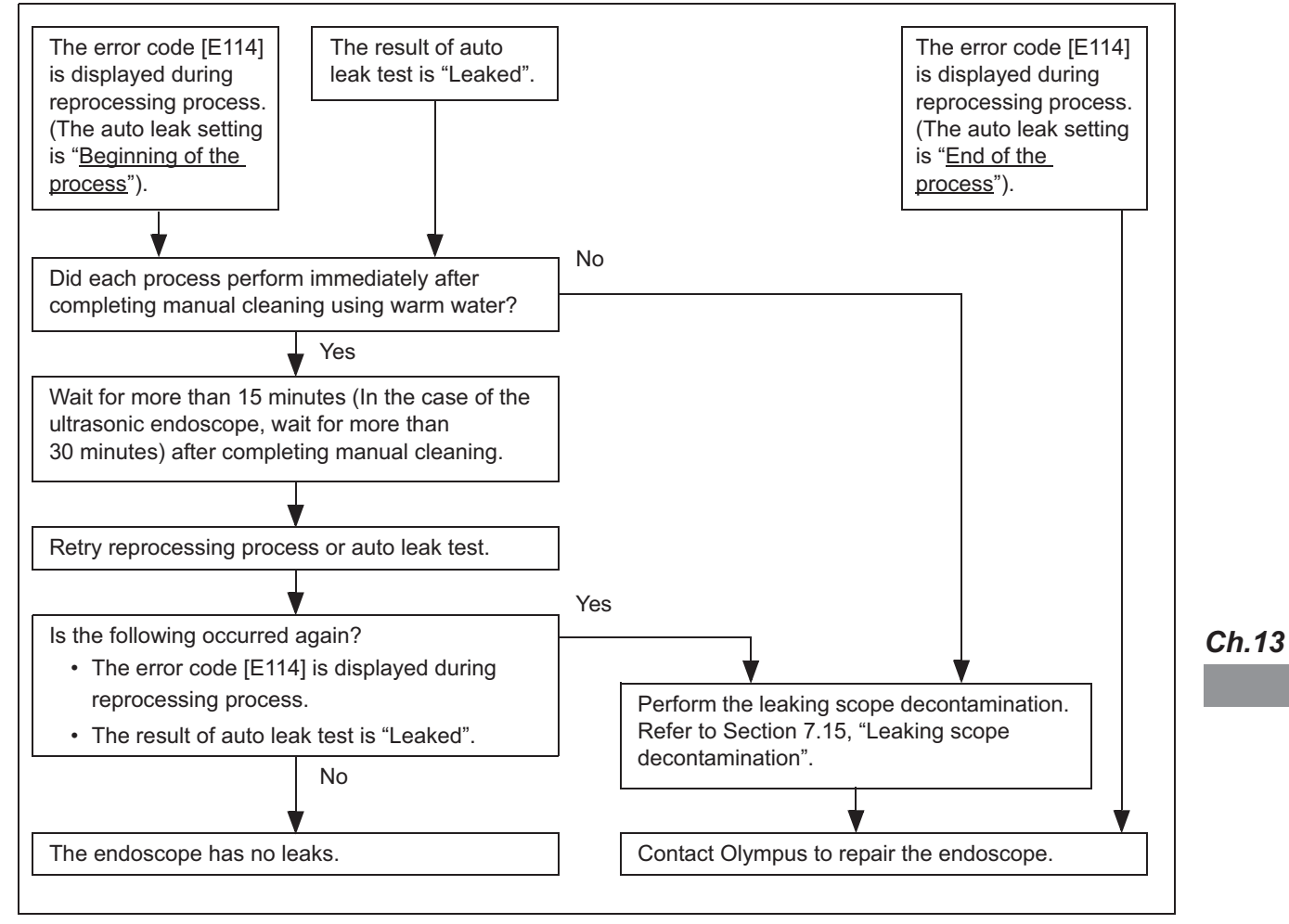

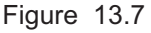

#### **O** Workflow when the error code [E115] is displayed

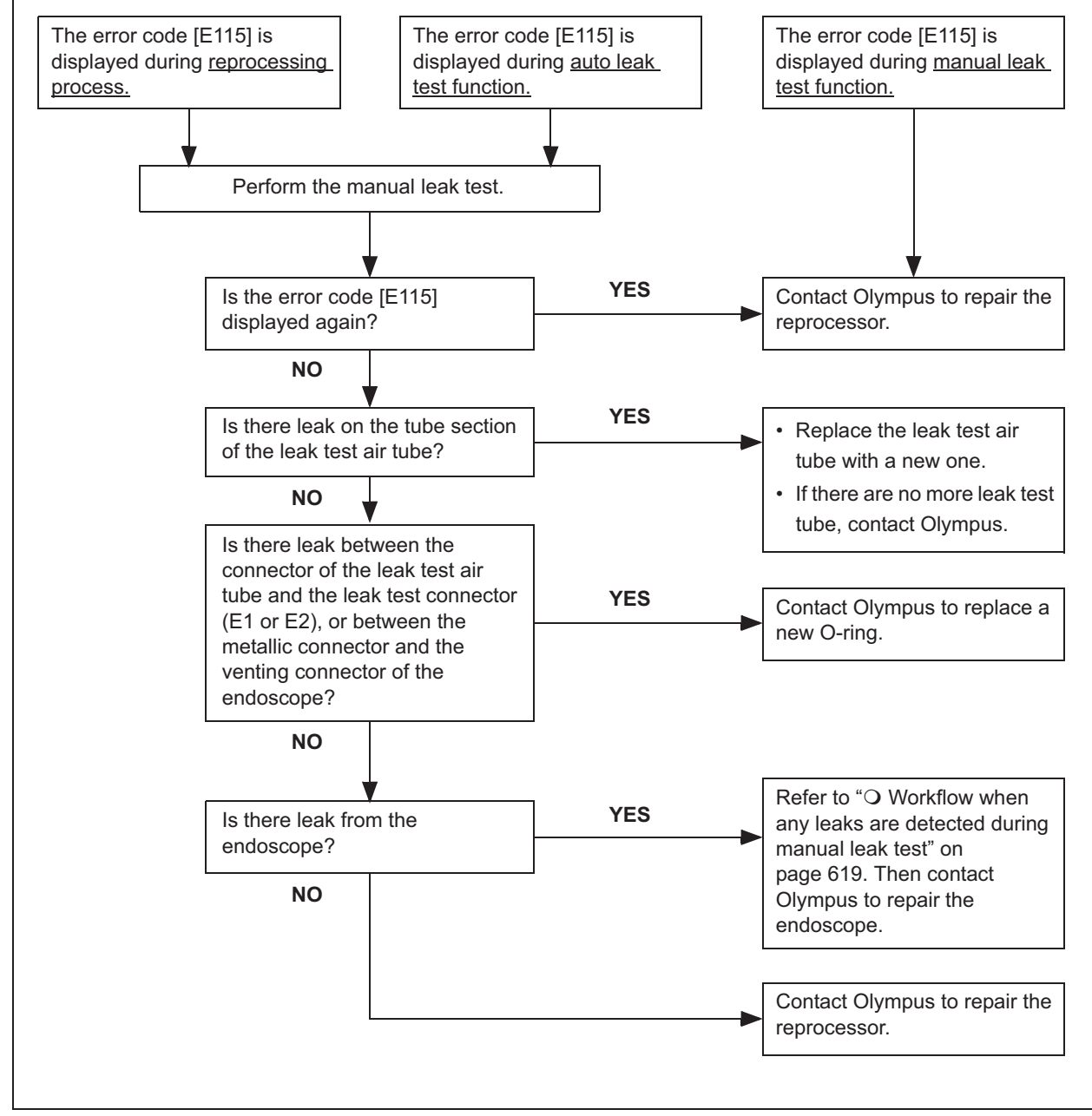

Ch.13 Figure 13.8

#### **O** Workflow when any leaks are detected during manual leak test

- **1** Perform the leaking scope decontamination. For the detail, refer to Section 7.15, "Leaking scope decontamination".
- **2** If the leaking scope decontamination is completed without errors, contact Olympus to repair the endoscope.

If any errors occur, perform manual decontamination for leaking endoscope below. Then, contact Olympus to repair the endoscope.

#### **O** Manual decontamination for leaking endoscope

#### (a) Manual cleaning for leaking endoscope

- **1** For a leak detected in the covering of the insertion tube, bending section, or universal cord, dry the leaking area thoroughly and wipe with alcohol. Tape over the location of the leak with a piece of electrical tape or other waterproof tape prior to immersing in detergent solution. Wrap the tape tightly. For leaks detected in other locations (e.g., internal channel), proceed with the instructions provided below.
- 2 Fill a basin with detergent solution at the temperature and concentration recommended by the detergent manufacturer. Use a basin that is at least 40 cm by 40 cm (16" by 16") in size and deep enough to allow the endoscope to be completely immersed.
- **3** Insert the leakage tester connector into the output socket of the maintenance unit such as MU-1 or the light source and turn the maintenance unit or the light source ON. Set the light source's airflow regulator switch to "HIGH" or "3".
- **4** Connect the leakage tester's connector cap to the venting connector of the water-resistant cap.
- **5** Immerse the endoscope in the detergent solution.
- **6** Perform manual cleaning according to the instructions provided in the reprocessing manual. Minimize unnecessary flexion of the insertion tube and universal cord during cleaning.

#### (b) Sterilization for leaking endoscope

Following manual cleaning, the preferred method of rendering a leaking endoscope safe to handle is ethylene oxide sterilization. Ethylene oxide sterilization should be performed according to the instruction provided in the reprocessing manual. If electrical tape was applied to a leak detected in the endoscope's external surface, remove the tape and wipe with 70% ethyl or isopropyl alcohol prior to ethylene oxide sterilization. If ethylene oxide sterilization is not possible, perform high-level disinfection according to the instructions provided below.

#### (C) High-level disinfection for leaking endoscope

- 1 Fill a basin with disinfectant solution at the temperature and concentration recommended by the disinfectant manufacturer. Use a basin that is at least 40 cm by 40 cm (16" by 16") in size and deep enough to allow the endoscope to be completely immersed.
- **2** Insert the leakage tester connector into the output socket of the maintenance unit or the light source and turn the maintenance unit or the light source ON. Set the light source's airflow regulator switch to "HIGH" or "3".
- **3** Connect the leakage tester's connector cap to the venting connector of the water-resistant cap.
- **4** Immerse the endoscope in the disinfectant solution.
- **5** Perform high-level disinfection according to the instructions provided in the reprocessing manual. Minimize unnecessary flexion of the insertion tube and universal cord during reprocessing.

#### WARNING

This process is intended to treat the endoscope with water leak before sending it for servicing. It does not guarantee the reprocessing of the endoscope and its accessories after this process. After completing this process, do not use the endoscope and its accessories in examination but send it for servicing.

#### **O** Message, caution, and warning screens

1 If the reprocessor requires operator action, the buzzer beeps and the message screen will be displayed on the touch screen.

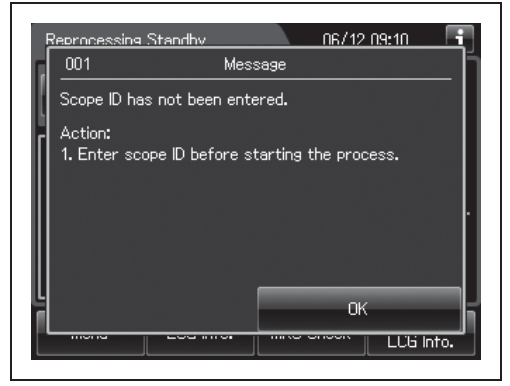

Figure 13.9

- **2** Perform remedial actions according to the instruction described in the table below or the instructions displayed on the touch screen.
- **3** Press the "OK" button to resume a process.

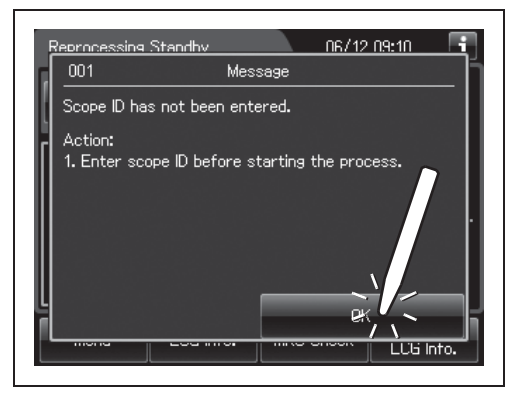

Figure 13.10

#### NOTE

- The button for resuming a process varies based on message screens displayed on the touch screen.
- The message cannot record to logs.

| No.                 | Message                                                                                                    | Remedial actions                                                                                                    |
|---------------------|----------------------------------------------------------------------------------------------------|----------------------------------------------------------------------------------------------------|
| Message 001         | Scope ID has not been entered.                                                                                                    | Enter scope ID before starting the process.                                                                                                    |
| Message 002         | User ID has been entered.                                                                                                    | Enter user ID before starting the process.                                                                                                    |
| Message 003         | OER-Elite cannot accept more than two user IDs per reprocessing cycle.                                                                 | <ol> <li>Verify the entered user ID information is correct.</li> <li>Delete the incorrect user information. Re-enter user ID.</li> </ol>                        |
| Message 004         | ID entry for 1st endoscope has not been completed.                                                                                     | Before entering the 2nd endoscope ID, enter the remaining IDs for the 1st endoscope.                                                                            |
| Message 005         | User ID Setting has not been activated.                                                                                                | To enter user ID, go to Menu screen, then change the User ID Setting.                                                                                           |
| Message 005         | Patient ID Setting has not been activated.                                                                                             | To enter patient ID, go to Menu screen, then change the Patient ID Setting.                                                                                     |
| Message 005         | Physician ID Setting has not been activated.                                                                                           | To enter physician ID, go to Menu screen, then change the Physician ID Setting.                                                                                 |
| Message 006         | OER-Elite cannot accept more than two<br>Scope IDs per reprocessing cycle.                                                             | <ol> <li>Verify the entered scope ID information is correct.</li> <li>Delete the incorrect scope information. Re-enter<br/>scope ID.</li> </ol>                 |
| Message 008         | Scope ID master has been entered.<br>Channel Monitoring, auto leak testing<br>and Connection Guide will be disabled.                   | Refer to the "List of compatible<br>Endoscopes/Connecting Tubes <oer-elite>" to<br/>confirm the correct connecting tubes for this<br/>endoscope.</oer-elite>    |
| Message 009         | Scope ID has been entered from the<br>touch screen. Channel monitoring, auto<br>leak testing and connection guide will<br>be disabled. | Refer to the "List of compatible<br>Endoscopes/Connecting Tubes <oer-elite>" to<br/>confirm the correct connecting tubes for this<br/>endoscope.</oer-elite>    |
| Message<br>010, 011 | This endoscope is incompatible for auto leak testing. Auto leak testing will be disabled.                                              | No additional action is required.                                                                                                    |
| Message 014         | Patient ID has not been entered.                                                                                                    | Enter patient ID before starting the process.                                                                                                    |
| Message 015         | Physician ID has not been entered.                                                                                                    | Enter physician ID before starting the process.                                                                                                    |
| Message 016         | OER-Elite cannot accept more than two patient IDs per reprocessing cycle.                                                              | <ol> <li>Verify the entered patient ID information is correct.</li> <li>Delete the incorrect patient information. Re-enter<br/>patient ID.</li> </ol>           |
| Message 017         | OER-Elite cannot accept more than two physician IDs per reprocessing cycle.                                                            | <ol> <li>Verify the entered physician ID information is<br/>correct.</li> <li>Delete the incorrect physician information. Re-enter<br/>physician ID.</li> </ol> |
| Message 018         | Malfunction of the RFID reader.                                                                                                    | <ol> <li>Manually input the ID information via the touch<br/>screen.</li> <li>Contact Olympus.</li> </ol>                                                       |
| Message 019         | Procedure ID has not been entered.                                                                                                    | Enter procedure ID before starting the process.                                                                                                    |
| Message 020         | This endoscope is incompatible for<br>channel connectivity<br>monitoring.Channel connectivity<br>monitoring will be disabled.          | No additional action is required.                                                                                                    |

| No.         | Message                                   | Remedial actions                                        |
|-------------|-------------------------------------------|---------------------------------------------------------|
| Message 021 | This endoscope is incompatible for        | No additional action is required.                       |
|             | channel blockage monitoring.Channel       |                                                         |
|             | blockage monitoring will be disabled.     |                                                         |
| Message 022 | This endoscope is incompatible for        | No additional action is required.                       |
|             | monitoring will be disabled               |                                                         |
| Message 023 | Refer to the Message 008                  | Refer to the Message 008.                               |
| Message 024 | Scope ID of endoscope that cannot be      | 1 Verify the entered user ID information is correct.    |
|             | reprocessed simultaneously has been       | 2 Delete the incorrect user information. Re-enter user  |
|             | entered. OER-Elite cannot accept more     | ID.                                                     |
|             | than one User ID per reprocessing         |                                                         |
|             | cycle.                                    |                                                         |
| Message 025 | This endoscope combination is             | Perform "Auto Leak Test" separately for second scope.   |
|             | incompatible for auto leak testing.       |                                                         |
| Message 031 | LCG cycle count/usage exceeds the set     | Perform MRC check before performing the process.        |
| Message 032 | There is no LCG in the disinfectant       | Perform "Load LCG"                                      |
| moodage ool | solution tank.                            |                                                         |
| Message 034 | Load LCG cannot be performed with         | Perform "Drain LCG", then "Load LCG".                   |
|             | LCG in the disinfectant solution tank.    |                                                         |
| Message 035 | Drain LCG cannot be performed with no     | No additional action is required.                       |
|             | LCG in the disinfectant solution tank.    |                                                         |
| Message 036 | An invalid set time for Heat LCG Timer    | 1 Enter a minimum time of at least 2.5 hours.           |
|             | has been entered.                         | 2 Enter a date of less than 5 days.                     |
| Message 037 | The LCG temperature is already above      | No additional action is required.                       |
| Message 038 | Cappot activate the Heat I CG Timer       | Contact Olympus                                         |
| Wessage 000 | System clock battery low.                 | Contact Olympus.                                        |
| Message 047 | More than 1 hour has passed since the     | Perform MRC check again and enter the result.           |
| g           | MRC check result has been entered.        |                                                         |
| Message 048 | MRC check result has not been             | Perform MRC check again and enter the result.           |
|             | entered.                                  |                                                         |
| Message 050 | There is no LCG in the disinfectant       | Perform "Load LCG" before MRC check.                    |
|             | solution tank.                            |                                                         |
| Message 061 | Portable memory is full, cannot Export    | Insert portable memory that has sufficient capacity. At |
|             | data.                                     | least 100MB capacity is necessary.                      |
| Message 062 | No record exists for the selected period. | Contirm the dates for the period selected.              |
| Message 070 | The lid is open.                          | Close the lid to perform the process.                   |
| Message 071 | Cannot drain LCG through the              | 1 Verify the collection method selected is correct.     |
|             | closed.                                   |                                                         |
| Message 080 | Time for periodic maintenance.            | The time for regularly scheduled maintenance is near.   |
|             |                                           | Contact Olympus to perform the maintenance.             |
| Message 081 | Water filter usage exceeds the set        | Perform "Replace Water Filter".                         |
|             | value.                                    |                                                         |
| Message 081 | Air filter usage exceeds the set value.   | Perform "Replace Air Filter".                           |

| No.         | Message                                                                    | Remedial actions                                                                                                    |
|-------------|----------------------------------------------------------------------------|----------------------------------------------------------------------------------------------------|
| Message 081 | Gas filter usage exceeds the set value.                                    | Perform "Replace Gas Filter on the Lid" or perform<br>"Replace Gas Filter on the Tank".                                                                                                    |
| Message 082 | The OER-Elite has not been used for more than 14 days.                     | Perform "Self-Disinfection" and "Water Line Disinfection".                                                                                                    |
| Message 083 | ALT Self-check failed.                                                     | Contact Olympus. To continue reprocessing, choose a program with the ALT Setting disabled. (Program 3 or 4)                                                                                                    |
| Message 086 | "Leak" has been selected as a manual<br>leak test result.                  | <ol> <li>Close the lid by pushing until it clicks. The water will<br/>automatically be discharged from the basin.</li> <li>Perform "Leaking Scope Decontamination".</li> </ol>                                                                                                    |
| Message 087 | Alcohol cannot be supplied.                                                | <ol> <li>Confirm the amount of alcohol in the alcohol tank. If<br/>no alcohol is remaining, replenish the alcohol.</li> <li>Confirm the alcohol tubing is not bent and press<br/>"Restart".</li> <li>To cancel the process, press "Stop".<br/>Refer to Section 5.9, "Inspecting and replenishing<br/>alcohol".</li> </ol>       |
| Message 088 | Fluid cannot be drained from the alcohol line.                             | <ol> <li>Confirm the nozzle of the cap is out of the beaker.</li> <li>Confirm the alcohol tubing is not bent and press<br/>"Restart".</li> <li>To cancel the process, press "Stop".</li> </ol>                                                                                                    |
| Message 088 | Fluid cannot be drained from the detergent line.                           | <ol> <li>Confirm the nozzle of the cap is out of the beaker.</li> <li>Confirm the detergent tubing is not bent and press<br/>"Restart".</li> <li>To cancel the process, press "Stop".</li> </ol>                                                                                                    |
| Message 089 | Fluid cannot be supplied from the alcohol line.                            | <ol> <li>Confirm the nozzle of the cap is in the beaker.</li> <li>Confirm the alcohol tubing is not bent and press<br/>"Restart".</li> <li>To cancel the process, press "Stop".</li> </ol>                                                                                                    |
| Message 089 | Fluid cannot be supplied from the detergent line.                          | <ol> <li>Confirm the nozzle of the cap is in the beaker.</li> <li>Confirm the detergent tubing is not bent and press<br/>"Restart".</li> <li>To cancel the process, press "Stop".</li> </ol>                                                                                                    |
| Message 091 | To enable the mode setting, turn the power off and boot with service mode. | No additional action is required.                                                                                                    |
| Message 093 | Detergent cannot be supplied.                                              | <ol> <li>Confirm the amount of detergent in the detergent<br/>tank. If no detergent is remaining, replace a new<br/>detergent tank.</li> <li>Confirm the detergent tube is not bent and press<br/>"Restart".</li> <li>To cancel the process, press "Stop".<br/>Refer to Section 8.3, "Replacing the detergent tank".</li> </ol> |
| Message 095 | An invalid time has been entered.                                          | Set the time within following range.<br>Range: 1/1/2012 00:00 – 12/31/2087 23:59                                                                                                    |

| No.         | Message                                                                                                    | Remedial actions                                                                                                    |
|-------------|----------------------------------------------------------------------------------------------------|----------------------------------------------------------------------------------------------------|
| Message 100 | Leak test air tube for scope 1 has not been connected within 5 minutes.                                     | <ol> <li>1 Enter scope ID for scope 1 again.</li> <li>2 Within 5 minutes, connect the leak test air tube for<br/>scope 1 to the E1 connector.</li> </ol>                                                                                                    |
| Message 101 | Leak test air tube has been connected<br>to the endoscope before entering scope<br>ID.                      | <ol> <li>Disconnect the leak test air tube from the connector.</li> <li>Enter scope ID for scope 1 again.</li> <li>Connect the leak test air tube for scope 1 to the E1 connector.</li> </ol>                                                                        |
| Message 102 | Program has been changed and<br>OER-Elite cannot detect the proper<br>connection of leak test air tube.     | <ol> <li>Disconnect the leak test air tube from the connector.</li> <li>Press "OK".</li> </ol>                                                                                                    |
| Message 110 | Process interrupted before rinse.<br>Chemical may remain in the basin.                                      | 1 Press "Rinse" to continue now.<br>2 Press "OK" to perform "Rinse" later.                                                                                                    |
| Message 120 | Detergent cycle count/usage exceeds the set value.                                                          | Perform "Replace Detergent".                                                                                                    |
| Message 132 | An invalid date has been entered.                                                                           | Set the expiration date properly.                                                                                                    |
| Warning 026 | This endoscope requires special procedures for reprocessing in the OER-Elite.                               | Before reprocessing the endoscope in the OER-Elite,<br>thoroughly review and follow the procedures described<br>in the respective endoscope reprocessing manual or<br>the OER-Elite Instructions – Operation Manual.<br>Otherwise, reprocessing may be insufficient. |
| Warning 096 | "ALT Self-Check" has not been performed.                                                                    | 1 Press "ALT Self-Check" to continue now.<br>2 Press "OK" to perform ALT Self-Check later.                                                                                                    |
| Warning 121 | Detergent has expired based on its shelf life expiration date.                                              | Perform "Replace Detergent".                                                                                                    |
| Caution 007 | Incompatible combination of endoscope.                                                                      | Refer to the "List of compatible<br>Endoscopes/Connecting Tubes <oer-elite>" to<br/>confirm the applicable combination of endoscopes.</oer-elite>                                                                                                    |
| Caution 013 | This endoscope is incompatible with OER-Elite.                                                              | <ol> <li>Reprocess this endoscope using another method.</li> <li>For a list of compatible endoscopes, refer to the<br/>"List of compatible Endoscopes/Connecting Tubes<br/><oer-elite>".</oer-elite></li> </ol>                                                      |
| Caution 033 | LCG has expired based on its shelf life expiration date.                                                    | Perform "Drain LCG", then "Load LCG".                                                                                                    |
| Caution 039 | Load LCG has not been completed properly.                                                                   | Perform "Drain LCG", then "Load LCG".                                                                                                    |
| Caution 040 | "Fail" has been entered as an MRC check result, cannot perform the process.                                 | Perform "Drain LCG", then "Load LCG".                                                                                                    |
| Caution 041 | "Mix LCG" has not been performed.                                                                           | 1 Press "Mix LCG" to continue now.<br>2 Press "OK" to perform Mix LCG later.                                                                                                    |
| Caution 046 | More than 4 hours has passed since<br>the last cycle. To ensure accurate MRC<br>testing, perform "Mix LCG". | 1 Press "Mix LCG" to continue now.<br>2 Press "OK" to perform Mix LCG later.                                                                                                    |
| Caution 084 | System clock battery has run out.                                                                           | Contact Olympus.                                                                                                    |

| No.         | Message                                                                                                    | Remedial actions                                                                                                    |
|-------------|----------------------------------------------------------------------------------------------------|----------------------------------------------------------------------------------------------------|
| Caution 085 | System clock battery low.                                                                                           | <ol> <li>Contact Olympus.</li> <li>To continue using the OER-Elite, make sure the<br/>system clock indicates the actual current date and<br/>time. If not, perform "Date and Time setting" and set<br/>the current date and time. The system clock will<br/>function until OER-Elite is powered off.</li> </ol> |
| Caution 092 | "No" has been selected as the result of<br>manual cleaning and leak test for scope<br>1.                            | <ol> <li>Perform leak test and manual cleaning before<br/>starting reprocessing.</li> <li>If a leak has been detected, perform "Leaking<br/>Scope Decontamination".</li> </ol>                                                                                                    |
| Caution 092 | "No" has been selected as the result of manual cleaning for scope 1.                                                | Perform manual cleaning before starting reprocessing.                                                                                                    |
| Caution 092 | "No" has been selected as the result of leak test for scope 1.                                                      | <ol> <li>Perform leak test before starting reprocessing.</li> <li>If a leak has been detected, perform "Leaking<br/>Scope Decontamination".</li> </ol>                                                                                                    |
| Caution 092 | "Pass" has been selected as the result<br>of leak test. "No" has been selected as<br>the result of manual cleaning. | Perform manual cleaning before starting reprocessing.<br>(Do not use leaking scope decontamination for this<br>endoscope)                                                                                                    |
| Caution 092 | "Pass" has been selected as the result of leak test.                                                                | Perform reprocessing. (Do not use leaking scope decontamination for this endoscope.)                                                                                                    |
| Caution 094 | Water Line Disinfection has not been<br>completed after replacing the water<br>filter.                              | Perform "Water Line Disinfection".                                                                                                    |

## When the message screen "Message 087" is displayed

If alcohol has run out and the message screen "Message 087" is displayed, the reprocessor will stop the process. In this case, you can restart the process from the "alcohol flush" by implementing the following procedure.

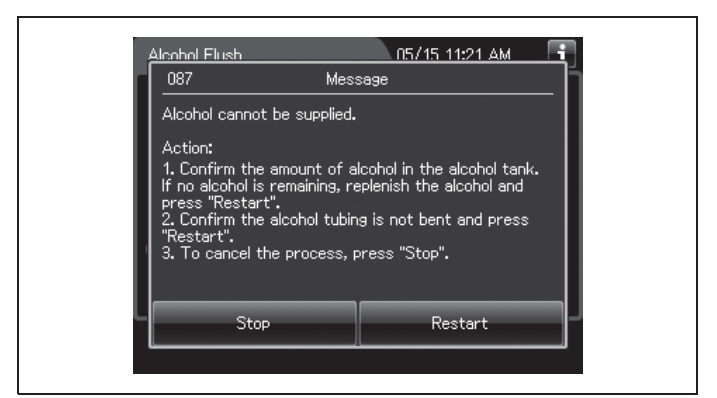

Figure 13.11

#### NOTE

- The reprocessing process can be restarted from the "alcohol flush" if the "Restart" button is pressed in Message 087. In that case, the reprocessing record is recorded as normal.
- The lid will remain locked until the message screen is cleared, and you cannot access the reprocessing basin even after pressing the foot pedal. If you want to interrupt the reprocessing process, press STOP button and follow the procedure described in Section 13.1, "Emergency stop and automatic processing after stopping".

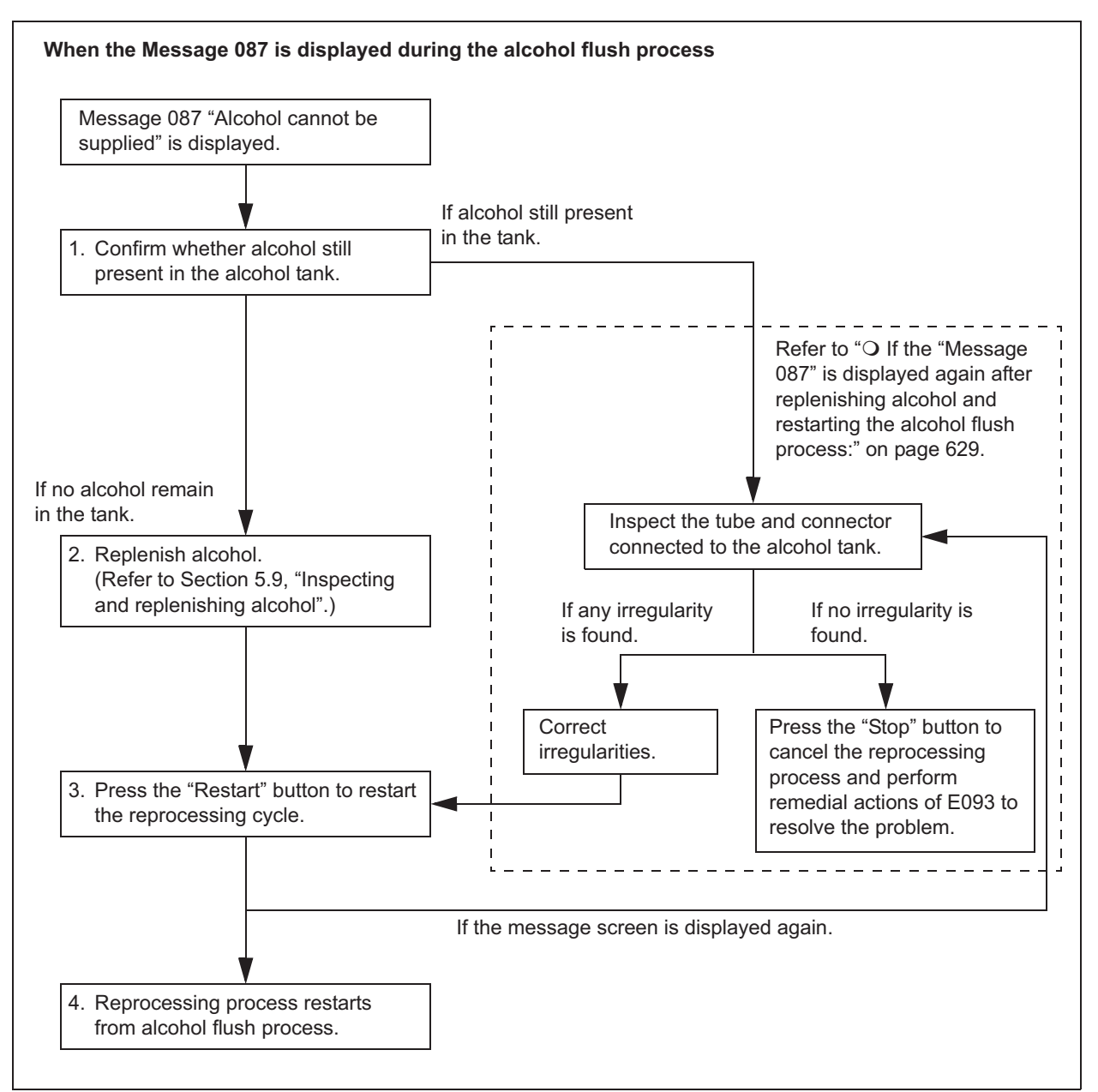

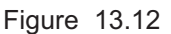

#### WARNING

- The alcohol used with the reprocessor must be 70% ethyl alcohol or 70% isopropyl alcohol. Using any other kind of alcohol may result in malfunction of the reprocessor or the endoscope, difficulty drying the endoscope, fire hazard, or a hazard due to toxic vapor emitted from the alcohol.
- · Alcohol is flammable and should be handled with extra care.
- Remove the alcohol in the alcohol tank and replace it with new alcohol at least once a week. Otherwise, the alcohol in the alcohol tank may degrade.
- Before handling the alcohol, read the cautions carefully and use it as instructed.

- **1** Inspect the alcohol tank. If alcohol is still present in the alcohol tank, go to the procedure of "O If the "Message 087" is displayed again after replenishing alcohol and restarting the alcohol flush process:" on page 629 described in this section.
- **2** Replenish alcohol into the alcohol tank as described in Section 5.9, "Inspecting and replenishing alcohol".
- **3** Press Restart button on the touch screen to restart the reprocessing process.

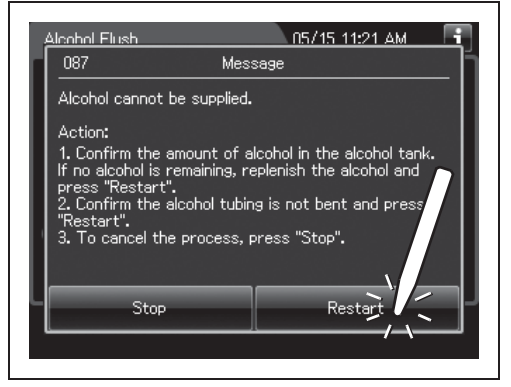

Figure 13.13

**4** Reprocessing process restarts from alcohol flush process.

# • If the "Message 087" is displayed again after replenishing alcohol and restarting the alcohol flush process:

When message screen "Alcohol cannot be supplied" is displayed again after restarting the reprocessing process, check that there is no irregularity regarding the following points.

- The tube connected to the alcohol tank is not kinked.
- The connector of alcohol tank is attached firmly.

If any irregularity is found by inspection, correct these points and press the "Restart" button on the touch screen to restart the alcohol flush process.

If no irregularity is found during an inspection or the message screen is displayed again, internal problem with the reprocessor may be suspected. In this case, follow the procedure below.

#### WARNING

- The alcohol used with the reprocessor must be 70% ethyl alcohol or 70% isopropyl alcohol. Using any other kind of alcohol may result in malfunction of the reprocessor or the endoscope, difficulty drying the endoscope, fire hazard, or a hazard due to toxic vapor emitted from the alcohol.
- Alcohol is flammable and should be handled with extra care.
- Remove the alcohol in the alcohol tank and replace it with new alcohol at least once a week. Otherwise, the alcohol in the alcohol tank may degrade.
- Before handling the alcohol, read the cautions carefully and use it as instructed.

#### (a) Required items

| Check    | Required items |
|----------|----------------|
|          | Syringe        |
|          | Tube           |
| T.I.I. 4 |                |

Table 13.2

#### (b) Remedial actions

screen.

**1** Press the "Stop" button on the touch screen to cancel the reprocessing process.

2 The touch screen displays the error code

[E093]. Press the "OK" button. Then,

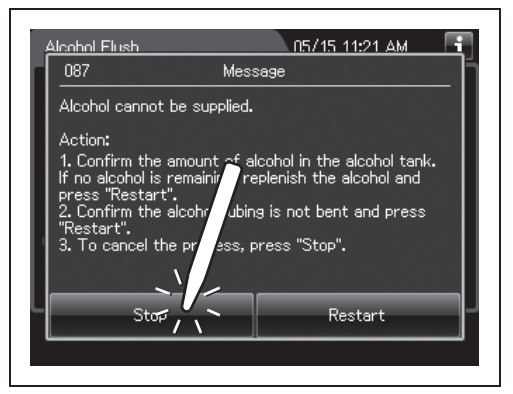

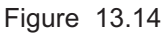

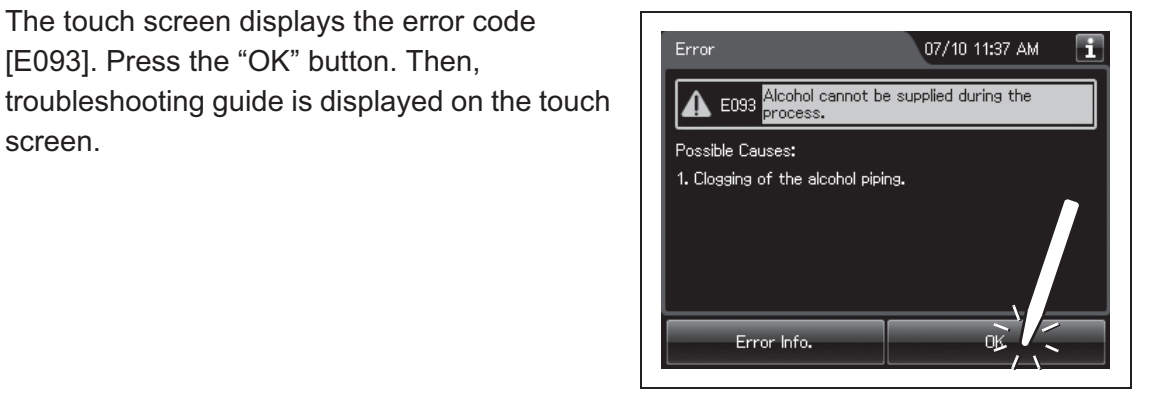

Figure 13.15

**3** Connect the provided syringe and tube. For detail, refer the detail button on E093 on the touch screen.

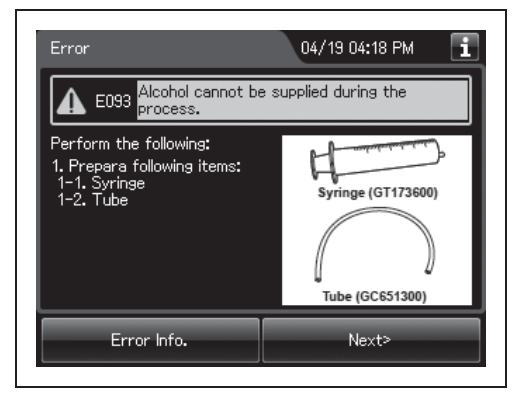

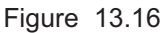

| Error                                                                                                    |                                                                                                    | 04/19 04:19 PM                                                                          | i                   |  |
|----------------------------------------------------------------------------------------------------|----------------------------------------------------------------------------------------------------|-----------------------------------------------------------------------------------------|---------------------|--|
| E093 Alcohol cannot be supplied during the process.                                                                     |                                                                                                    |                                                                                         |                     |  |
| Perform the f<br>1. Connect th<br>2. Disconnect<br>alcohol tank.<br>3. Fill the syrii<br>connected to<br>of the alcohol | ollowing:<br>e syringe and ti<br>the ventilation<br>nge with air and<br>the syringe all<br>tank ventilation | ube.<br>tube from the guide o<br>l insert the tube<br>the way into the far o<br>n tube. | of<br>end<br>Detail |  |
| Error Info.                                                                                                    | <back< th=""><th>ок</th><th></th></back<>                                                                   | ок                                                                                      |                     |  |

Figure 13.17

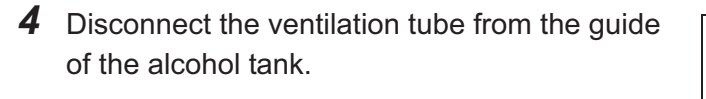

**5** Fill the syringe with air and insert the tube

end of the alcohol tank ventilation tube.

connected to the syringe all the way into the far

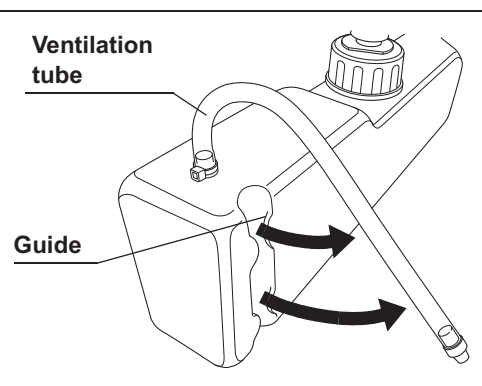

Figure 13.18

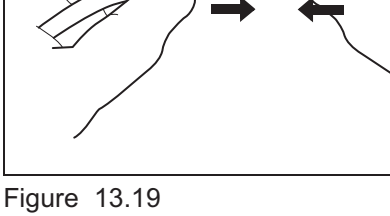

**6** Press the "OK" button repeatedly until error screen is closed.

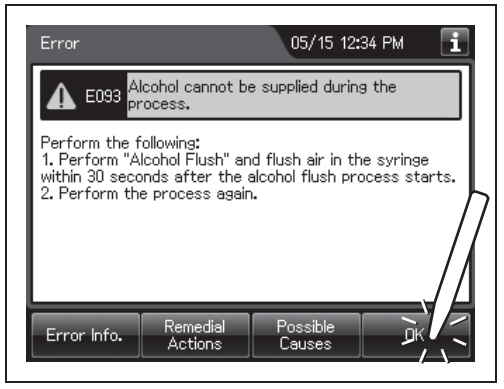

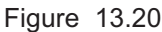

| 7 | Go to the Function menu. Press the "Alcohol<br>Flush" button on the second page. | Function 2/2     | 07/09 11:05 AM                   |
|---|----------------------------------------------------------------------------------|------------------|----------------------------------|
|   |                                                                                  | Manual Leak Test | Leaking Scope<br>Decontamination |
|   |                                                                                  | Auto Leak Test   |                                  |
|   |                                                                                  | ALT Self-Check   |                                  |
|   |                                                                                  | Alcohol Flush    |                                  |
|   |                                                                                  |                  |                                  |

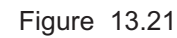

8 Enter the operator's user ID. For entering ID, refer to Section 3.6, "Entering ID" (If applicable).

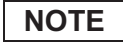

The input of the user ID can be omitted by modifying the "User ID Setting". For details, refer to Section 4.5, "User ID Setting".

**9** Press the "Start" button on the touch screen. Flush air in the syringe within 30 seconds.

| Alcohol Flush                                                                                                    | 05/15 12:37 PM                                                                                                  |  |
|----------------------------------------------------------------------------------------------------|----------------------------------------------------------------------------------------------------|--|
| Air assist in drying the c<br>Perform the following:<br>1. Place endoscopes in t<br>2. Attach connecting tub<br>3. Close the lid and make<br>4. Enter User ID.<br>User<br>Time Required: app<br>Menu Cancel | a scupe channels followed by<br>he basin.<br>bes.<br>sure water faucet is open.<br>Edit Delete<br>rox. 2.5 min. |  |

Figure 13.22

**10** Press the "Stop" button to stop the alcohol flush. Then, error code E000 is displayed on the touch screen. After confirming that, disconnect the syringe's tube from the ventilation tube.

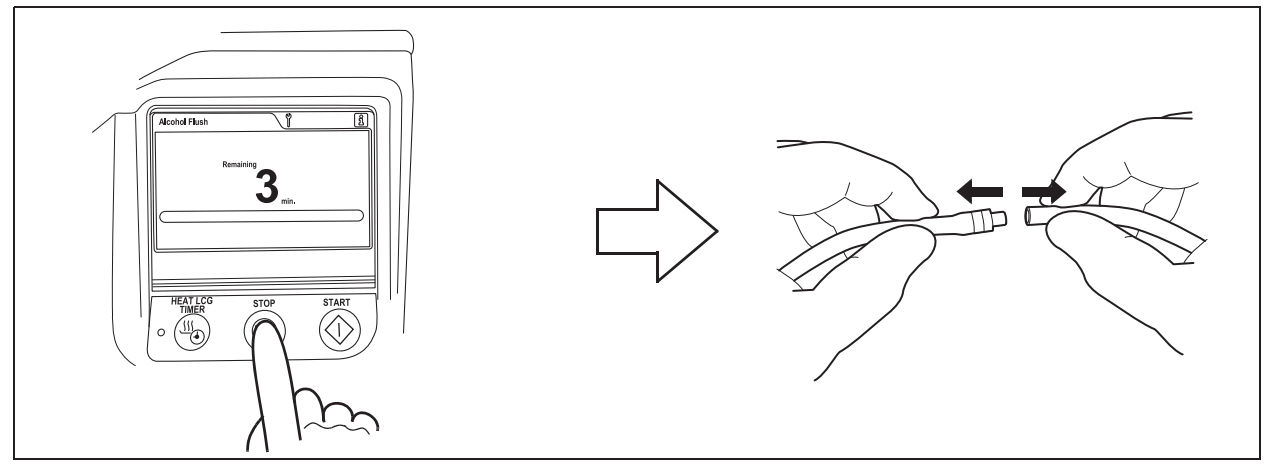

Figure 13.23

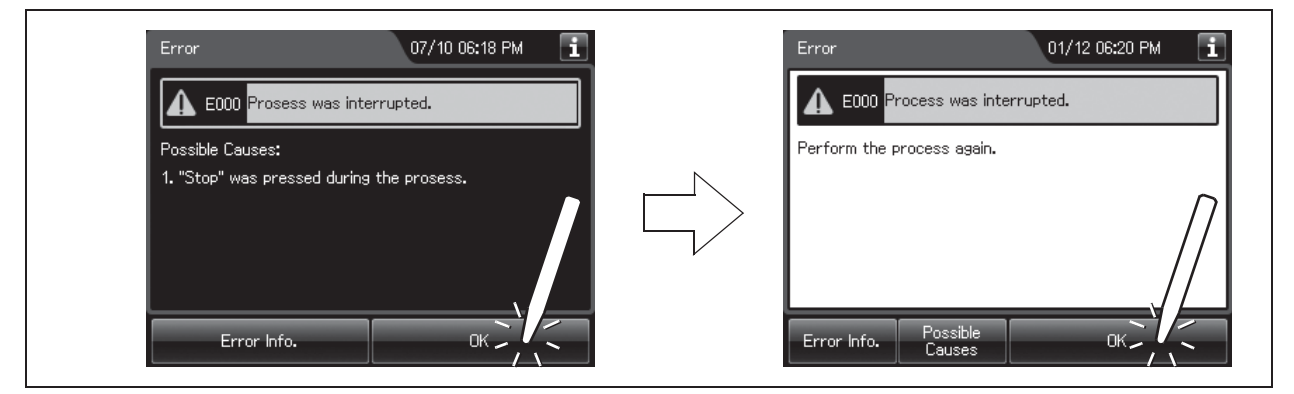

Figure 13.24

**11** Disconnect the tube from the cap on the alcohol tank, remove the tank from the detergent/alcohol drawer and insert the ventilation tube into the guide.

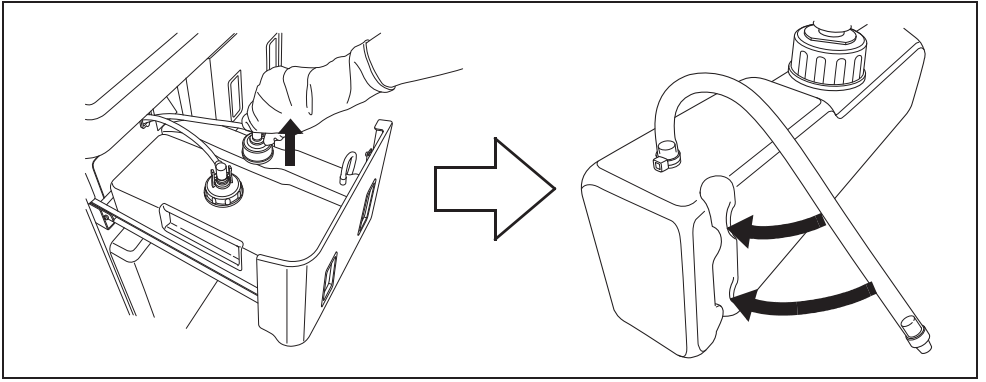

Figure 13.25

**12** Carefully pour the 70% ethyl alcohol or 70% isopropyl alcohol into the alcohol tank until it is level with the line inside the tank. If any alcohol is spilled from the tank, wipe it with a clean cloth. Replace the cap on the alcohol tank, making sure that it is tight.

#### NOTE

When the alcohol tank is filled to the line, it will hold about 1 L (33 ounces) of alcohol (enough for about 20 alcohol flushes).

**13** After confirming that alcohol has not spilled from the alcohol tank and there is enough alcohol remaining in the alcohol tank, place the alcohol tank in the detergent/alcohol drawer and connect the tube that is designed to be connected to the cap of the alcohol tank.

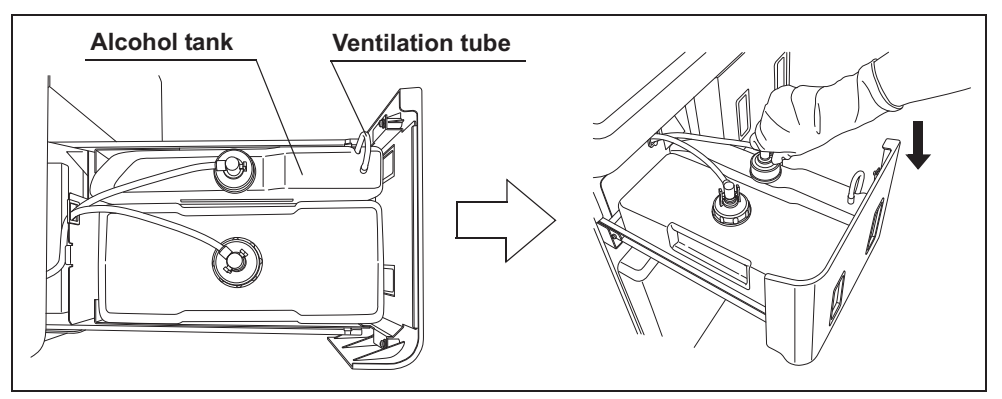

Figure 13.26

- **14** Close the detergent/alcohol drawer. Rinse the syringe and tube with running water, dry them completely, and store in a clean place.
- **15** Perform the "alcohol flush" again from the beginning.

**16** If alcohol flush is successfully completed, the problem is resolved and alcohol flush was performed with the endoscopes. If the "Message 087" is displayed again, the reprocessor component malfunction is suspected. In this case, do not use the reprocessor and contact Olympus. Remove endoscope(s) from the basin and perform alcohol flush again by another method.

### When the "Message 093" is displayed

If detergent has run out and the message screen "Detergent cannot be supplied" is displayed, the reprocessor will stop the process. In this case, reprocessing can be restarted by implementing the following procedure.

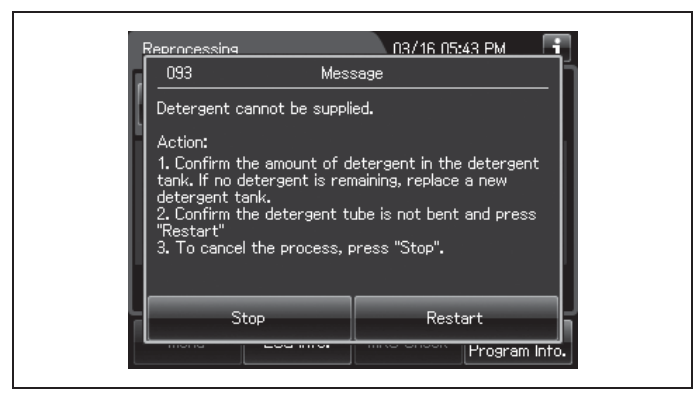

Figure 13.27

#### NOTE

- The reprocessing process can be restarted only when the message screen "Detergent cannot be supplied during the process" is displayed.
- The lid will remain locked until the error is cleared, and you cannot access the reprocessing basin even after pressing the foot pedal. If you want to interrupt the reprocessing process, press the "Stop" button and follow the procedure described in Section 13.1, "Emergency stop and automatic processing after stopping".

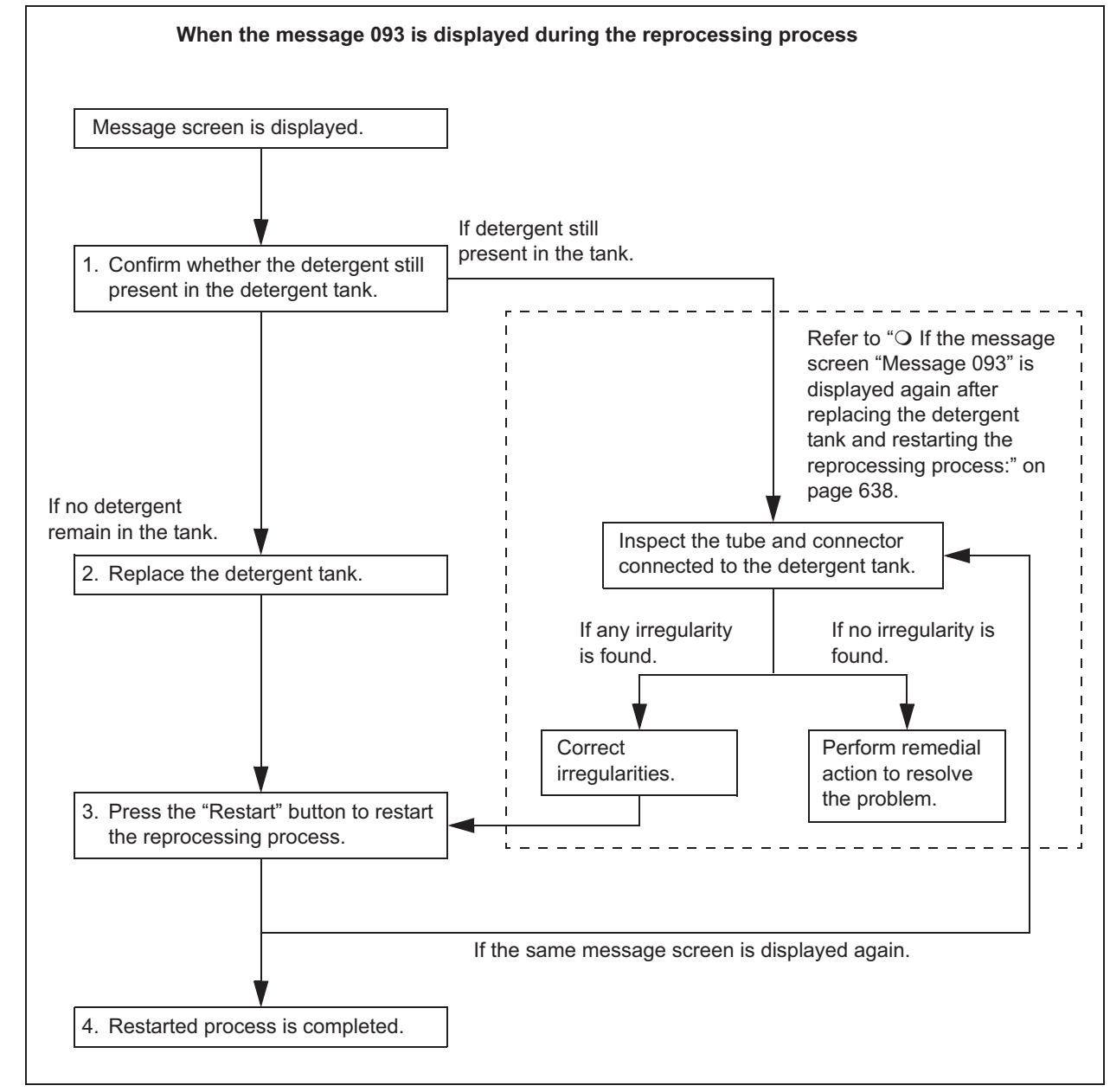

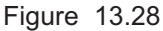

#### WARNING

- Before handling the detergent, read the cautions carefully and use it as instructed. It is especially important to know what to do if the detergent solution comes in contact with your skin and eyes.
- When handling the detergent, always wear appropriate personal protective equipment, such as eyewear, face mask, moisture-resistant clothing, and chemical-resistant gloves that fit properly and are long enough so that your skin and eyes is not exposed. All personal protective equipment should be inspected before use and replaced periodically before it is damaged.
- 1 Inspect the detergent tank. If detergent is still present in the detergent tank, go to the procedure of "O If the message screen "Message 093" is displayed again after replacing the detergent tank and restarting the reprocessing process:" on page 638 described in this section.
- **2** Replace the detergent tank as described in Section 5.8, "Inspecting the remaining detergent".
- **3** Enter the operator's user ID. For the detailed procedure, refer Section 3.6, "Entering ID" (If applicable). Then, press the "Restart" button to restart the process.

| Reprocessing                                                      |                                                               | 09/01 05:56 📑    |
|-------------------------------------------------------------------|---------------------------------------------------------------|------------------|
| 093                                                               | Message                                                       |                  |
| Create the re<br>Perform the f<br>1. Prepare a r<br>2. Enter User | placement record o<br>ollowing:<br>new detergent tank.<br>ID. | f the detergent. |
| *                                                                 |                                                               | Edit Delete      |
|                                                                   | Current Detergent                                             | t Info           |
| Replaceme<br>Usage <b>:</b>                                       | nt Date: –<br>–                                               |                  |
| Sto                                                               | P                                                             | Restart          |
| mond                                                              | 200 11101 1110                                                | Program Into.    |

Figure 13.29

#### NOTE

- The input of the user ID can be omitted by modifying the user ID input setting. For details, refer to Section 4.5, "User ID Setting".
- When the "Delete" button is pressed, the entered ID is deleted.
- When the detergent lot and shelf-life management setting are activated, the touch screen displays the lot entry screen or shelf-life entry screen. For details, refer to "O When entering the lot number of detergent and shelf life:" on page 372.

# • If the message screen "Message 093" is displayed again after replacing the detergent tank and restarting the reprocessing process:

When the message screen "Detergent cannot be supplied" is displayed again after restarting the process, check that there is no irregularity regarding the following points.

- The tube connected to the detergent tank is not kinked.
- The connector of detergent tank is attached firmly.

If any irregularity is found by inspection, correct these points and press start button to restart the process.

If no irregularity is found during an inspection or the "Detergent cannot be supplied" is displayed again, internal problem with the reprocessor may be suspected. In this case, follow the procedure below.

#### WARNING

- Before handling the detergent, read the cautions carefully and use it as instructed. It is especially important to know what to do if the detergent solution comes in contact with your skin and eyes.
- When handling the detergent, always wear appropriate personal protective equipment, such as eyewear, face mask, moisture-resistant clothing, and chemical-resistant gloves that fit properly and are long enough so that your skin and eyes is not exposed. All personal protective equipment should be inspected before use and replaced periodically before it is damaged.

#### NOTE

Detergent replacement indicator is turned off when running a reprocessing program after performing 1 to 11 below to fill detergent in the detergent supply piping.

#### (a) Required items

| Check | Required items |
|-------|----------------|
|       | Syringe        |
|       | Tube           |
|       |                |

Table 13.3

#### (b) Remedial actions

**1** Press the "Stop" button.

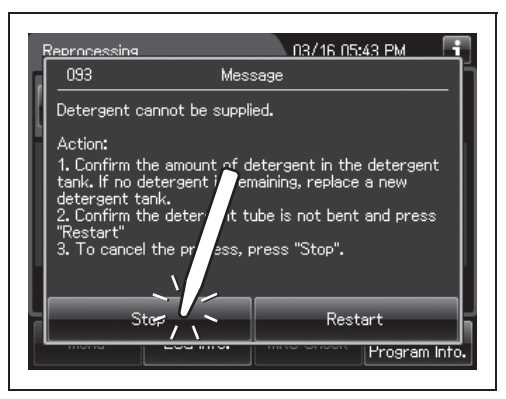

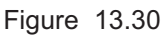

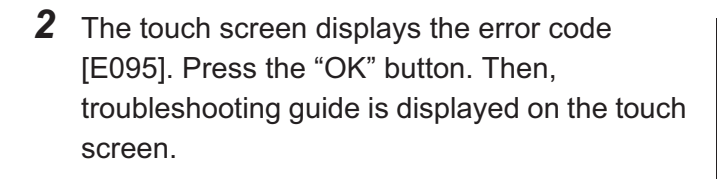

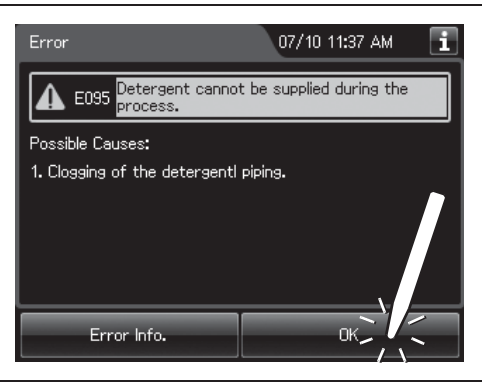

Figure 13.31

- **3** Step on the foot pedal to open the lid.
- **4** Prepare the provided syringe and the provided tube.

**5** Press the "Next" button.

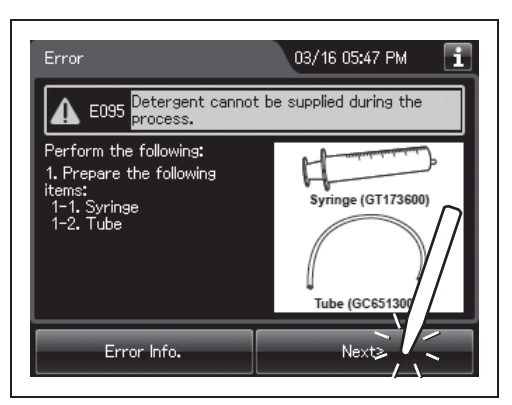

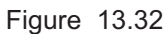

**6** Connect the provided syringe and tube.

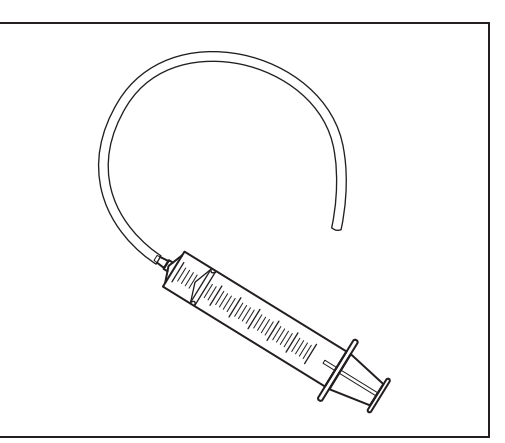

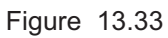

7 Connect the tube to the detergent nozzle inside the reprocessing basin and suction it with the syringe until detergent comes out.

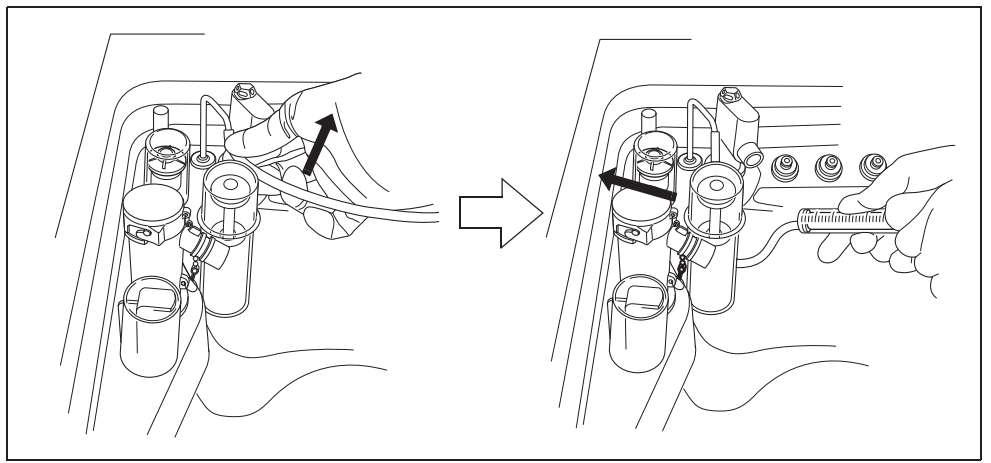

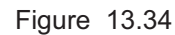

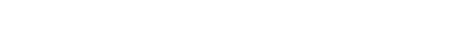

**8** Pinch the tube at the closest point to the detergent nozzle with your fingers and disconnect the tube from the detergent nozzle.

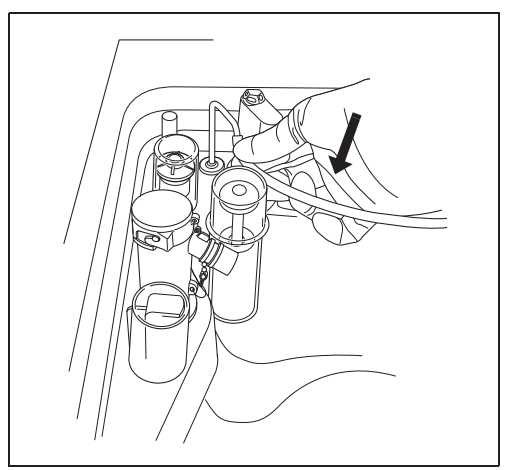

Figure 13.35

- **9** Rinse the syringe and tube thoroughly in running water, dry them well, and store in a clean place.
- **10** Press the "OK" button repeatedly until the error screen is closed.

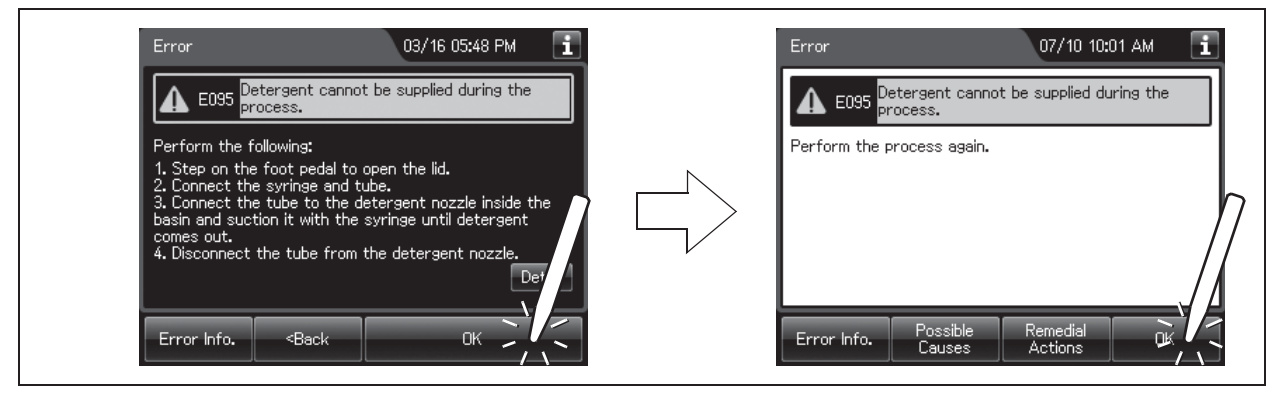

Figure 13.36

- **11** Start the reprocessing process from the beginning.
- **12** If the reprocessing process is successfully completed, the problem is resolved and reprocessing process was performed with the endoscopes. If the "Message 093" is displayed again, the reprocessor component malfunction is suspected. In this case, do not use the reprocessor and contact Olympus. Remove endoscope(s) from the basin and perform reprocessing process again by another method.

## Other problems and remedial actions

| Problem                                                          | Possible causes                                                                            | Remedial actions                                                                                                    |
|------------------------------------------------------------------|--------------------------------------------------------------------------------------------|----------------------------------------------------------------------------------------------------|
| The odor of the disinfectant solution is stronger than expected. | <ul> <li>The gas filter has expired.</li> <li>Disinfectant solution is leaking.</li> </ul> | <ul> <li>Replace the gas filter as described in<br/>Section 8.6, "Replacing the gas filter<br/>(MAJ-822)". If the problem persists after<br/>replacement, contact Olympus.</li> <li>Check if disinfectant solution is leaking. If it<br/>is, do not use the reprocessor and contact<br/>Olympus.</li> </ul>                                                                                                    |
| Water leak from the reprocessor.                                 | Improper installation of water<br>filter housing.                                          | Stop the current process and reattach the<br>water filter housing as described in<br>Section 8.4, "Replacing the water filter<br>(MAJ-824 or MAJ-2318)".<br>However, the STOP button may not work if<br>stopping the water might cause a hazardous<br>situation, for example during disinfectant<br>solution replacement. In this case, close the<br>water faucet, tighten the water filter housing,<br>then open the water faucet again and continue<br>the process. If an error code is displayed, take<br>the appropriate remedial action for that error. |
|                                                                  | Irregularity in the lid packing                                                            | <ul> <li>Inspect the lid packing.</li> <li>→Refer to Section 5.5, "Inspecting the lid and lid packing".</li> <li>If the lid packing is abnormal, contact Olympus.</li> </ul>                                                                                                    |
|                                                                  | Internal problem with the reprocessor.                                                     | Close the water faucet, set the power switch to<br>OFF, disconnect the power cord plug from the<br>wall mains outlet and contact Olympus.                                                                                                    |
| Fluid leak from the disinfectant removal port.                   | Something is clogging the disinfectant removal port.                                       | Connect the drain connector as described in to<br>Section 3.7, "Checking the MRC level and<br>entering the check result", push the valve on<br>the connector several times so that the<br>material stuck in the port is removed. If leakage<br>is still detected, attach the rubber cap to the<br>disinfectant solution drain port and contact<br>Olympus.                                                                                                    |

| Problem                                                  | Possible causes                                                                | Remedial actions                                                                                                    |
|----------------------------------------------------------|--------------------------------------------------------------------------------|----------------------------------------------------------------------------------------------------|
| Flow of the water in the reprocessing basin is weaker    | Incomplete opening of the water faucet.                                        | Open the water faucet fully.                                                                                                    |
| than before.                                             | Improper installation of water filter.                                         | Reattach the water filter as described in<br>Section 8.4, "Replacing the water filter<br>(MAJ-824 or MAJ-2318)".                                                                                                    |
|                                                          | Clogging of water filter.                                                      | Replace the water filter as described in<br>Section 8.4, "Replacing the water filter<br>(MAJ-824 or MAJ-2318)".                                                                                                    |
|                                                          | Clogging of the mesh filter in the water supply hose connector.                | Clean the mesh filter as described in<br>Section 9.7, "Cleaning the mesh filter in the<br>water supply hose connector".                                                                                                    |
| The disinfectant bottle drawer cannot be pulled out.     | The disinfectant bottle drawer is locked.                                      | After draining the disinfectant solution from the reprocessor as described in Section 8.2,<br>"Replacing the disinfectant solution", perform<br>"Load LCG" and unlock the disinfectant bottle<br>drawer.                                                                                                    |
| Connecting tube cannot be connected.                     | Not using the appropriate<br>connecting tube.                                  | Consult the List Of Compatible<br>Endoscopes/Connecting Tubes <oer-elite>.</oer-elite>                                                                                                    |
| The lid cannot be closed.                                | The lid is locked.                                                             | Step on the foot pedal to unlock the lid.                                                                                                    |
|                                                          | Internal components are pressing against the lid.                              | Check that the lid is not pushed by the fluid<br>level sensor, washing case or endoscope<br>inside the basin. If it is pushed out of position,<br>correct its positioning.                                                                                                    |
| Disinfectant solution remains in the reprocessing basin. | STOP button was pressed<br>during disinfection process to<br>force it to stop. | If an error code is displayed, take the<br>corresponding remedial action. Collect or drain<br>the disinfectant solution and then rinse the<br>basin as described in Section 7.5, "Rinse".<br>Since the endoscopes may not be properly<br>disinfected, they should be put through the<br>reprocessing process again from the<br>beginning. |
| Cleaning fluid remains in the reprocessing basin.        | STOP button was pressed<br>during cleaning process to force<br>it to stop.     | Rinse the basin as described in Section 7.5,<br>"Rinse". Since the endoscopes may not be<br>properly disinfected, they should be put<br>through the reprocessing process again from<br>the beginning.                                                                                                    |

| Problem                                                                                           | Possible causes                                                                                                    | Remedial actions                                                                                                    |  |
|---------------------------------------------------------------------------------------------------|----------------------------------------------------------------------------------------------------|----------------------------------------------------------------------------------------------------|--|
| The touch screen appears to<br>turn off completely during an<br>operation.                        | <ul> <li>The Heat LCG Timer process started.</li> <li>Power cord is disconnected from the power outlet.</li> <li>Circuit breaker is activated.</li> <li>A power failure has occurred.</li> </ul> | <ul> <li>Check that the Heat LCG Timer indicator on<br/>the control panel is lit. If it is lit, pressing the<br/>touch screen or a button will cause the touch<br/>screen to display a screen.</li> <li>Perform the checks described in Section 5.3,<br/>"Inspecting the power activation". Error code<br/>[E041] will be displayed when the<br/>reprocessor is turned ON.<br/>After checking, release the error code. Note<br/>that, however, any button is disabled during<br/>collection of the disinfectant solution from the<br/>reprocessing basin to the tank.</li> </ul> |  |
| Power indicator does not<br>light when the reprocessor is<br>turned on.                           | Power switch is set to ON<br>immediately after it was set to<br>OFF.                                                                                                    | Set the power switch to OFF, wait for a few seconds or more and set the power switch to ON again.                                                                                                    |  |
| Reprocessing operator feels sick during work.                                                     | The operator may be allergic to the disinfectant, detergent or alcohol.                                                                                                    | Stop doing any reprocessing, move away from<br>the reprocessor and consult a medical<br>specialist.                                                                                                    |  |
| Disinfectant solution is judged to be ineffective with the test strip.                            | Expiration of the service life of the disinfectant solution.                                                                                                    | Replace the solution as described in<br>Section 8.2, "Replacing the disinfectant<br>solution".                                                                                                    |  |
| Bacteria were detected as a result of culture test of a reprocessed endoscope.                    | <ul> <li>Expiration of service life of filters, degradation of disinfectant solution, etc.</li> <li>Water supply piping is not disinfected.</li> </ul>                                           | Inspect the reprocessor as described in<br>Chapter 5, "Inspection and Preparation Before<br>Use", preclean the endoscope and put it<br>through the reprocessing process again from<br>the beginning. If bacteria are detected again in<br>the next culture test, contact Olympus.                                                                                                    |  |
| Bacteria were detected as a result of culture test of rinse water collected from the reprocessor. | <ul> <li>Expiration of service life of filters, degradation of disinfectant solution, etc.</li> <li>Water supply piping is not disinfected.</li> </ul>                                           | Inspect the reprocessor as described in<br>Chapter 5, "Inspection and Preparation Before<br>Use". If bacteria are detected again in the next<br>culture test, contact Olympus.                                                                                                    |  |
| Endoscopes were not<br>precleaned before being<br>reprocessed.                                    | -                                                                                                    | Inspect the reprocessor as described in<br>Chapter 5, "Inspection and Preparation Before<br>Use". Then, preclean the endoscopes and<br>reprocess them again from the beginning.                                                                                                    |  |
| Printed paper is not output<br>from the printer.                                                  | <ul><li> Printer paper roll has run out.</li><li> Paper jam.</li></ul>                                                                                                    | Take the remedial action by referring to the MAJ-2144 instruction manual for printer.                                                                                                    |  |
| Abnormal noise from the reprocessor.                                                              | Internal problem with the reprocessor.                                                                                                    | Contact Olympus.                                                                                                    |  |
| Non-connected status is<br>displayed (yellow indicator)<br>on the touch screen.                   | The connection with a network is not established.                                                                                                    | Check the connection of the network cable and the network setting of the reprocessor.                                                                                                    |  |

| Problem                                                                                     | Possible causes                                                                                                    | Remedial actions                                                                                                    |  |
|---------------------------------------------------------------------------------------------|----------------------------------------------------------------------------------------------------|----------------------------------------------------------------------------------------------------|--|
| Auto leak test conducted<br>independently gave the<br>"Leaked" judgment result.             | <ul> <li>Water leak of an endoscope.</li> <li>Irregularity with the leak test<br/>air tube.</li> <li>Endoscope is warm because it<br/>was cleaned manually with<br/>warm water.</li> </ul> | <ul> <li>Check if the endoscope has a water leaking point with manual leak test. If a leak point exists on the outer surface, stop it with a piece of tape and perform the leaking scope decontamination as described in Section 7.15, "Leaking scope decontamination". After it, return the endoscope to Olympus for servicing. If the leak point exists in a position where taping is impossible, do not execute this process but contact Olympus.</li> <li>Perform the ALT self-check. If an error is detected, contact Olympus.</li> </ul> |  |
| Do not know how to return<br>the leaking endoscope to<br>Olympus for servicing.             | _                                                                                                    | Check the leaking point of the endoscope with<br>manual leak test. If the leak point exists on the<br>outer surface, stop it with a piece of tape and<br>perform the leaking scope decontamination as<br>described in Section 7.15, "Leaking scope<br>decontamination". After it, return the<br>endoscope to Olympus for servicing. If the leak<br>point exists in a position where taping is<br>impossible, do not execute this process but<br>contact Olympus.                                                                               |  |
| Leaking scope<br>decontamination is<br>performed without attaching<br>connector jigs.       | Connection of connector jigs was forgotten.                                                                                                    | If the leaking scope decontamination is already<br>completed, return the endoscope to Olympus<br>for servicing. Do not retry leaking scope<br>decontamination, as this may cause excessive<br>water leak inside the endoscope.                                                                                                    |  |
| Error code [E115] is<br>generated several times<br>during leaking scope<br>decontamination. | Water leak from the endoscope<br>is serious (the leaking hole is<br>big).                                                                                                    | Contact Olympus.                                                                                                    |  |

## 13.3 OER-Elite return

Contact Olympus for information about packing and shipping the reprocessor for return. When you return the reprocessor, include a description of the malfunction or damage and how it occurred.

#### 13.3 OER-Elite return

## Appendix

## System chart

The recommended combinations of equipment and accessories that can be used with this reprocessor are listed below. Some items may not be available in some areas. New products released after the introduction of this reprocessor may also be compatible with this equipment. For further details, contact Olympus.

#### WARNING

If combinations of equipment other than those shown below are used, Olympus cannot guarantee that the device will perform as expected. Nor can Olympus guarantee the safety of patients and operators. Nor can the durability of the device be guaranteed when nondesignated equipment is used. Any damage resulting from improper combinations will not be serviced or repaired free of charge.

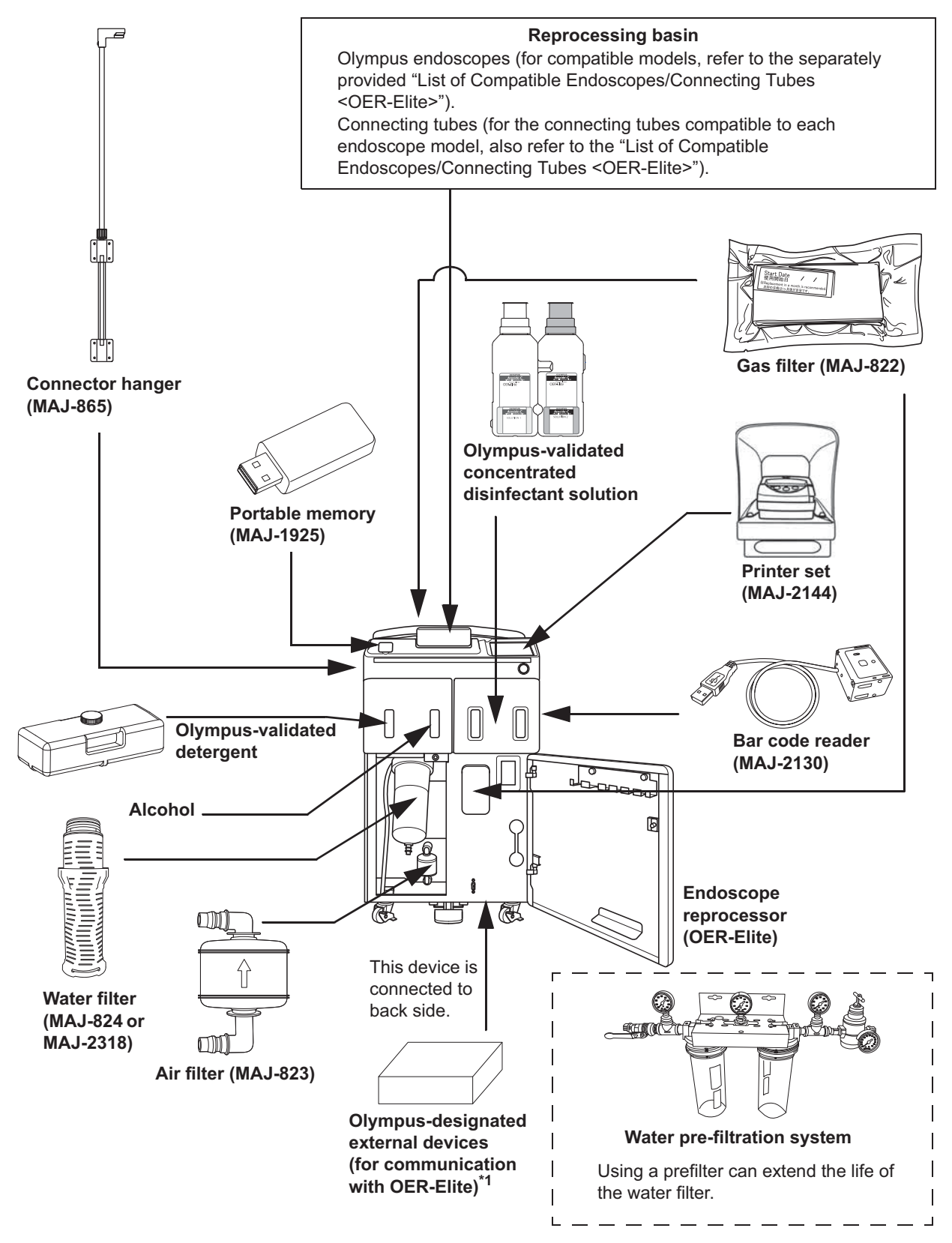

\*1 Always use Olympus designated external devices for communication with OER-Elite. If not, Olympus cannot guarantee that the device will perform as expected. For more details on external devices available in your area, contact Olympus.

## **Specifications**

## Shipping environment

| Shipping<br>environment | Ambient<br>temperatures | −47 to +60°C (−52 to +140°F) |
|-------------------------|-------------------------|------------------------------|
|                         | Relative humidity       | 10 – 95%                     |
|                         | Atmospheric<br>pressure | 700 – 1060 hPa               |

## **Operating environment**

| Operating<br>environment | Ambient<br>temperatures     | 10 – 40°C (50 – 104°F)                                                                                                    |  |
|--------------------------|-----------------------------|----------------------------------------------------------------------------------------------------|--|
|                          | Relative humidity           | 30 – 85%                                                                                                    |  |
|                          | Elevation                   | 3000 meters                                                                                                    |  |
|                          | Designed for use            | Indoors                                                                                                    |  |
|                          | Water supply flow           | <ul> <li>Minimum quantity of water supply (from the water supply/circulation nozzle) to complete a reprocessing process:</li> <li>6 L/min or more</li> <li>Recommended quantity of water supply (from the water supply/circulation nozzle) to achieve the minimum reprocessing time: 18 L/min</li> </ul> |  |
|                          | Water supply<br>pressure    | 0.1 – 0.5 MPa (include water hammer)                                                                                                    |  |
|                          | Water supply<br>temperature | 5 – 28°C (41 – 82°F)                                                                                                    |  |
|                          | Water type                  | Potable water, softened water or purified water                                                                                                    |  |
|                          | Water hardness              | 0 – 400 ppm                                                                                                    |  |
|                          |                             | 0 – 150 ppm (Recommended value) <sup>*1</sup>                                                                                                    |  |

\*1 The recommended value is in reference to AAMI TIR34: 2014 "Water for the reprocessing of medical devices".

#### NOTE

- Purified water is water that has been produced through the methods of either reverse osmosis (RO), deionization (DI), distillation or other methods that meet USP standards to remove impurities.
- When the water supply flow is less than 18 l/min, the reprocessing process time is extended.

## Specifications

| Compatible endoscopes                         |                   | Olympus flexible endoscopes                                                                                                    |  |
|-----------------------------------------------|-------------------|----------------------------------------------------------------------------------------------------|--|
|                                               |                   | (Refer to the "List of Compatible Endoscopes/Connecting Tubes <pre></pre> <pre></pre> <pre></pre> <pre></pre> <pre></pre> <pre>OER-Elite&gt;</pre> <pre>" for details)</pre>                                                                                                    |  |
|                                               |                   | Note:<br>The OER-Elite does not sterilize endoscopes. Therefore, after<br>cleaning/disinfecting an endoscope that requires sterilization,<br>always sterilize the endoscope as instructed in its instruction<br>manual.                                                                                                    |  |
| Number of reprocessed endoscopes              |                   | Max. 2 (1 with certain models)<br>(Refer to the "List of Compatible Endoscopes/Connecting Tubes                                                                                                    |  |
| Cleaning method                               | Exterior surfaces | Ultrasonic cleaning, turbulent bath                                                                                                    |  |
| eroaning motiou                               | Channel interiors | Fluid flushing                                                                                                    |  |
|                                               | Valves            | Ultrasonic cleaning fluid flushing                                                                                                    |  |
| Disinfection method                           | Exterior surfaces | Disinfectant solution immersion                                                                                                    |  |
|                                               | Channel interiors | Disinfectant solution flushing and filling                                                                                                    |  |
|                                               | Valves            | Disinfectant solution immersion                                                                                                    |  |
| Cleaning time setting                         |                   | 3 minutes                                                                                                    |  |
| Disinfection time settin                      | na                | 7 minutes                                                                                                    |  |
| Disinfection time setting<br>Heat LCG setting |                   | Heating immediately before disinfection process in a reprocessing<br>program.<br>20°C (68°F)<br>(If the temperature of disinfectant solution is below 20°C, it is<br>heated to 20°C (68°F).)<br>Heating before the start of a reprocessing program.<br>22°C (72°F)<br>(If the temperature of disinfectant solution is below 20°C, it is<br>heated to 22°C (72°F).)<br>Heating by the timer.<br>22°C (72°F)<br>(If the temperature of disinfectant solution is below 20°C, it is<br>heated to 22°C (72°F).)<br>Heating by the timer.<br>22°C (72°F)<br>(If the temperature of disinfectant solution is below 20°C, it is<br>heated to 22°C (72°F).) |  |
| Heat LCG method                               |                   | <ul> <li>Built-in heater in the disinfectant solution tank.</li> <li>1 Heating before the start of a reprocessing program.</li> <li>2 Heating by the timer.</li> <li>Built-in heater in the reprocessing basin.</li> <li>1 Heating immediately before disinfection process in a reprocessing program.</li> </ul>                                                                                                    |  |
| Water discharge metho                         | bd                | Forced draining using a pump (The top of the drain hose should be 60 cm or less. A floor drain is recommended.)                                                                                                    |  |
| Disinfectant solution discharge method |                          | 1 Draining through disinfectant collection hose                                                                                                    |  |  |
|----------------------------------------|--------------------------|----------------------------------------------------------------------------------------------------|--|--|
|                                        |                          | 2 Draining through drain hose                                                                                                    |  |  |
| Reprocessing basin capacity            |                          | Approximately 17.9 L                                                                                                    |  |  |
| Disinfectant solution tank capacity    |                          | Approximately 21.1 L                                                                                                    |  |  |
| Disinfectant solution                  |                          | Olympus-validated disinfectant solution<br>(Refer to Section 2.8, "Consumable accessories (Optional)" for<br>Olympus-validated disinfectant solution.) |  |  |
| Detergent                              |                          | Olympus-validated detergent<br>(Refer to Section 2.8, "Consumable accessories (Optional)" for<br>Olympus-validated disinfectant solution.)             |  |  |
| Manual leak test                       |                          | Visual inspection of bubble during immersion.                                                                                                    |  |  |
| Auto leak test                         |                          | Detects automatically for a pin hole by feeding air into the endoscope and computing a changed air pressure.                                           |  |  |
| Alcohol flush                          |                          | Automatic flushing/draining using a pump and compressor                                                                                                |  |  |
| Dimensions                             |                          | 500 (W) × 945 (H) × 774 (D) mm                                                                                                    |  |  |
| Weight                                 |                          | 133 kg (dry condition)                                                                                                    |  |  |
| Power supply                           | Voltage                  | 120 V AC                                                                                                    |  |  |
|                                        | Frequency                | 60 Hz                                                                                                    |  |  |
|                                        | Rated input              | 660 VA                                                                                                    |  |  |
|                                        | Voltage fluctuation      | Within ±10%                                                                                                    |  |  |
|                                        | Frequency<br>fluctuation | Within ±1 Hz                                                                                                    |  |  |
|                                        | Fuse rating              | 10 A, 250 V                                                                                                    |  |  |
|                                        | Fuse size                | ø5 × 20 mm                                                                                                    |  |  |
| Ultrasonic wave                        | Frequency                | 36 ±2 kHz                                                                                                    |  |  |
|                                        | Power                    | 100 W                                                                                                    |  |  |
| EMC                                    | Applied standard         | IEC 61326-1: 2012                                                                                                    |  |  |
|                                        |                          | CISPR 11 of emission:<br>Group 1, Class B                                                                                                    |  |  |
| Electrical safety                      | Applied standard         | UL 61010-1: 2012                                                                                                    |  |  |
|                                        |                          | CSA C22.2 No. 61010-1: 2012                                                                                                    |  |  |
|                                        |                          | CSA C22.2 No. 61010-2-040: 2016                                                                                                    |  |  |
|                                        |                          | IEC 61010-1: 2010                                                                                                    |  |  |
|                                        |                          | IEC 61010-2-040: 2015                                                                                                    |  |  |
|                                        |                          | Installation category: II     Pollution degree: 2                                                                                                    |  |  |
| Radio transmitter                      | Compliance               | ISO/IEC 18000-3 (Mode1)                                                                                                    |  |  |
|                                        | Center frequency         | 13.56 MHz                                                                                                    |  |  |
|                                        | Modulation               | ASK                                                                                                    |  |  |
|                                        | Effective radiated power | 200 mW±20%                                                                                                    |  |  |

#### Specifications

| UDI label Indication | <ul> <li>A label required by some countries' regulations regarding identification of medical device also known as Unique Device Identification (UDI).</li> <li>The following information is being coded in the 2-dimensional barcode (GS1 Date Matrix): <ul> <li>(01) 14-digit GS1 Global Trade Item Number;</li> <li>(11) 6-digit date of manufacture;</li> <li>(21) 7-digit serial number.</li> </ul> </li> </ul> |
|----------------------|----------------------------------------------------------------------------------------------------|
|----------------------|----------------------------------------------------------------------------------------------------|

| FCC and IC information                                                          |                               |
|---------------------------------------------------------------------------------|-------------------------------|
| This equipment complies with part15 of the FCC rules and the IC RSS210.         | FCC ID: S8Q-RU2020            |
|                                                                                 | IC: 4763B-RU2020              |
| FCC WARNING                                                                     |                               |
| Change or modifications not expressly approved by the party responsible for com | pliance could void the user's |

authority to operate the equipment.

# NOTE

This equipment has been tested and found to comply with the limits for a Class B digital device, pursuant to part 15 of the FCC Rules. These limits are designed to provide reasonable protection against harmful interference in a residential installation. This equipment generates, uses, and can radiate radio frequency energy and, if not installed and used in accordance with the instructions, may cause harmful interference to radio communications. However, there is no guarantee that interference will not occur in a particular installation. If this equipment does cause harmful interference to radio or television reception, which can be determined by turning the equipment off and on, the user is encouraged to try to correct the interference by one or more of the following measures:

- Reorient or relocate the receiving antenna.
- Increase the separation between the equipment and receiver.
- Connect the equipment into an outlet on a circuit different from that to which the receiver is connected.
- Consult the dealer or an experienced radio/TV technician for help.

# **EMC** information

# **O** Guidance and manufacturer's declaration — Electromagnetic emissions

This model is intended for use in the electromagnetic environment specified below. The customer or the user of this model should assure that it is used in such an environment.

| Emissions test                                                | Compliance     | Electromagnetic environment — Guidance                                                                                                    |
|---------------------------------------------------------------|----------------|----------------------------------------------------------------------------------------------------|
| RF emissions<br>CISPR 11                                      | Group 1        | This instrument uses RF (Radio Frequency) energy only for its internal function. Therefore, its RF emissions are very low and are not likely to cause any interference in nearby electronic equipment. |
| Radiated emissions<br>CISPR 11                                | Class B        | This instrument's RF emissions are very low and are not likely to cause any interference in nearby electronic equipment.                                                                               |
| Main terminal<br>conducted emissions<br>CISPR 11              |                |                                                                                                    |
| Harmonic emissions<br>IEC 61000-3-2                           | Not applicable | Power supply specification of this instrument is less than 220 VAC, and this instrument is exempt from requirements of IEC 61000-3-2.                                                                  |
| Voltage<br>fluctuations/flicker<br>emissions<br>IEC 61000-3-3 | Not applicable | Power supply specification of this instrument is less than 220 VAC, and this instrument is exempt from requirements of IEC 61000-3-3.                                                                  |

# **O** Guidance and manufacturer's declaration — Electromagnetic immunity

This model is intended for use in the electromagnetic environment specified below. The customer or the user of this model should assure that it is used in such an environment.

| Immunity test                                                    | IEC 61326-1                                                                                                    | Compliance level | Electromagnetic environment —                                                                                                    |
|------------------------------------------------------------------|----------------------------------------------------------------------------------------------------|------------------|----------------------------------------------------------------------------------------------------|
| minunity test                                                    | test level                                                                                                    | Compliance level | Guidance                                                                                                    |
| Electrostatic<br>discharge (ESD)<br>IEC 61000-4-2                | Contact:<br>±2, ±4 kV<br>Air:<br>±2, ±4, ±8 kV                                                                                    | Same as left     | Floors should be made of wood, concrete, or<br>ceramic tile that hardly produces static. If<br>floors are covered with synthetic material that<br>tends to produce static, the relative humidity<br>should be at least 30%. |
| Electrical fast<br>transient/burst<br>IEC 61000-4-4              | ±2 kV<br>for power supply lines<br>±1 kV<br>for input/output lines                                                                | Same as left     | Mains power quality should be that of a typical<br>commercial (original condition feeding the<br>facilities) or hospital environment.                                                                                       |
| Surge<br>IEC 61000-4-5                                           | Differential mode:<br>±1 kV<br>Common mode:<br>±1, ±2 kV                                                                          | Same as left     | Mains power quality should be that of a typical commercial or hospital environment.                                                                                                    |
| Voltage dips, short<br>interruptions, and<br>voltage variations  | age dips, short     0% U <sub>T</sub> Same as left     Mains power que commercial or h user of this instructions, and for 1 cycle |                  | Mains power quality should be that of a typical commercial or hospital environment. If the user of this instrument requires continued operation during power mains interruptions, it                                        |
| input lines<br>IEC 61000-4-11                                    | 40% U <sub>T</sub><br>(60% dip in U <sub>T</sub> )<br>for 200 ms                                                                  |                  | is recommended that this instrument be<br>powered from an uninterruptible power supply<br>or a battery.                                                                                                    |
|                                                                  | 70% U <sub>T</sub><br>(30% dip in U <sub>T</sub> )<br>for 500 ms                                                                  |                  |                                                                                                    |
|                                                                  | 0% U <sub>T</sub><br>(100% dip in U <sub>T</sub> )<br>for 5 seconds                                                               |                  |                                                                                                    |
| Power frequency<br>(50/60 Hz)<br>magnetic field<br>IEC 61000-4-8 | 30 A/m                                                                                                    | Same as left     | It is recommended to use this instrument by maintaining enough distance from any equipment that operates with high current.                                                                                                 |
| Definition                                                       | U <sub>T</sub> is the a.c. mains voltage prior to application of the test level.                                                  |                  |                                                                                                    |

# **O** Guidance and manufacturer's declaration — Electromagnetic immunity

This model is intended for use in the electromagnetic environment specified below. The customer or the user of this model should assure that it is used in such an environment.

Portable and mobile RF communications equipment should be used no closer to any part of this model, including cables, than the recommended separation distance calculated from the equation applicable to the frequency of the transmitter.

| Immunity test                 | IEC 61326-1<br>test level                                      | Compliance<br>level                                                            | Electromagnetic e                                                                                       | environment — Guidance                                         |
|-------------------------------|----------------------------------------------------------------|--------------------------------------------------------------------------------|----------------------------------------------------------------------------------------------------|----------------------------------------------------------------|
| Conducted RF<br>IEC 61000-4-6 | 3 Vrms<br>(150 kHz – 80 MHz)                                   | 3 V (V <sub>1</sub> )                                                          | Recommended separt<br>(V <sub>1</sub> =3 according to the<br>$d = \left[\frac{3.5}{V_1}\right]\sqrt{P}$ | ation distance<br>e compliance level)                          |
|                               |                                                                |                                                                                | Recommended separ<br>( $E_1$ =10, $E_2$ =3, $E_3$ =1 a<br>level)                                        | ation distance<br>ccording to the compliance                   |
| Radiated RF<br>IEC 61000-4-3  | 10V/m<br>(80 MHz – 1 GHz)<br>3V/m<br>(1.4 GHz – 2 GHz)<br>1V/m | 10 V/m (E <sub>1</sub> )<br>3 V/m (E <sub>2</sub> )<br>1 V/m (E <sub>3</sub> ) | $d = \left[\frac{3.5}{E_1}\right] \sqrt{P}$ $d = \left[\frac{7}{E_1}\right] \sqrt{P}$                   | 80 MHz – 800 MHz                                               |
|                               | (2 GHz – 2.7 GHz)                                              |                                                                                | $d = \left[\frac{7}{E_2}\right] \sqrt{P}$                                                               | 800 MHz – 1 GHz<br>1.4 GHz – 2 GHz                             |
|                               |                                                                |                                                                                | $d = \left[\frac{7}{E_3}\right] \sqrt{P}$                                                               | 2 GHz – 2.7 GHz                                                |
| Definition                    | Where "P" is the maxi the transmitter manufa                   | mum output powe<br>acturer and "d" is t                                        | r rating of the transmitte<br>he recommended sepa                                                       | er in watts (W) according to<br>ration distance in meters (m). |

#### NOTE

- At 80 MHz and 800 MHz, the higher frequency range applies.
- These guidelines may not apply in all situations. Electromagnetic propagation is affected by absorption and reflection from structures, objects and people.
- Electromagnetic interference may occur in the vicinity of high-frequency electrosurgical equipment and/or other equipment marked with the following symbol:

 $((\bullet))$ 

#### NOTE

- Field strength from fixed RF transmitters as determined by an electromagnetic site survey<sup>a)</sup> should be less than the compliance level in each frequency range<sup>b)</sup>.
  - a) Field strength from fixed transmitters, such as base stations for radio (cellular/cordless) telephones and land mobile radios, amateur radio, AM and FM radio broadcast and TV broadcast cannot be predicted theoretically with accuracy. To assess the electromagnetic environment due to fixed RF transmitters, an electromagnetic site survey should be considered. If the measured field strength in the location in which this model is used exceeds the applicable RF compliance level above, this model should be observed to verify normal operation. If abnormal performance is observed, additional measures may be necessary, such as re-orienting or relocating this model.
  - b) Over the frequency range 150 kHz to 80 MHz, field strength should be less than 3 V/m.

# **O** Recommended separation distances between portable and mobile RF communications equipment and this model

This model is intended for use in an electromagnetic environment in which radiated RF disturbances are controlled. The customer or the user of this model can help prevent electromagnetic interference by maintaining a minimum distance between portable and mobile RF communications equipment (transmitters) and this model as recommended below, according to the maximum output power of the communications equipment.

| Rated maximum output          | Separation distance according to frequency of transmitter (m) (calculated as $V_1$ =3, $E_1$ =10, $E_2$ =3 and $E_3$ =1) |                     |                    |  |
|-------------------------------|----------------------------------------------------------------------------------------------------|---------------------|--------------------|--|
| power of transmitter<br>P (W) | 150 kHz – 80 MHz                                                                                                    | 80 MHz – 800 MHz    | 800 MHz – 1 GHz    |  |
|                               | $d = 1.2 \sqrt{P}$                                                                                                    | $d = 0.35 \sqrt{P}$ | $d = 0.7 \sqrt{P}$ |  |
| 0.01                          | 0.12                                                                                                    | 0.04                | 0.07               |  |
| 0.1                           | 0.38                                                                                                    | 0.12                | 0.23               |  |
| 1                             | 1.2                                                                                                    | 0.35                | 0.70               |  |
| 10                            | 3.8                                                                                                    | 1.2                 | 2.3                |  |
| 100                           | 12                                                                                                    | 3.5                 | 7                  |  |

| Rated maximum output | Separation distance according to frequency of transmitter (m)<br>(calculated as V <sub>1</sub> =3, E <sub>1</sub> =10, E <sub>2</sub> =3 and E <sub>3</sub> =1) |                                 |                           |  |  |
|----------------------|----------------------------------------------------------------------------------------------------|---------------------------------|---------------------------|--|--|
| power of transmitter | 1.4 GHz – 2 GHz                                                                                                    | 1.4 GHz – 2 GHz 2 GHz – 2.7 GHz |                           |  |  |
| P (W)                | _                                                                                                    | _                               |                           |  |  |
|                      | $d = 2.4 \sqrt{P}$                                                                                                    | $d = 7 \sqrt{P}$                |                           |  |  |
| 0.01                 | 0.24                                                                                                    | 0.7                             |                           |  |  |
| 0.1                  | 0.76                                                                                                    | 2.3                             |                           |  |  |
| 1                    | 2.4                                                                                                    | 7                               |                           |  |  |
| 10                   | 7.6                                                                                                    | 23                              |                           |  |  |
| 100                  | 24                                                                                                    | 70                              |                           |  |  |
| Others               | For transmitters rated at a m                                                                                                    | aximum output power not liste   | ed above, the recommended |  |  |
|                      | separation distance 'd' in metres (m) can be estimated using the equation applicable                                                                            |                                 |                           |  |  |
|                      | to the frequency of the transmitter, where 'p' is the maximum output power rating of                                                                            |                                 |                           |  |  |
|                      | the transmitter in watts (W) according to the transmitter manufacturer.                                                                                         |                                 |                           |  |  |

# NOTE

- At 80 MHz and 800 MHz, the separation distance for the higher frequency range applies.
- These guidelines may not apply in all situations. Electromagnetic propagation is affected by absorption and reflection from structures, objects and people.

# License information of Open Source Software

# GNU GPL

This product uses software modules licensed under the terms of the GNU GENERAL PUBLIC LICENSE("GPL").

Please see the following table for the software module made the target.

| Software modules concerned | End User License Agreement of software modules      |
|----------------------------|-----------------------------------------------------|
| libgcc                     | GNU GENERAL PUBLIC LICENSE Version 2 with Exception |
| libstdc++                  |                                                     |

#### End User License Agreement of Open Source Software modules

This section must not be translated by any language and must not be changed from original text. Because these license description must be described original description in English according to these license.

# **O** GNU GENERAL PUBLIC LICENSE Version 2 with Exception

About libgcc and libstdc++, those are licensed under the terms of the GNU GENERAL PUBLIC LICENSE Version 2 with special exception or additional permission to show in the following.

#### a) libstdc++

The libstdc++ source code is distributed under the GNU General Public License version 2, with the so-called "Runtime Exception" as follows (or see any header or implementation file). As a special exception, you may use this file as part of a free software library without restriction. Specifically, if other files instantiate templates or use macros or inline functions from this file, or you compile this file and link it with other files to produce an executable, this file does not by itself cause the resulting executable to be covered by the GNU General Public License. This exception does not however invalidate any other reasons why the executable file might be covered by the GNU General Public License.

#### b) libgcc

Арр.

GCC is free software; you can redistribute it and/or modify it under the terms of the GNU General Public License as published by the Free Software Foundation; either version 2, or (at your option) any later version.

In addition to the permissions in the GNU General Public License, the Free Software Foundation gives you unlimited permission to link the compiled version of this file into combinations with other programs, and to distribute those combinations without any restriction coming from the use of this file. (The General Public License restrictions do apply in other respects; for example, they cover modification of the file, and distribution when not linked into a combined executable.) GCC is distributed in the hope that it will be useful, but WITHOUT ANY WARRANTY; without even the implied warranty of MERCHANTABILITY or FITNESS FOR A PARTICULAR PURPOSE. See the GNU General Public License for more details.

# Others

• This instrument contains software modules which are not licensed under the terms of GPL. This section must not be translated by any language and must not be changed from original text. Because these license description must be described original description in English according to these license.

• The Licensed Software may include (i) some open source software and (ii) other third party software (collectively, "Third Party Software"). Regarding the use of the Third Party Software, you shall follow the license terms and conditions applied to such Third Party Software. Any part of this License Agreement does not restrict, change or alter any of your rights and obligations imposed by the license terms and conditions of the Third Party Software.

# newlib

This product uses the open source software program "newlib" which applies the terms and conditions provided by owner of the copyright to the "newlib".

The newlib subdirectory is a collection of software from several sources. Each file may have its own copyright/license that is embedded in the source file.

# (1) Red Hat Incorporated

Copyright (c) 1994-2007 Red Hat, Inc. All rights reserved.

This copyrighted material is made available to anyone wishing to use, modify, copy, or redistribute it subject to the terms and conditions of the BSD License. This program is distributed in the hope that it will be useful, but WITHOUT ANY WARRANTY expressed or implied, including the implied warranties of MERCHANTABILITY or FITNESS FOR A PARTICULAR PURPOSE. A copy of this license is available at http://www.opensource.org/licenses. Any Red Hat trademarks that are incorporated in the source code or documentation are not subject to the BSD License and may only be used or replicated with the express permission of Red Hat, Inc.

App.

# (2) University of California, Berkeley

Copyright (c) 1981-2000 The Regents of the University of California. All rights reserved. Redistribution and use in source and binary forms, with or without modification, are permitted provided that the following conditions are met:

\* Redistributions of source code must retain the above copyright notice, this list of conditions and the following disclaimer.

\* Redistributions in binary form must reproduce the above copyright notice, this list of conditions and the following disclaimer in the documentation and/or other materials provided with the distribution.

\* Neither the name of the University nor the names of its contributors may be used to endorse or promote products derived from this software without specific prior written permission.

THIS SOFTWARE IS PROVIDED BY THE COPYRIGHT HOLDERS AND CONTRIBUTORS "AS IS" AND ANY EXPRESS OR IMPLIED WARRANTIES, INCLUDING, BUT NOT LIMITED TO, THE IMPLIED WARRANTIES OF MERCHANTABILITY AND FITNESS FOR A PARTICULAR PURPOSE ARE DISCLAIMED.

IN NO EVENT SHALL THE COPYRIGHT OWNER OR CONTRIBUTORS BE LIABLE FOR ANY DIRECT, INDIRECT, INCIDENTAL, SPECIAL, EXEMPLARY, OR CONSEQUENTIAL DAMAGES (INCLUDING, BUT NOT LIMITED TO, PROCUREMENT OF SUBSTITUTE GOODS OR SERVICES; LOSS OF USE, DATA, OR PROFITS; OR BUSINESS INTERRUPTION) HOWEVER CAUSED AND ON ANY THEORY OF LIABILITY, WHETHER IN CONTRACT, STRICT LIABILITY, OR TORT (INCLUDING NEGLIGENCE OR OTHERWISE) ARISING IN ANY WAY OUT OF THE USE OF THIS SOFTWARE, EVEN IF ADVISED OF THE POSSIBILITYOF SUCH DAMAGE.

#### (3) David M. Gay at AT&T

The author of this software is David M. Gay. Copyright (c) 1991 by AT&T.

Permission to use, copy, modify, and distribute this software for any purpose without fee is hereby granted, provided that this entire notice is included in all copies of any software which is or includes a copy or modification of this software and in all copies of the supporting documentation for such software.

THIS SOFTWARE IS BEING PROVIDED "AS IS", WITHOUT ANY EXPRESS OR IMPLIED WARRANTY. IN PARTICULAR, NEITHER THE AUTHOR NOR AT&T MAKES ANY REPRESENTATION OR WARRANTY OF ANY KIND CONCERNING THE MERCHANTABILITY OF THIS SOFTWARE OR ITS FITNESS FOR ANY PARTICULAR PURPOSE.

\_\_\_\_\_

The author of this software is David M. Gay.

App.

Copyright (C) 1998-2001 by Lucent Technologies All Rights Reserved Permission to use, copy, modify, and distribute this software and its documentation for any purpose and without fee is hereby granted, provided that the above copyright notice appear in all copies and that both that the copyright notice and this permission notice and warranty disclaimer appear in supporting documentation, and that the name of Lucent or any of its entities not be used in advertising or publicity pertaining to distribution of the software without specific, written prior permission.

LUCENT DISCLAIMS ALL WARRANTIES WITH REGARD TO THIS SOFTWARE, INCLUDING ALL IMPLIED WARRANTIES OF MERCHANTABILITY AND FITNESS.

IN NO EVENT SHALL LUCENT OR ANY OF ITS ENTITIES BE LIABLE FOR ANY SPECIAL, INDIRECT OR CONSEQUENTIAL DAMAGES OR ANY DAMAGES WHATSOEVER RESULTING FROM LOSS OF USE, DATA OR PROFITS, WHETHER IN AN ACTION OF CONTRACT, NEGLIGENCE OR OTHER TORTIOUS ACTION, ARISING OUT OF OR IN CONNECTION WITH THE USE OR PERFORMANCE OF THIS SOFTWARE.

#### (4) Advanced Micro Devices

Copyright 1989, 1990 Advanced Micro Devices, Inc.

This software is the property of Advanced Micro Devices, Inc (AMD) which specifically grants the user the right to modify, use and distribute this software provided this notice is not removed or altered. All other rights are reserved by AMD.

AMD MAKES NO WARRANTY OF ANY KIND, EXPRESS OR IMPLIED, WITH REGARD TO THIS SOFTWARE. IN NO EVENT SHALL AMD BE LIABLE FOR INCIDENTAL OR CONSEQUENTIAL DAMAGES IN CONNECTION WITH OR ARISING FROM THE FURNISHING, PERFORMANCE, OR USE OF THIS SOFTWARE.

So that all may benefit from your experience, please report any problems or suggestions about this software to the 29K Technical Support Center at 800-29-29-AMD (800-292-9263) in the USA, or 0800-89-1131 in the UK, or 0031-11-1129 in Japan, toll free. The direct dial number is 512-462-4118.

Advanced Micro Devices, Inc. 29K Support Products Mail Stop 573 5900 E. Ben White Blvd. Austin, TX 78741 800-292-9263

# (5) C.W. Sandmann

Copyright (C) 1993 C.W. Sandmann

This file may be freely distributed as long as the author's name remains.

# (6) Eric Backus

(C) Copyright 1992 Eric Backus

This software may be used freely so long as this copyright notice is left intact. There is no warrantee on this software.

# (7) Sun Microsystems

Copyright (C) 1993 by Sun Microsystems, Inc. All rights reserved.

Developed at SunPro, a Sun Microsystems, Inc. business. Permission to use, copy, modify, and distribute this software is freely granted, provided that this notice is preserved.

#### (8) Hewlett Packard

(c) Copyright 1986 HEWLETT-PACKARD COMPANY

To anyone who acknowledges that this file is provided "AS IS" without any express or implied warranty:

permission to use, copy, modify, and distribute this file for any purpose is hereby granted without fee, provided that the above copyright notice and this notice appears in all copies, and that the name of Hewlett-Packard Company not be used in advertising or publicity pertaining to distribution of the software without specific, written prior permission.

Hewlett-Packard Company makes no representations about the suitability of this software for any purpose.

# (9) Hans-Peter Nilsson

Copyright (C) 2001 Hans-Peter Nilsson

Permission to use, copy, modify, and distribute this software is freely granted, provided that the above copyright notice, this notice and the following disclaimer are preserved with no changes.

THIS SOFTWARE IS PROVIDED "AS IS" AND WITHOUT ANY EXPRESS OR IMPLIED WARRANTIES, INCLUDING, WITHOUT LIMITATION, THE IMPLIED WARRANTIES OF MERCHANTABILITY AND FITNESS FOR A PARTICULAR PURPOSE.

# (11) Christopher G. Demetriou

App.

Copyright (c) 2001 Christopher G. Demetriou All rights reserved.

Redistribution and use in source and binary forms, with or without modification, are permitted provided that the following conditions are met:

1. Redistributions of source code must retain the above copyright notice, this list of conditions and the following disclaimer.

2. Redistributions in binary form must reproduce the above copyright notice, this list of conditions and the following disclaimer in the documentation and/or other materials provided with the distribution.

3. The name of the author may not be used to endorse or promote products derived from this software without specific prior written permission.

THIS SOFTWARE IS PROVIDED BY THE AUTHOR "AS IS" AND ANY EXPRESS OR IMPLIED WARRANTIES, INCLUDING, BUT NOT LIMITED TO, THE IMPLIED WARRANTIES OF MERCHANTABILITY AND FITNESS FOR A PARTICULAR PURPOSE ARE DISCLAIMED. IN NO EVENT SHALL THE AUTHOR BE LIABLE FOR ANY DIRECT, INDIRECT, INCIDENTAL, SPECIAL, EXEMPLARY, OR CONSEQUENTIAL DAMAGES (INCLUDING, BUT NOT LIMITED TO, PROCUREMENT OF SUBSTITUTE GOODS OR SERVICES; LOSS OF USE, DATA, OR PROFITS; OR BUSINESS INTERRUPTION) HOWEVER CAUSED AND ON ANY THEORY OF LIABILITY, WHETHER IN CONTRACT, STRICT LIABILITY, OR TORT (INCLUDING NEGLIGENCE OR OTHERWISE) ARISING IN ANY WAY OUT OF THE USE OF THIS SOFTWARE, EVEN IF ADVISED OF THE POSSIBILITY OF SUCH DAMAGE.

# (12) SuperH, Inc.

Copyright 2002 SuperH, Inc. All rights reserved

This software is the property of SuperH, Inc (SuperH) which specifically grants the user the right to modify, use and distribute this software provided this notice is not removed or altered. All other rights are reserved by SuperH.

SUPERH MAKES NO WARRANTY OF ANY KIND, EXPRESS OR IMPLIED, WITH REGARD TO THIS SOFTWARE. IN NO EVENT SHALL SUPERH BE LIABLE FOR INDIRECT, SPECIAL, INCIDENTAL OR CONSEQUENTIAL DAMAGES IN CONNECTION WITH OR ARISING FROM THE FURNISHING, PERFORMANCE, OR USE OF THIS SOFTWARE.

So that all may benefit from your experience, please report any problems or suggestions about this software to the SuperH Support Center via e-mail at softwaresupport@superh.com .

SuperH, Inc. 405 River Oaks Parkway San Jose CA 95134 USA

#### App.

#### (13) Royal Institute of Technology

Copyright (c) 1999 Kungliga Tekniska H • skolan (Royal Institute of Technology, Stockholm, Sweden). All rights reserved. Redistribution and use in source and binary forms, with or without modification, are permitted provided that the following conditions are met:

1. Redistributions of source code must retain the above copyright notice, this list of conditions and the following disclaimer.

2. Redistributions in binary form must reproduce the above copyright notice, this list of conditions and the following disclaimer in the documentation and/or other materials provided with the distribution.

3. Neither the name of KTH nor the names of its contributors may be used to endorse or promote products derived from this software without specific prior written permission.

THIS SOFTWARE IS PROVIDED BY KTH AND ITS CONTRIBUTORS "AS IS" AND ANY EXPRESS OR IMPLIED WARRANTIES, INCLUDING, BUT NOT LIMITED TO, THE IMPLIED WARRANTIES OF MERCHANTABILITY AND FITNESS FOR A PARTICULAR PURPOSE ARE DISCLAIMED. IN NO EVENT SHALL KTH OR ITS CONTRIBUTORS BE LIABLE FOR ANY DIRECT, INDIRECT, INCIDENTAL, SPECIAL, EXEMPLARY, OR CONSEQUENTIAL DAMAGES (INCLUDING, BUT NOT LIMITED TO, PROCUREMENT OF SUBSTITUTE GOODS OR SERVICES; LOSS OF USE, DATA, OR PROFITS; OR BUSINESS INTERRUPTION) HOWEVER CAUSED AND ON ANY THEORY OF LIABILITY, WHETHER IN CONTRACT, STRICT LIABILITY, OR TORT (INCLUDING NEGLIGENCE OR OTHERWISE) ARISING IN ANY WAY OUT OF THE USE OF THIS SOFTWARE, EVEN IF ADVISED OF THE POSSIBILITY OF SUCH DAMAGE.

#### (14) Alexey Zelkin

Copyright (c) 2000, 2001 Alexey Zelkin <phantom@FreeBSD.org> All rights reserved.

Redistribution and use in source and binary forms, with or without modification, are permitted provided that the following conditions are met:

1. Redistributions of source code must retain the above copyright notice, this list of conditions and the following disclaimer.

2. Redistributions in binary form must reproduce the above copyright notice, this list of conditions and the following disclaimer in the documentation and/or other materials provided with the distribution.

THIS SOFTWARE IS PROVIDED BY THE AUTHOR AND CONTRIBUTORS "AS IS" AND ANY EXPRESS OR IMPLIED WARRANTIES, INCLUDING, BUT NOT LIMITED TO, THE IMPLIED WARRANTIES OF MERCHANTABILITY AND FITNESS FOR A PARTICULAR PURPOSE ARE DISCLAIMED. IN NO EVENT SHALL THE AUTHOR OR CONTRIBUTORS BE LIABLE FOR ANY DIRECT, INDIRECT, INCIDENTAL, SPECIAL, EXEMPLARY, OR CONSEQUENTIAL DAMAGES (INCLUDING, BUT NOT LIMITED TO, PROCUREMENT OF SUBSTITUTE GOODS OR SERVICES; LOSS OF USE, DATA, OR PROFITS; OR BUSINESS INTERRUPTION) HOWEVER CAUSED AND ON ANY THEORY OF LIABILITY, WHETHER IN CONTRACT, STRICT LIABILITY, OR TORT (INCLUDING NEGLIGENCE OR OTHERWISE) ARISING IN ANY WAY OUT OF THE USE OF THIS SOFTWARE, EVEN IF ADVISED OF THE POSSIBILITY OF SUCH DAMAGE.

# (15) Andrey A. Chernov

Copyright (C) 1997 by Andrey A. Chernov, Moscow, Russia. All rights reserved.

Redistribution and use in source and binary forms, with or without modification, are permitted provided that the following conditions are met:

1. Redistributions of source code must retain the above copyright notice, this list of conditions and the following disclaimer.

2. Redistributions in binary form must reproduce the above copyright notice, this list of conditions and the following disclaimer in the documentation and/or other materials provided with the distribution.

THIS SOFTWARE IS PROVIDED BY THE AUTHOR "AS IS" AND ANY EXPRESS OR IMPLIED WARRANTIES, INCLUDING, BUT NOT LIMITED TO, THE IMPLIED WARRANTIES OF MERCHANTABILITY AND FITNESS FOR A PARTICULAR PURPOSE ARE DISCLAIMED. IN NO EVENT SHALL THE REGENTS OR CONTRIBUTORS BE LIABLE FOR ANY DIRECT, INDIRECT, INCIDENTAL, SPECIAL, EXEMPLARY, OR CONSEQUENTIAL DAMAGES (INCLUDING, BUT NOT LIMITED TO, PROCUREMENT OF SUBSTITUTE GOODS OR SERVICES; LOSS OF USE, DATA, OR PROFITS; OR BUSINESS INTERRUPTION) HOWEVER CAUSED AND ON ANY THEORY OF LIABILITY, WHETHER IN CONTRACT, STRICT LIABILITY, OR TORT (INCLUDING NEGLIGENCE OR OTHERWISE) ARISING IN ANY WAY OUT OF THE USE OF THIS SOFTWARE, EVEN IF ADVISED OF THE POSSIBILITY OF SUCH DAMAGE.

# (16) FreeBSD

Copyright (c) 1997-2002 FreeBSD Project. All rights reserved.

Redistribution and use in source and binary forms, with or without modification, are permitted provided that the following conditions are met:

1. Redistributions of source code must retain the above copyright notice, this list of conditions and the following disclaimer.

2. Redistributions in binary form must reproduce the above copyright notice, this list of conditions and the following disclaimer in the documentation and/or other materials provided with the distribution.

THIS SOFTWARE IS PROVIDED BY THE AUTHOR AND CONTRIBUTORS "AS IS" AND ANY EXPRESS OR IMPLIED WARRANTIES, INCLUDING, BUT NOT LIMITED TO, THE IMPLIED WARRANTIES OF MERCHANTABILITY AND FITNESS FOR A PARTICULAR PURPOSE ARE DISCLAIMED. IN NO EVENT SHALL THE AUTHOR OR CONTRIBUTORS BE LIABLE FOR ANY DIRECT, INDIRECT, INCIDENTAL, SPECIAL, EXEMPLARY, OR CONSEQUENTIAL DAMAGES (INCLUDING, BUT NOT LIMITED TO, PROCUREMENT OF SUBSTITUTE GOODS OR SERVICES; LOSS OF USE, DATA, OR PROFITS; OR BUSINESS INTERRUPTION) HOWEVER CAUSED AND ON ANY THEORY OF LIABILITY, WHETHER IN CONTRACT, STRICT LIABILITY, OR TORT (INCLUDING NEGLIGENCE OR OTHERWISE) ARISING IN ANY WAY OUT OF THE USE OF THIS SOFTWARE, EVEN IF ADVISED OF THE POSSIBILITY OF SUCH DAMAGE.

# (17) S. L. Moshier

Author: S. L. Moshier. Copyright (c) 1984,2000 S.L. Moshier

Permission to use, copy, modify, and distribute this software for any purpose without fee is hereby granted, provided that this entire notice is included in all copies of any software which is or includes a copy or modification of this software and in all copies of the supporting documentation for such software.

THIS SOFTWARE IS BEING PROVIDED "AS IS", WITHOUT ANY EXPRESS OR IMPLIED WARRANTY. IN PARTICULAR, THE AUTHOR MAKES NO REPRESENTATION OR WARRANTY OF ANY KIND CONCERNING THE MERCHANTABILITY OF THIS SOFTWARE OR ITS FITNESS FOR ANY PARTICULAR PURPOSE.

# (18) Citrus Project

Copyright (c)1999 Citrus Project, All rights reserved.

Redistribution and use in source and binary forms, with or without modification, are permitted provided that the following conditions are met:

1. Redistributions of source code must retain the above copyright notice, this list of conditions and the following disclaimer.

2. Redistributions in binary form must reproduce the above copyright notice, this list of conditions and the following disclaimer in the documentation and/or other materials provided with the distribution.

THIS SOFTWARE IS PROVIDED BY THE AUTHOR AND CONTRIBUTORS "AS IS" AND ANY EXPRESS OR IMPLIED WARRANTIES, INCLUDING, BUT NOT LIMITED TO, THE IMPLIED WARRANTIES OF MERCHANTABILITY AND FITNESS FOR A PARTICULAR PURPOSE ARE DISCLAIMED. IN NO EVENT SHALL THE AUTHOR OR CONTRIBUTORS BE LIABLE FOR ANY DIRECT, INDIRECT, INCIDENTAL, SPECIAL, EXEMPLARY, OR CONSEQUENTIAL DAMAGES (INCLUDING, BUT NOT LIMITED TO, PROCUREMENT OF SUBSTITUTE GOODS OR SERVICES; LOSS OF USE, DATA, OR PROFITS; OR BUSINESS INTERRUPTION) HOWEVER CAUSED AND ON ANY THEORY OF LIABILITY, WHETHER IN CONTRACT, STRICT LIABILITY, OR TORT (INCLUDING NEGLIGENCE OR OTHERWISE) ARISING IN ANY WAY OUT OF THE USE OF THIS SOFTWARE, EVEN IF ADVISED OF THE POSSIBILITY OF SUCH DAMAGE.

# (19) Todd C. Miller

App.

Copyright (c) 1998 Todd C. Miller <Todd.Miller@courtesan.com> All rights reserved.

Redistribution and use in source and binary forms, with or without modification, are permitted provided that the following conditions are met:

1. Redistributions of source code must retain the above copyright notice, this list of conditions and the following disclaimer.

2. Redistributions in binary form must reproduce the above copyright notice, this list of conditions and the following disclaimer in the documentation and/or other materials provided with the distribution.

3. The name of the author may not be used to endorse or promote products derived from this software without specific prior written permission.

THIS SOFTWARE IS PROVIDED "AS IS" AND ANY EXPRESS OR IMPLIED WARRANTIES, INCLUDING, BUT NOT LIMITED TO, THE IMPLIED WARRANTIES OF MERCHANTABILITY AND FITNESS FOR A PARTICULAR PURPOSE ARE DISCLAIMED. IN NO EVENT SHALL THE AUTHOR BE LIABLE FOR ANY DIRECT, INDIRECT, INCIDENTAL, SPECIAL, EXEMPLARY, OR CONSEQUENTIAL DAMAGES (INCLUDING, BUT NOT LIMITED TO, PROCUREMENT OF SUBSTITUTE GOODS OR SERVICES; LOSS OF USE, DATA, OR PROFITS; OR BUSINESS INTERRUPTION) HOWEVER CAUSED AND ON ANY THEORY OF LIABILITY, WHETHER IN CONTRACT, STRICT LIABILITY, OR TORT (INCLUDING NEGLIGENCE OR OTHERWISE) ARISING IN ANY WAY OUT OF THE USE OF THIS SOFTWARE, EVEN IF ADVISED OF THE POSSIBILITY OF SUCH DAMAGE.

#### (26) Mike Barcroft

Copyright (c) 2001 Mike Barcroft <mike@FreeBSD.org> All rights reserved.

Redistribution and use in source and binary forms, with or without modification, are permitted provided that the following conditions are met:

1. Redistributions of source code must retain the above copyright notice, this list of conditions and the following disclaimer.

2. Redistributions in binary form must reproduce the above copyright notice, this list of conditions and the following disclaimer in the documentation and/or other materials provided with the distribution.

THIS SOFTWARE IS PROVIDED BY THE AUTHOR AND CONTRIBUTORS "AS IS" AND ANY EXPRESS OR IMPLIED WARRANTIES, INCLUDING, BUT NOT LIMITED TO, THE IMPLIED WARRANTIES OF MERCHANTABILITY AND FITNESS FOR A PARTICULAR PURPOSE ARE DISCLAIMED. IN NO EVENT SHALL THE AUTHOR OR CONTRIBUTORS BE LIABLE FOR ANY DIRECT, INDIRECT, INCIDENTAL, SPECIAL, EXEMPLARY, OR CONSEQUENTIAL DAMAGES (INCLUDING, BUT NOT LIMITED TO, PROCUREMENT OF SUBSTITUTE GOODS OR SERVICES; LOSS OF USE, DATA, OR PROFITS; OR BUSINESS INTERRUPTION) HOWEVER CAUSED AND ON ANY THEORY OF LIABILITY, WHETHER IN CONTRACT, STRICT LIABILITY, OR TORT (INCLUDING NEGLIGENCE OR OTHERWISE) ARISING IN ANY WAY OUT OF THE USE OF THIS SOFTWARE, EVEN IF ADVISED OF THE POSSIBILITY OF SUCH DAMAGE.

#### (27) Konstantin Chuguev (--enable-newlib-iconv)

Copyright (c) 1999, 2000 Konstantin Chuguev. All rights reserved.

Redistribution and use in source and binary forms, with or without modification, are permitted provided that the following conditions are met:

1. Redistributions of source code must retain the above copyright notice, this list of conditions and the following disclaimer.

2. Redistributions in binary form must reproduce the above copyright notice, this list of conditions and the following disclaimer in the documentation and/or other materials provided with the distribution.

THIS SOFTWARE IS PROVIDED BY THE AUTHOR AND CONTRIBUTORS "AS IS" AND ANY EXPRESS OR IMPLIED WARRANTIES, INCLUDING, BUT NOT LIMITED TO, THE IMPLIED WARRANTIES OF MERCHANTABILITY AND FITNESS FOR A PARTICULAR PURPOSE ARE DISCLAIMED. IN NO EVENT SHALL THE AUTHOR OR CONTRIBUTORS BE LIABLE FOR ANY DIRECT, INDIRECT, INCIDENTAL, SPECIAL, EXEMPLARY, OR CONSEQUENTIAL DAMAGES (INCLUDING, BUT NOT LIMITED TO, PROCUREMENT OF SUBSTITUTE GOODS OR SERVICES; LOSS OF USE, DATA, OR PROFITS; OR BUSINESS INTERRUPTION) HOWEVER CAUSED AND ON ANY THEORY OF LIABILITY, WHETHER IN CONTRACT, STRICT LIABILITY, OR TORT (INCLUDING NEGLIGENCE OR OTHERWISE) ARISING IN ANY WAY OUT OF THE USE OF THIS SOFTWARE, EVEN IF ADVISED OF THE POSSIBILITY OF SUCH DAMAGE.

iconv (Charset Conversion Library) v2.0

#### (28) Artem Bityuckiy (--enable-newlib-iconv)

Copyright (c) 2003, Artem B. Bityuckiy, SoftMine Corporation. Rights transferred to Franklin Electronic Publishers.

Redistribution and use in source and binary forms, with or without modification, are permitted provided that the following conditions are met:

1. Redistributions of source code must retain the above copyright notice, this list of conditions and the following disclaimer.

2. Redistributions in binary form must reproduce the above copyright notice, this list of conditions and the following disclaimer in the documentation and/or other materials provided with the distribution.

THIS SOFTWARE IS PROVIDED BY THE AUTHOR AND CONTRIBUTORS "AS IS" AND ANY EXPRESS OR IMPLIED WARRANTIES, INCLUDING, BUT NOT LIMITED TO, THE IMPLIED WARRANTIES OF MERCHANTABILITY AND FITNESS FOR A PARTICULAR PURPOSE ARE DISCLAIMED. IN NO EVENT SHALL THE AUTHOR OR CONTRIBUTORS BE LIABLE FOR ANY DIRECT, INDIRECT, INCIDENTAL, SPECIAL, EXEMPLARY, OR CONSEQUENTIAL DAMAGES (INCLUDING, BUT NOT LIMITED TO, PROCUREMENT OF SUBSTITUTE GOODS OR SERVICES; LOSS OF USE, DATA, OR PROFITS; OR BUSINESS INTERRUPTION) HOWEVER CAUSED AND ON ANY THEORY OF LIABILITY, WHETHER IN CONTRACT, STRICT LIABILITY, OR TORT (INCLUDING NEGLIGENCE OR OTHERWISE) ARISING IN ANY WAY OUT OF THE USE OF THIS SOFTWARE, EVEN IF ADVISED OF THE POSSIBILITY OF SUCH DAMAGE.

# libhal\_bsp

This product uses the open source software program "libhal\_bsp" which applies the terms and conditions provided by owner of the copyright to the "libhal\_bsp".

Copyright (c) 2003 Altera Corporation, San Jose, California, USA. All rights reserved.

Permission is hereby granted, free of charge, to any person obtaining a copy of this software and associated documentation files (the "Software"), to deal in the Software without restriction, including without limitation the rights to use, copy, modify, merge, publish, distribute, sublicense, and/or sell copies of the Software, and to permit persons to whom the Software is furnished to do so, subject to the following conditions:

The above copyright notice and this permission notice shall be included in all copies or substantial portions of the Software.

THE SOFTWARE IS PROVIDED "AS IS", WITHOUT WARRANTY OF ANY KIND, EXPRESS OR IMPLIED, INCLUDING BUT NOT LIMITED TO THE WARRANTIES OF MERCHANTABILITY, FITNESS FOR A PARTICULAR PURPOSE AND NONINFRINGEMENT. IN NO EVENT SHALL THE AUTHORS OR COPYRIGHT HOLDERS BE LIABLE FOR ANY CLAIM, DAMAGES OR OTHER LIABILITY, WHETHER IN AN ACTION OF CONTRACT, TORT OR OTHERWISE, ARISING FROM, OUT OF OR IN CONNECTION WITH THE SOFTWARE OR THE USE OR OTHER DEALINGS IN THE SOFTWARE.

# License information of Open Source Software

# End User License Agreement of Open Source Software modules

• This instrument contains software modules which are not licensed under the terms of GPL. This section must not be translated by any language and must not be changed from original text. Because these license description must be described original description in English according to these license.

• The Licensed Software may include (i) some open source software and (ii) other third party software (collectively, "Third Party Software"). Regarding the use of the Third Party Software, you shall follow the license terms and conditions applied to such Third Party Software. Any part of this License Agreement does not restrict, change or alter any of your rights and obligations imposed by the license terms and conditions of the Third Party Software.

#### newlib

App.

MAJ-2130, which is "NLV-3101" manufactured by OPTO ELECTORONICS CO.,LTD, uses the open source software program "newlib" which applies the terms and conditions provided by owner of the copyright to the "newlib".

The newlib subdirectory is a collection of software from several sources. Each file may have its own copyright/license that is embedded in the source file(s), the following copyright notices will apply to the contents of the newlib subdirectory:

#### (1) Red Hat Incorporated

Copyright (c) 1994-2009 Red Hat, Inc. All rights reserved.

This copyrighted material is made available to anyone wishing to use, modify, copy, or redistribute it subject to the terms and conditions of the BSD License. This program is distributed in the hope that it will be useful, but WITHOUT ANY WARRANTY expressed or implied, including the implied warranties of MERCHANTABILITY or FITNESS FOR A PARTICULAR PURPOSE. A copy of this license is available at http://www.opensource.org/licenses. Any Red Hat trademarks that are incorporated in the source code or documentation are not subject to the BSD License and may only be used or replicated with the express permission of Red Hat, Inc.

# (2) University of California, Berkeley

Copyright (c) 1981-2000 The Regents of the University of California. All rights reserved. Redistribution and use in source and binary forms, with or without modification, are permitted provided that the following conditions are met:

\* Redistributions of source code must retain the above copyright notice, this list of conditions and the following disclaimer.

\* Redistributions in binary form must reproduce the above copyright notice, this list of conditions and the following disclaimer in the documentation and/or other materials provided with the distribution.

\* Neither the name of the University nor the names of its contributors may be used to endorse or promote products derived from this software without specific prior written permission.

THIS SOFTWARE IS PROVIDED BY THE COPYRIGHT HOLDERS AND CONTRIBUTORS "AS IS" AND ANY EXPRESS OR IMPLIED WARRANTIES, INCLUDING, BUT NOT LIMITED TO, THE IMPLIED WARRANTIES OF MERCHANTABILITY AND FITNESS FOR A PARTICULAR PURPOSE ARE DISCLAIMED.

IN NO EVENT SHALL THE COPYRIGHT OWNER OR CONTRIBUTORS BE LIABLE FOR ANY DIRECT, INDIRECT, INCIDENTAL, SPECIAL, EXEMPLARY, OR CONSEQUENTIAL DAMAGES (INCLUDING, BUT NOT LIMITED TO, PROCUREMENT OF SUBSTITUTE GOODS OR SERVICES; LOSS OF USE, DATA, OR PROFITS; OR BUSINESS INTERRUPTION) HOWEVER CAUSED AND ON ANY THEORY OF LIABILITY, WHETHER IN CONTRACT, STRICT LIABILITY, OR TORT (INCLUDING NEGLIGENCE OR OTHERWISE) ARISING IN ANY WAY OUT OF THE USE OF THIS SOFTWARE, EVEN IF ADVISED OF THE POSSIBILITYOF SUCH DAMAGE.

#### (3) David M. Gay at AT&T

The author of this software is David M. Gay. Copyright (c) 1991 by AT&T.

Permission to use, copy, modify, and distribute this software for any purpose without fee is hereby granted, provided that this entire notice is included in all copies of any software which is or includes a copy or modification of this software and in all copies of the supporting documentation for such software.

THIS SOFTWARE IS BEING PROVIDED "AS IS", WITHOUT ANY EXPRESS OR IMPLIED WARRANTY. IN PARTICULAR, NEITHER THE AUTHOR NOR AT&T MAKES ANY REPRESENTATION OR WARRANTY OF ANY KIND CONCERNING THE MERCHANTABILITY OF THIS SOFTWARE OR ITS FITNESS FOR ANY PARTICULAR PURPOSE.

-----

The author of this software is David M. Gay.

Copyright (C) 1998-2001 by Lucent Technologies All Rights Reserved

#### License information of Open Source Software

Permission to use, copy, modify, and distribute this software and its documentation for any purpose and without fee is hereby granted, provided that the above copyright notice appear in all copies and that both that the copyright notice and this permission notice and warranty disclaimer appear in supporting documentation, and that the name of Lucent or any of its entities not be used in advertising or publicity pertaining to distribution of the software without specific, written prior permission.

LUCENT DISCLAIMS ALL WARRANTIES WITH REGARD TO THIS SOFTWARE, INCLUDING ALL IMPLIED WARRANTIES OF MERCHANTABILITY AND FITNESS. IN NO EVENT SHALL LUCENT OR ANY OF ITS ENTITIES BE LIABLE FOR ANY SPECIAL, INDIRECT OR CONSEQUENTIAL DAMAGES OR ANY DAMAGES WHATSOEVER RESULTING FROM LOSS OF

USE, DATA OR PROFITS, WHETHER IN AN ACTION OF CONTRACT, NEGLIGENCE OR OTHER TORTIOUS ACTION, ARISING OUT OF OR IN CONNECTION WITH THE USE OR PERFORMANCE OF THIS SOFTWARE.

#### (4) Advanced Micro Devices

Copyright 1989, 1990 Advanced Micro Devices, Inc.

This software is the property of Advanced Micro Devices, Inc (AMD) which specifically grants the user the right to modify, use and distribute this software provided this notice is not removed or altered. All other rights are reserved by AMD.

AMD MAKES NO WARRANTY OF ANY KIND, EXPRESS OR IMPLIED, WITH REGARD TO THIS SOFTWARE. IN NO EVENT SHALL AMD BE LIABLE FOR INCIDENTAL OR CONSEQUENTIAL DAMAGES IN CONNECTION WITH OR ARISING FROM THE FURNISHING, PERFORMANCE, OR USE OF THIS SOFTWARE.

So that all may benefit from your experience, please report any problems or suggestions about this software to the 29K Technical Support Center at 800-29-29-AMD (800-292-9263) in the USA, or 0800-89-1131 in the UK, or 0031-11-1129 in Japan, toll free. The direct dial number is 512-462-4118.

Advanced Micro Devices, Inc. 29K Support Products Mail Stop 573 5900 E. Ben White Blvd. Austin, TX 78741 800-292-9263

# (7) Sun Microsystems

Copyright (C) 1993 by Sun Microsystems, Inc. All rights reserved.

Developed at SunPro, a Sun Microsystems, Inc. business.

Permission to use, copy, modify, and distribute this software is freely granted, provided that this notice is preserved.

# (8) Hewlett Packard

(c) Copyright 1986 HEWLETT-PACKARD COMPANY

To anyone who acknowledges that this file is provided "AS IS" without any express or implied warranty:

permission to use, copy, modify, and distribute this file for any purpose is hereby granted without fee, provided that the above copyright notice and this notice appears in all copies, and that the name of Hewlett-Packard Company not be used in advertising or publicity pertaining to distribution of the software without specific, written prior permission.

Hewlett-Packard Company makes no representations about the suitability of this software for any purpose.

#### (9) Hans-Peter Nilsson

Copyright (C) 2001 Hans-Peter Nilsson

Permission to use, copy, modify, and distribute this software is freely granted, provided that the above copyright notice, this notice and the following disclaimer are preserved with no changes.

THIS SOFTWARE IS PROVIDED "AS IS" AND WITHOUT ANY EXPRESS OR IMPLIED WARRANTIES, INCLUDING, WITHOUT LIMITATION, THE IMPLIED WARRANTIES OF MERCHANTABILITY AND FITNESS FOR A PARTICULAR PURPOSE.

# (10) Stephane Carrez (m68hc11-elf/m68hc12-elf targets only)

Copyright (C) 1999, 2000, 2001, 2002 Stephane Carrez (stcarrez@nerim.fr)

The authors hereby grant permission to use, copy, modify, distribute, and license this software and its documentation for any purpose, provided that existing copyright notices are retained in all copies and that this notice is included verbatim in any distributions. No written agreement, license, or royalty fee is required for any of the authorized uses.

Modifications to this software may be copyrighted by their authors and need not follow the licensing terms described here, provided that the new terms are clearly indicated on the first page of each file where they apply.

#### -------

©2017 OLYMPUS MEDICAL SYSTEMS CORP. All rights reserved. No part of this publication may be reproduced or distributed without the express written permission of OLYMPUS MEDICAL SYSTEMS CORP.

OLYMPUS is a registered trademark of OLYMPUS CORPORATION.

Trademarks, product names, logos, or trade names used in this document are generally registered trademarks or trademarks of each company.

...........

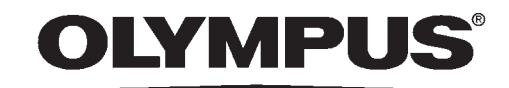

Manufactured by –

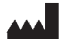

# **OLYMPUS MEDICAL SYSTEMS CORP.**

2951 Ishikawa-cho, Hachioji-shi, Tokyo 192-8507, Japan Fax: (042)646-2429 Telephone: (042)642-2111

Distributed by –

#### **OLYMPUS AMERICA INC.**

3500 Corporate Parkway, P.O. Box 610, Center Valley, PA 18034-0610, U.S.A. Fax: (484)896-7128 Telephone: (484)896-5000

#### **OLYMPUS LATIN AMERICA, INC.**

5301 Blue Lagoon Drive, Suite 290 Miami, FL 33126-2097, U.S.A. Fax: (305)261-4421 Telephone: (305)266-2332

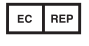

#### OLYMPUS EUROPA SE & CO. KG

(Premises/Goods delivery) Wendenstrasse 14-18, 20097 Hamburg, Germany (Letters) Postfach 10 49 08, 20034 Hamburg, Germany Fax: (040)23773-4656 Telephone: (040)23773-0

#### KEYMED (MEDICAL & INDUSTRIAL EQUIPMENT) LTD.

KeyMed House, Stock Road, Southend-on-Sea, Essex SS2 5QH, United Kingdom Fax: (01702)465677 Telephone: (01702)616333

#### **OLYMPUS MOSCOW LIMITED LIABILITY COMPANY**

Elektrozavodskaya str. 27 bld.8, 107023 Moscow, Russia Fax: (7)495-663-8486 Telephone: (7)495-926-7077

#### **OLYMPUS (BEIJING) SALES & SERVICE CO., LTD.**

A8F, Ping An International Financial Center, No. 1-3, Xinyuan South Road, Chaoyang District, Beijing, 100027 P.R.C. Fax: (86)10-5976-1299 Telephone: (86)10-5819-9000

#### **OLYMPUS KOREA CO., LTD.**

Olympus Tower 9F, 446, Bongeunsa-ro, Gangnam-gu, Seoul, Korea 135-509 Fax: (02)6255-3494 Telephone: (02)6255-3210

#### **OLYMPUS SINGAPORE PTE LTD**

491B, River Valley Road #12-01/04, Valley Point Office Tower, Singapore 248373 Fax: 6834-2438 Telephone: 6834-0010

#### **OLYMPUS AUSTRALIA PTY LTD**

3 Acacia Place, Notting Hill, VIC 3168, Australia Fax: (03)9543-1350 Telephone: (03)9265-5400

#### (11) Christopher G. Demetriou

Copyright (c) 2001 Christopher G. Demetriou All rights reserved.

Redistribution and use in source and binary forms, with or without modification, are permitted provided that the following conditions are met:

1. Redistributions of source code must retain the above copyright notice, this list of conditions and the following disclaimer.

2. Redistributions in binary form must reproduce the above copyright notice, this list of conditions and the following disclaimer in the documentation and/or other materials provided with the distribution.

3. The name of the author may not be used to endorse or promote products derived from this software without specific prior written permission.

THIS SOFTWARE IS PROVIDED BY THE AUTHOR "AS IS" AND ANY EXPRESS OR IMPLIED WARRANTIES, INCLUDING, BUT NOT LIMITED TO, THE IMPLIED WARRANTIES OF MERCHANTABILITY AND FITNESS FOR A PARTICULAR PURPOSE ARE DISCLAIMED. IN NO EVENT SHALL THE AUTHOR BE LIABLE FOR ANY DIRECT, INDIRECT, INCIDENTAL, SPECIAL, EXEMPLARY, OR CONSEQUENTIAL DAMAGES (INCLUDING, BUT NOT LIMITED TO, PROCUREMENT OF SUBSTITUTE GOODS OR SERVICES; LOSS OF USE, DATA, OR PROFITS; OR BUSINESS INTERRUPTION) HOWEVER CAUSED AND ON ANY THEORY OF LIABILITY, WHETHER IN CONTRACT, STRICT LIABILITY, OR TORT (INCLUDING NEGLIGENCE OR OTHERWISE) ARISING IN ANY WAY OUT OF THE USE OF THIS SOFTWARE, EVEN IF ADVISED OF THE POSSIBILITY OF SUCH DAMAGE.

#### (12) SuperH, Inc.

Copyright 2002 SuperH, Inc. All rights reserved

This software is the property of SuperH, Inc (SuperH) which specifically grants the user the right to modify, use and distribute this software provided this notice is not removed or altered. All other rights are reserved by SuperH.

SUPERH MAKES NO WARRANTY OF ANY KIND, EXPRESS OR IMPLIED, WITH REGARD TO THIS SOFTWARE. IN NO EVENT SHALL SUPERH BE LIABLE FOR INDIRECT, SPECIAL, INCIDENTAL OR CONSEQUENTIAL DAMAGES IN CONNECTION WITH OR ARISING FROM THE FURNISHING, PERFORMANCE, OR USE OF THIS SOFTWARE.

App.

So that all may benefit from your experience, please report any problems or suggestions about this software to the SuperH Support Center via e-mail at softwaresupport@superh.com.

SuperH, Inc. 405 River Oaks Parkway San Jose CA 95134 USA

# (13) Royal Institute of Technology

Copyright (c) 1999 Kungliga Tekniska H • skolan (Royal Institute of Technology, Stockholm, Sweden). All rights reserved.

Redistribution and use in source and binary forms, with or without modification, are permitted provided that the following conditions are met:

1. Redistributions of source code must retain the above copyright notice, this list of conditions and the following disclaimer.

2. Redistributions in binary form must reproduce the above copyright notice, this list of conditions and the following disclaimer in the documentation and/or other materials provided with the distribution.

3. Neither the name of KTH nor the names of its contributors may be used to endorse or promote products derived from this software without specific prior written permission.

THIS SOFTWARE IS PROVIDED BY KTH AND ITS CONTRIBUTORS "AS IS" AND ANY EXPRESS OR IMPLIED WARRANTIES, INCLUDING, BUT NOT LIMITED TO, THE IMPLIED WARRANTIES OF MERCHANTABILITY AND FITNESS FOR A PARTICULAR PURPOSE ARE DISCLAIMED. IN NO EVENT SHALL KTH OR ITS CONTRIBUTORS BE LIABLE FOR ANY DIRECT, INDIRECT, INCIDENTAL, SPECIAL, EXEMPLARY, OR CONSEQUENTIAL DAMAGES (INCLUDING, BUT NOT LIMITED TO, PROCUREMENT OF SUBSTITUTE GOODS OR SERVICES; LOSS OF USE, DATA, OR PROFITS; OR BUSINESS INTERRUPTION) HOWEVER CAUSED AND ON ANY THEORY OF LIABILITY, WHETHER IN CONTRACT, STRICT LIABILITY, OR TORT (INCLUDING NEGLIGENCE OR OTHERWISE) ARISING IN ANY WAY OUT OF THE USE OF THIS SOFTWARE, EVEN IF ADVISED OF THE POSSIBILITY OF SUCH DAMAGE.

# (14) Alexey Zelkin

Copyright (c) 2000, 2001 Alexey Zelkin <phantom@FreeBSD.org> All rights reserved.

Redistribution and use in source and binary forms, with or without modification, are permitted provided that the following conditions are met:

1. Redistributions of source code must retain the above copyright notice, this list of conditions and the following disclaimer.

2. Redistributions in binary form must reproduce the above copyright notice, this list of conditions and the following disclaimer in the documentation and/or other materials provided with the distribution.

**OLYMPUS** OER-Elite OPERATION MANUAL

THIS SOFTWARE IS PROVIDED BY THE AUTHOR AND CONTRIBUTORS "AS IS" AND ANY EXPRESS OR IMPLIED WARRANTIES, INCLUDING, BUT NOT LIMITED TO, THE IMPLIED WARRANTIES OF MERCHANTABILITY AND FITNESS FOR A PARTICULAR PURPOSE ARE DISCLAIMED. IN NO EVENT SHALL THE AUTHOR OR CONTRIBUTORS BE LIABLE FOR ANY DIRECT, INDIRECT, INCIDENTAL, SPECIAL, EXEMPLARY, OR CONSEQUENTIAL DAMAGES (INCLUDING, BUT NOT LIMITED TO, PROCUREMENT OF SUBSTITUTE GOODS OR SERVICES; LOSS OF USE, DATA, OR PROFITS; OR BUSINESS INTERRUPTION) HOWEVER CAUSED AND ON ANY THEORY OF LIABILITY, WHETHER IN CONTRACT, STRICT LIABILITY, OR TORT (INCLUDING NEGLIGENCE OR OTHERWISE) ARISING IN ANY WAY OUT OF THE USE OF THIS SOFTWARE, EVEN IF ADVISED OF THE POSSIBILITY OF SUCH DAMAGE.

# (15) Andrey A. Chernov

Copyright (C) 1997 by Andrey A. Chernov, Moscow, Russia. All rights reserved.

Redistribution and use in source and binary forms, with or without modification, are permitted provided that the following conditions are met:

1. Redistributions of source code must retain the above copyright notice, this list of conditions and the following disclaimer.

2. Redistributions in binary form must reproduce the above copyright notice, this list of conditions and the following disclaimer in the documentation and/or other materials provided with the distribution.

THIS SOFTWARE IS PROVIDED BY THE AUTHOR "AS IS" AND ANY EXPRESS OR IMPLIED WARRANTIES, INCLUDING, BUT NOT LIMITED TO, THE IMPLIED WARRANTIES OF MERCHANTABILITY AND FITNESS FOR A PARTICULAR PURPOSE ARE DISCLAIMED. IN NO EVENT SHALL THE REGENTS OR CONTRIBUTORS BE LIABLE FOR ANY DIRECT, INDIRECT, INCIDENTAL, SPECIAL, EXEMPLARY, OR CONSEQUENTIAL DAMAGES (INCLUDING, BUT NOT LIMITED TO, PROCUREMENT OF SUBSTITUTE GOODS OR SERVICES; LOSS OF USE, DATA, OR PROFITS; OR BUSINESS INTERRUPTION) HOWEVER CAUSED AND ON ANY THEORY OF LIABILITY, WHETHER IN CONTRACT, STRICT LIABILITY, OR TORT (INCLUDING NEGLIGENCE OR OTHERWISE) ARISING IN ANY WAY OUT OF THE USE OF THIS SOFTWARE, EVEN IF ADVISED OF THE POSSIBILITY OF SUCH DAMAGE.

# (16) FreeBSD

Copyright (c) 1997-2002 FreeBSD Project. All rights reserved.

#### App.

Redistribution and use in source and binary forms, with or without modification, are permitted provided that the following conditions are met:

1. Redistributions of source code must retain the above copyright notice, this list of conditions and the following disclaimer.

2. Redistributions in binary form must reproduce the above copyright notice, this list of conditions and the following disclaimer in the documentation and/or other materials provided with the distribution.

THIS SOFTWARE IS PROVIDED BY THE AUTHOR AND CONTRIBUTORS "AS IS" AND ANY EXPRESS OR IMPLIED WARRANTIES, INCLUDING, BUT NOT LIMITED TO, THE IMPLIED WARRANTIES OF MERCHANTABILITY AND FITNESS FOR A PARTICULAR PURPOSE ARE DISCLAIMED. IN NO EVENT SHALL THE AUTHOR OR CONTRIBUTORS BE LIABLE FOR ANY DIRECT, INDIRECT, INCIDENTAL, SPECIAL, EXEMPLARY, OR CONSEQUENTIAL DAMAGES (INCLUDING, BUT NOT LIMITED TO, PROCUREMENT OF SUBSTITUTE GOODS OR SERVICES; LOSS OF USE, DATA, OR PROFITS; OR BUSINESS INTERRUPTION) HOWEVER CAUSED AND ON ANY THEORY OF LIABILITY, WHETHER IN CONTRACT, STRICT LIABILITY, OR TORT (INCLUDING NEGLIGENCE OR OTHERWISE) ARISING IN ANY WAY OUT OF THE USE OF THIS SOFTWARE, EVEN IF ADVISED OF THE POSSIBILITY OF SUCH DAMAGE.

# (17) S. L. Moshier

Author: S. L. Moshier. Copyright (c) 1984,2000 S.L. Moshier

Permission to use, copy, modify, and distribute this software for any purpose without fee is hereby granted, provided that this entire notice is included in all copies of any software which is or includes a copy or modification of this software and in all copies of the supporting documentation for such software.

THIS SOFTWARE IS BEING PROVIDED "AS IS", WITHOUT ANY EXPRESS OR IMPLIED WARRANTY. IN PARTICULAR, THE AUTHOR MAKES NO REPRESENTATION OR WARRANTY OF ANY KIND CONCERNING THE MERCHANTABILITY OF THIS SOFTWARE OR ITS FITNESS FOR ANY PARTICULAR PURPOSE.

# (18) Citrus Project

Copyright (c)1999 Citrus Project, All rights reserved.

Redistribution and use in source and binary forms, with or without modification, are permitted provided that the following conditions are met:

1. Redistributions of source code must retain the above copyright notice, this list of conditions and the following disclaimer.

2. Redistributions in binary form must reproduce the above copyright notice, this list of conditions and the following disclaimer in the documentation and/or other materials provided with the distribution.

THIS SOFTWARE IS PROVIDED BY THE AUTHOR AND CONTRIBUTORS "AS IS" AND ANY EXPRESS OR IMPLIED WARRANTIES, INCLUDING, BUT NOT LIMITED TO, THE IMPLIED WARRANTIES OF MERCHANTABILITY AND FITNESS FOR A PARTICULAR PURPOSE ARE DISCLAIMED. IN NO EVENT SHALL THE AUTHOR OR CONTRIBUTORS BE LIABLE FOR ANY DIRECT, INDIRECT, INCIDENTAL, SPECIAL, EXEMPLARY, OR CONSEQUENTIAL DAMAGES (INCLUDING, BUT NOT LIMITED TO, PROCUREMENT OF SUBSTITUTE GOODS OR SERVICES; LOSS OF USE, DATA, OR PROFITS; OR BUSINESS INTERRUPTION) HOWEVER CAUSED AND ON ANY THEORY OF LIABILITY, WHETHER IN CONTRACT, STRICT LIABILITY, OR TORT (INCLUDING NEGLIGENCE OR OTHERWISE) ARISING IN ANY WAY OUT OF THE USE OF THIS SOFTWARE, EVEN IF ADVISED OF THE POSSIBILITY OF SUCH DAMAGE.

#### (19) Todd C. Miller

Copyright (c) 1998 Todd C. Miller <Todd.Miller@courtesan.com> All rights reserved.

Redistribution and use in source and binary forms, with or without modification, are permitted provided that the following conditions are met:

1. Redistributions of source code must retain the above copyright notice, this list of conditions and the following disclaimer.

2. Redistributions in binary form must reproduce the above copyright notice, this list of conditions and the following disclaimer in the documentation and/or other materials provided with the distribution.

3. The name of the author may not be used to endorse or promote products derived from this software without specific prior written permission.

THIS SOFTWARE IS PROVIDED "AS IS" AND ANY EXPRESS OR IMPLIED WARRANTIES, INCLUDING, BUT NOT LIMITED TO, THE IMPLIED WARRANTIES OF MERCHANTABILITY AND FITNESS FOR A PARTICULAR PURPOSE ARE DISCLAIMED. IN NO EVENT SHALL THE AUTHOR BE LIABLE FOR ANY DIRECT, INDIRECT, INCIDENTAL, SPECIAL, EXEMPLARY, OR CONSEQUENTIAL DAMAGES (INCLUDING, BUT NOT LIMITED TO, PROCUREMENT OF SUBSTITUTE GOODS OR SERVICES; LOSS OF USE, DATA, OR PROFITS; OR BUSINESS INTERRUPTION) HOWEVER CAUSED AND ON ANY THEORY OF LIABILITY, WHETHER IN CONTRACT, STRICT LIABILITY, OR TORT (INCLUDING NEGLIGENCE OR OTHERWISE) ARISING IN ANY WAY OUT OF THE USE OF THIS SOFTWARE, EVEN IF ADVISED OF THE POSSIBILITY OF SUCH DAMAGE.

# (26) Mike Barcroft

App.

Copyright (c) 2001 Mike Barcroft <mike@FreeBSD.org> All rights reserved.

Redistribution and use in source and binary forms, with or without modification, are permitted provided that the following conditions are met:

1. Redistributions of source code must retain the above copyright notice, this list of conditions and the following disclaimer.

2. Redistributions in binary form must reproduce the above copyright notice, this list of conditions and the following disclaimer in the documentation and/or other materials provided with the distribution.

THIS SOFTWARE IS PROVIDED BY THE AUTHOR AND CONTRIBUTORS "AS IS" AND ANY EXPRESS OR IMPLIED WARRANTIES, INCLUDING, BUT NOT LIMITED TO, THE IMPLIED WARRANTIES OF MERCHANTABILITY AND FITNESS FOR A PARTICULAR PURPOSE ARE DISCLAIMED. IN NO EVENT SHALL THE AUTHOR OR CONTRIBUTORS BE LIABLE FOR ANY DIRECT, INDIRECT, INCIDENTAL, SPECIAL, EXEMPLARY, OR CONSEQUENTIAL DAMAGES (INCLUDING, BUT NOT LIMITED TO, PROCUREMENT OF SUBSTITUTE GOODS OR SERVICES; LOSS OF USE, DATA, OR PROFITS; OR BUSINESS INTERRUPTION) HOWEVER CAUSED AND ON ANY THEORY OF LIABILITY, WHETHER IN CONTRACT, STRICT LIABILITY, OR TORT (INCLUDING NEGLIGENCE OR OTHERWISE) ARISING IN ANY WAY OUT OF THE USE OF THIS SOFTWARE, EVEN IF ADVISED OF THE POSSIBILITY OF SUCH DAMAGE.

# (35) - ARM Ltd (arm and thumb variant targets only)

Copyright (c) 2009 ARM Ltd All rights reserved.

Redistribution and use in source and binary forms, with or without modification, are permitted provided that the following conditions are met:

1. Redistributions of source code must retain the above copyright notice, this list of conditions and the following disclaimer.

2. Redistributions in binary form must reproduce the above copyright notice, this list of conditions and the following disclaimer in the documentation and/or other materials provided with the distribution.

3. The name of the company may not be used to endorse or promote products derived from this software without specific prior written permission.

THIS SOFTWARE IS PROVIDED BY ARM LTD "AS IS" AND ANY EXPRESS OR IMPLIED WARRANTIES, INCLUDING, BUT NOT LIMITED TO, THE IMPLIED WARRANTIES OF MERCHANTABILITY AND FITNESS FOR A PARTICULAR PURPOSE ARE DISCLAIMED. IN NO EVENT SHALL ARM LTD BE LIABLE FOR ANY DIRECT, INDIRECT, INCIDENTAL, SPECIAL, EXEMPLARY, OR CONSEQUENTIAL DAMAGES (INCLUDING, BUT NOT LIMITED TO, PROCUREMENT OF SUBSTITUTE GOODS OR SERVICES; LOSS OF USE, DATA, OR PROFITS; OR BUSINESS INTERRUPTION) HOWEVER CAUSED AND ON ANY THEORY OF LIABILITY, WHETHER IN CONTRACT, STRICT LIABILITY, OR TORT (INCLUDING NEGLIGENCE OR OTHERWISE) ARISING IN ANY WAY OUT OF THE USE OF THIS SOFTWARE, EVEN IF ADVISED OF THE POSSIBILITY OF SUCH DAMAGE.

#### (41) Ed Schouten - Free BSD

Copyright (c) 2008 Ed Schouten <ed@FreeBSD.org> All rights reserved.

Redistribution and use in source and binary forms, with or without modification, are permitted provided that the following conditions are met:

1. Redistributions of source code must retain the above copyright notice, this list of conditions and the following disclaimer.

2. Redistributions in binary form must reproduce the above copyright notice, this list of conditions and the following disclaimer in the documentation and/or other materials provided with the distribution.

THIS SOFTWARE IS PROVIDED BY THE AUTHOR AND CONTRIBUTORS "AS IS" AND ANY EXPRESS OR IMPLIED WARRANTIES, INCLUDING, BUT NOT LIMITED TO, THE IMPLIED WARRANTIES OF MERCHANTABILITY AND FITNESS FOR A PARTICULAR PURPOSE ARE DISCLAIMED. IN NO EVENT SHALL THE AUTHOR OR CONTRIBUTORS BE LIABLE FOR ANY DIRECT, INDIRECT, INCIDENTAL, SPECIAL, EXEMPLARY, OR CONSEQUENTIAL DAMAGES (INCLUDING, BUT NOT LIMITED TO, PROCUREMENT OF SUBSTITUTE GOODS OR SERVICES; LOSS OF USE, DATA, OR PROFITS; OR BUSINESS INTERRUPTION) HOWEVER CAUSED AND ON ANY THEORY OF LIABILITY, WHETHER IN CONTRACT, STRICT LIABILITY, OR TORT (INCLUDING NEGLIGENCE OR OTHERWISE) ARISING IN ANY WAY OUT OF THE USE OF THIS SOFTWARE, EVEN IF ADVISED OF THE POSSIBILITY OF SUCH DAMAGE.